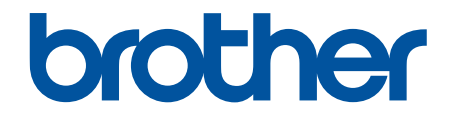

# **Online brugsanvisning**

DCP-L1640W DCP-L1642W DCP-L1642WXL DCP-L1660W

### ▲ Hjem > Indholdsfortegnelse

### Indholdsfortegnelse

| Før du bruger maskinen                                                      |            |
|-----------------------------------------------------------------------------|------------|
| Definitioner af bemærkninger                                                | 2          |
| Varemærker                                                                  | 3          |
| Open source-licensering                                                     | 4          |
| Copyright og licens                                                         | 5          |
| Vigtige oplysninger                                                         | 6          |
| Præsentation af maskinen                                                    | 7          |
| Før du bruger maskinen                                                      | 8          |
| Oversigt over betjeningspanelet                                             | 9          |
| Sådan indtastes tekst på din maskine                                        | 11         |
| Adgang til Brother Utilities (Windows)                                      |            |
| Afinstallation af software og drivere (Windows)                             |            |
| Få adgang til Brother iPrint&Scan (Windows/Mac)                             |            |
| Placeringer af input-/outputport på maskinen                                |            |
| Papirhåndtering                                                             |            |
| Ilægning af papir                                                           |            |
| Læg papir i papirbakken                                                     |            |
| Papirindstillinger                                                          |            |
| Skift papirstørrelse og papirtype                                           |            |
| Skift indstilling for automatisk skift                                      |            |
| Anbefalede udskriftsmedier                                                  |            |
| llæg dokumenter                                                             |            |
| Placering af dokumenter i den automatiske dokumentfremfører (ADF)           |            |
| Placering af dokumenter på scannerglaspladen                                |            |
| Områder, der ikke kan scannes eller udskrives                               |            |
| Brug af specialpapir                                                        |            |
| Ildskrivning                                                                | 31         |
| Lidskriv fra computeren (Windows)                                           | 32         |
| Lidskrivning af et dokument (Windows)                                       |            |
| Udskrivning af begge sider af paniret (Windows)                             |            |
| Endring af standardudskriftsindstillinger (Windows)                         | 38         |
| Lidskriftsindstillinger (Windows)                                           |            |
| Lidskrivning fra din computer (Mac)                                         |            |
| Lidskrivning af en vedhæftet fil til en e-mail                              | 40         |
| Annullering af et udskriftsjob                                              |            |
| Testudskrift                                                                | 46         |
| Scan                                                                        |            |
| Scanning med knappen Scan på maskinen                                       | <b>4</b> 7 |
| Scanning af fotos og grafik                                                 |            |
| Scan enkelt- eller flere sider til en manne i én enkelt PDF-fil             |            |
| Scanning til en redigerbar tekstfil (OCR)                                   |            |
| Lagring af scannede data som en vedbæftet fil til en e-mail                 |            |
| Brug webtienesteprotokollen til netværksscanning (Windows 10 og Windows 11) |            |
| Skift scanningsknapindstillinger fra Brother iPrint&Scan                    |            |
| J I                                                                         |            |

| ▲ Hjem > Indholdsfortegnelse                                                        |     |
|-------------------------------------------------------------------------------------|-----|
| Deaktiver scanning fra din computer                                                 | 62  |
| Scanning fra din computer (Windows)                                                 | 63  |
| Scan ved hjælp af Brother iPrint&Scan (Windows/Mac)                                 | 64  |
| Scan ved hjælp af Kofax PaperPort <sup>™</sup> 14SE eller andre Windows-programmer  | 65  |
| Scan ved hjælp af Windows Fax og scanning                                           | 70  |
| Scanning fra din computer (Mac)                                                     | 74  |
| Корі                                                                                | 75  |
| Kopi på en side af papiret (1-sidet)                                                | 76  |
| Kopiering af et id-kort                                                             | 77  |
| Kopiindstillinger                                                                   | 79  |
| Netværk                                                                             | 81  |
| Understøttede, grundlæggende netværksfunktioner                                     | 82  |
| Konfiguration af netværksindstillinger                                              | 83  |
| Konfigurer netværksdetaljer vha. kontrolpanelet                                     |     |
| Indstillinger for trådløst netværk                                                  | 85  |
| Brug af det trådløse netværk                                                        | 86  |
| Brug Wi-Fi Direct <sup>®</sup>                                                      |     |
| Aktivér/deaktiver trådløst LAN                                                      | 100 |
| Udskriv WLAN-rapporten                                                              | 101 |
| Netværksfunktioner                                                                  | 105 |
| Aktivering/deaktivering af webbaseret administration ved hjælp af betjeningspanelet | 106 |
| Udskriv netværkskonfigurationsrapporten                                             | 107 |
| Synkronisering af tid med SNTP-serveren ved hjælp af webbaseret administration      | 108 |
| Brug af detekteringsfunktioner til globalt netværk                                  | 112 |
| Nulstilling af netværksindstillingerne til fabriksstandard                          | 115 |
| Brothers administrationsværktøjer                                                   | 116 |
| Sikkerhed                                                                           | 117 |
| Mobile Connect                                                                      | 118 |
| AirPrint                                                                            | 119 |
| Oversigt over AirPrint                                                              | 120 |
| Før brug af AirPrint (macOS)                                                        | 121 |
| Udskrivning med AirPrint                                                            | 122 |
| Scanning med AirPrint (macOS)                                                       | 125 |
| Mopria <sup>™</sup> udskriftstjeneste og Mopria <sup>™</sup> scanning               | 126 |
| Brother Mobile Connect                                                              | 127 |
| Fejlfinding                                                                         | 128 |
| Fejl- og vedligeholdelsesmeddelelser                                                | 129 |
| Dokumentstop                                                                        | 132 |
| Dokumentet sidder fast øverst i ADF-enheden                                         | 133 |
| Dokumentet sidder fast under dokumentlåget                                          | 134 |
| Fjernelse af små stykker fastkørt papir i ADF'en                                    | 135 |
| Papirstop                                                                           | 136 |
| Fjernelse af papirstop                                                              | 137 |
| Papir sidder fast inde i maskinen                                                   | 138 |
|                                                                                     | 141 |
| Problemer med udskriftskvalitet                                                     |     |

Hjem > Indholdsfortegnelse

| Netværksproblemer                                                |     |
|------------------------------------------------------------------|-----|
| Fejimeddeleiser                                                  |     |
| Brug reparationsværktøjet til netværksforbindelse (windows)      |     |
| Kontroller maskinens netværksindstillinger                       |     |
| Problemer med AirDrint                                           |     |
|                                                                  |     |
| Andre problemer                                                  |     |
|                                                                  |     |
| Nulstil overflik over funktioner                                 |     |
|                                                                  |     |
|                                                                  |     |
| Uaskift forbrugsstoffer                                          |     |
| Udskift tonerpatronen                                            |     |
| Uaskiit tromien                                                  |     |
| Nuistii tromieennedens tæller                                    |     |
| Rengør maskinen                                                  |     |
| Rengøring af scanneren                                           |     |
| Rengør koronatraden                                              |     |
| Rengør papiroptagningsrullerne                                   |     |
| Pak og send maskinen                                             |     |
| Maskinindstillinger                                              | 182 |
| Kontroller din maskines adgangskode                              |     |
| Ændring af maskinindstillinger fra betjeningspanelet             |     |
| I tilfælde af strømsvigt (hukommelseslagring)                    |     |
| Generelle indstillinger                                          |     |
| Udskrivning af rapporter                                         |     |
| Tabeller med indstillinger og funktioner                         | 195 |
| Ændring af maskinindstillinger ved hjælp af Web Based Management |     |
| Hvad er Web Based Management?                                    |     |
| Abning af Web Based Management                                   |     |
| Skift login-adgangskoden ved hjælp af webbaseret administration  |     |
| Appendiks                                                        | 206 |
| Specifikationer                                                  |     |
| Forbrugsstoffer                                                  |     |
| Miljø- og overensstemmelsesoplysninger                           |     |
| Oplysninger vedrørende genbrugspapir                             | 214 |
| Tilgængelighed af servicedele                                    | 215 |
| Kemiske stoffer (EU REACH)                                       | 216 |
| Hjælp og kundesupport til Brother                                |     |

▲ Hjem > Før du bruger maskinen

- Definitioner af bemærkninger
- Varemærker
- Open source-licensering
- Copyright og licens
- Vigtige oplysninger

▲ Hjem > Før du bruger maskinen > Definitioner af bemærkninger

### Definitioner af bemærkninger

Vi bruger følgende symboler og konventioner gennem hele brugsanvisningen:

| ADVARSEL    | ADVARSEL angiver en potentiel farlig situation, som kan medføre livsfare eller al-<br>vorlig personskade, hvis den ikke undgås.              |
|-------------|----------------------------------------------------------------------------------------------------|
|             | FORSIGTIG indikerer en eventuel farlig situation, der kan medføre mindre eller moderate skader, hvis den ikke undgås.                        |
| VIGTIGT     | VIGTIGT indikerer en potentiel farlig situation, der kan medføre skade på materiel eller tab af produktfunktionalitet, hvis den ikke undgås. |
| BEMÆRK      | BEMÆRK angiver driftsmiljøet, betingelserne for installation eller særlige betingelser for brug.                                             |
|             | Tip-ikoner angiver nyttige hint og supplerende oplysninger.                                                                                  |
| Â           | Ikoner for elektrisk fare giver dig besked om, hvordan du undgår elektrisk stød.                                                             |
|             | Ikoner for brandfare giver dig besked om risikoen for brand.                                                                                 |
|             | Ikonerne for varm overflade advarer dig om ikke at røre ved varme maskindele.                                                                |
| $\otimes$   | Forbudsikoner angiver handlinger, der ikke må udføres.                                                                                       |
| Fed         | Fed skrift angiver knapper på maskinens betjeningspanel eller computerskærmen.                                                               |
| Kursiv      | Kursiv skrift fremhæver et vigtigt punkt eller henviser til et relateret emne.                                                               |
| Courier New | Skrifttypen Courier New identificerer meddelelser, der vises på maskinens display.                                                           |

### Relaterede informationer

#### Hjem > Før du bruger maskinen > Varemærker

### Varemærker

Apple, App Store, AirPrint, Mac, macOS, iPadOS, iPad, iPhone, iPod touch og Safari er varemærker tilhørende Apple Inc. og registreret i USA og andre lande.

Kofax og Kofax PaperPort er varemærker eller registrerede varemærker tilhørende Tungsten Automation eller dets datterselskaber i USA og/eller andre lande.

Adobe<sup>®</sup> og Reader<sup>®</sup> er enten registrerede varemærker eller varemærker tilhørende Adobe Systems Incorporated i USA og/eller andre lande.

Wi-Fi<sup>®</sup>, Wi-Fi Alliance<sup>®</sup> og Wi-Fi Direct<sup>®</sup> er registrerede varemærker tilhørende Wi-Fi Alliance<sup>®</sup>.

WPA<sup>™</sup>, WPA2<sup>™</sup>, WPA3<sup>™</sup>, Wi-Fi CERTIFIED<sup>™</sup>og Wi-Fi Protected Setup<sup>™</sup> er varemærker tilhørende Wi-Fi Alliance<sup>®</sup>.

Android og Google Play er varemærker tilhørende Google LLC. Brug af disse varemærker er underlagt tilladelser fra Google.

Mopria<sup>™</sup> og Mopria<sup>™</sup>-logoet er registrerede og/eller ikke-registrerede varemærker og servicemærker tilhørende Mopria Alliance, Inc. i USA og andre lande. Uberettiget brug er strengt forbudt.

Bluetooth<sup>®</sup>-ordmærket er et registreret varemærke, som ejes af Bluetooth SIG, Inc., og enhver brug, som Brother Industries, Ltd. gør af sådanne mærker, finder sted under licens. Andre varemærker og varebetegnelser tilhører deres respektive ejere.

Linux<sup>®</sup> er et registreret varemærke tilhørende Linus Torvalds i USA og andre lande.

De enkelte selskaber, hvis softwaretitler er nævnt i denne brugsanvisning, har en softwarelicensaftale specifikt for deres navnebeskyttede programmer.

#### Softwarevaremærker

FlashFX<sup>®</sup> er et registreret varemærke tilhørende Datalight, Inc.

FlashFX<sup>®</sup> Pro<sup>™</sup> er et varemærke tilhørende Datalight, Inc.

FlashFX<sup>®</sup> Tera<sup>™</sup> er et varemærke tilhørende Datalight, Inc.

Reliance<sup>™</sup> er et varemærke tilhørende Datalight, Inc.

Reliance Nitro<sup>™</sup> er et varemærke tilhørende Datalight, Inc.

Datalight<sup>®</sup> er et varemærke tilhørende Datalight, Inc.

Alle handelsnavne og produktnavne, der forekommer på Brother-produkter, relaterede dokumenter og eventuelle andre materialer er alle varemærker eller registrerede varemærker, som tilhører deres respektive virksomheder.

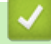

#### Relaterede informationer

▲ Hjem > Før du bruger maskinen > Open source-licensering

### **Open source-licensering**

Dette produkt indeholder open source-software.

For at se open source-licensbemærkninger og oplysninger om ophavsret skal du gå til modellens side **Manualer** på <u>support.brother.com/manuals</u>.

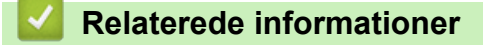

▲ Hjem > Før du bruger maskinen > Copyright og licens

### Copyright og licens

©2025 Brother Industries, Ltd. Alle rettigheder forbeholdes. Dette produkt indeholder software, der er udviklet af de følgende leverandører: Dette produkt indeholder softwaren "KASAGO TCP/IP" udviklet af ZUKEN ELMIC, Inc. Copyright 1989-2020 Datalight, Inc. Alle rettigheder forbeholdes. FlashFX<sup>®</sup> Copyright 1998-2020 Datalight, Inc.

### Relaterede informationer

Hjem > Før du bruger maskinen > Vigtige oplysninger

### Vigtige oplysninger

- · Se support.brother.com/downloads for Brother-driver- og -softwareopdateringer.
- Se den nyeste firmwareopgradering her <u>support.brother.com/downloads</u> for at holde maskinens ydeevne i top. Ellers er nogle af maskinens funktioner muligvis ikke tilgængelige.
- Brug ikke dette produkt i andre lande end købslandet, da det kan være i strid med det pågældende lands regler for trådløs telekommunikation samt strømregler.
- Ikke alle modeller fås i alle lande.
- Vi anbefaler på det kraftigste, at du nulstiller maskinen til fabriksindstillingerne for at fjerne alle personlige oplysninger, inden du giver den til andre, udskifter den eller kasserer den.
- Windows 10 i dette dokument repræsenterer Windows 10 Home, Windows 10 Pro, Windows 10 Education og Windows 10 Enterprise.
- Windows 11 i dette dokument repræsenterer Windows 11 Home, Windows 11 Pro, Windows 11 Education og Windows 11 Enterprise.
- For macOS v15-brugere:

Denne maskine understøtter macOS v15.

Alle funktioner i macOS v13 og macOS v14 er tilgængelige i macOS v15-miljøet og fungerer på samme måde.

- Skærmbillederne eller billederne i denne brugsanvisning tjener udelukkende til illustration og kan afvige fra dem på de faktiske produkter.
- Skærmbillederne i denne vejledning kan, afhængigt af operativsystemet, afvige fra skærmbillederne på computeren.
- Indholdet af dette dokument og specifikationerne for dette produkt kan ændres uden varsel.
- Nogle funktioner er muligvis ikke tilgængelige i bestemte lande, afhængigt af gældende eksportbegrænsninger.

#### Relaterede informationer

▲ Hjem > Præsentation af maskinen

### Præsentation af maskinen

- Før du bruger maskinen
- Oversigt over betjeningspanelet
- Sådan indtastes tekst på din maskine
- Adgang til Brother Utilities (Windows)
- Få adgang til Brother iPrint&Scan (Windows/Mac)
- Placeringer af input-/outputport på maskinen

▲ Hjem > Præsentation af maskinen > Før du bruger maskinen

### Før du bruger maskinen

Kontrollér følgende før udskrivning:

- Kontroller, at du har installeret den korrekte software og de korrekte drivere til maskinen.
- Brugere af USB- eller netværkskabel: Kontrollér, at interfacekablet er isat korrekt.

### Firewall (Windows)

Hvis computer er beskyttet af en firewall, og du ikke kan oprette forbindelse til udskrivning eller scanning på netværket, skal du muligvis konfigurere firewall-indstillingerne. Hvis du anvender Windows Firewall, og du installerede driverne ved hjælp af trinnene i installationsprogrammet, er de nødvendige firewall-indstillinger allerede angivet. Hvis du bruger et andet personligt firewall-program, skal du læse den brugervejledning, der fulgte med den pågældende software eller kontakte softwareproducenten.

#### Relaterede informationer

Præsentation af maskinen

▲ Hjem > Præsentation af maskinen > Oversigt over betjeningspanelet

### Oversigt over betjeningspanelet

Betjeningspanelet varierer, afhængigt af modellen.

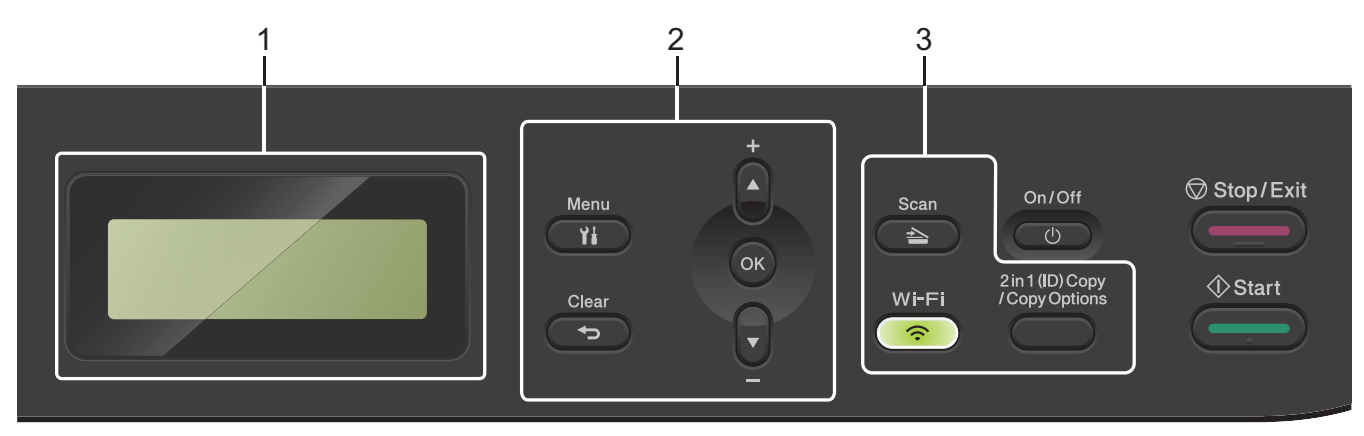

#### 1. Display (LCD)

Viser meddelelser for at hjælpe dig med at opsætte og bruge maskinen. Hvis maskinen er i Klar-tilstand eller Kopifunktion, viser displayet:

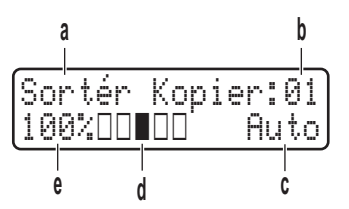

- a. Type of copy (Kopitype)
- b. Number of copies (Antal kopier)
- c. Quality (Kvalitet)
- d. Contrast (Kontrast)
- e. Copy ratio (Kopiforhold)

#### 2. Menuknapper

#### Menu

Tryk for at få adgang til menuen til programmering af maskinens indstillinger.

#### Clear (Slet)

- Tryk for at slette indtastede data.
- Tryk for at annullere den aktuelle indstilling.

#### οκ

Tryk for at gemme maskinens indstillinger.

#### ▲ eller ▼

Tryk for at rulle op eller ned i menuer og indstillinger.

#### 3. Funktionsknapper

#### 2 in 1 (ID) Copy/Copy Options (2 i 1(id) Kopi/Kopi Valg)

Tryk for at kopiere begge sider af et id-kort til en enkelt side.

Tryk på denne knap for at få adgang til midlertidige indstillinger for kopiering.

#### Wi-Fi (for trådløse modeller)

Tryk og hold nede på **Wi-Fi**-knappen, og start det trådløse installationsprogram på din computer. Følg vejledningen på skærmen for at oprette en trådløs forbindelse mellem maskinen og netværket.

Når lampen **Wi-Fi** er tændt, har Brother-maskinen oprettet forbindelse til et trådløst accesspoint. Når **Wi-Fi**-lampen blinker, er den trådløse forbindelse nede, eller maskinen er ved at oprette forbindelse til et trådløst accesspoint.

#### Scan

Tryk på denne knap for at indstille maskinen til scannefunktion.

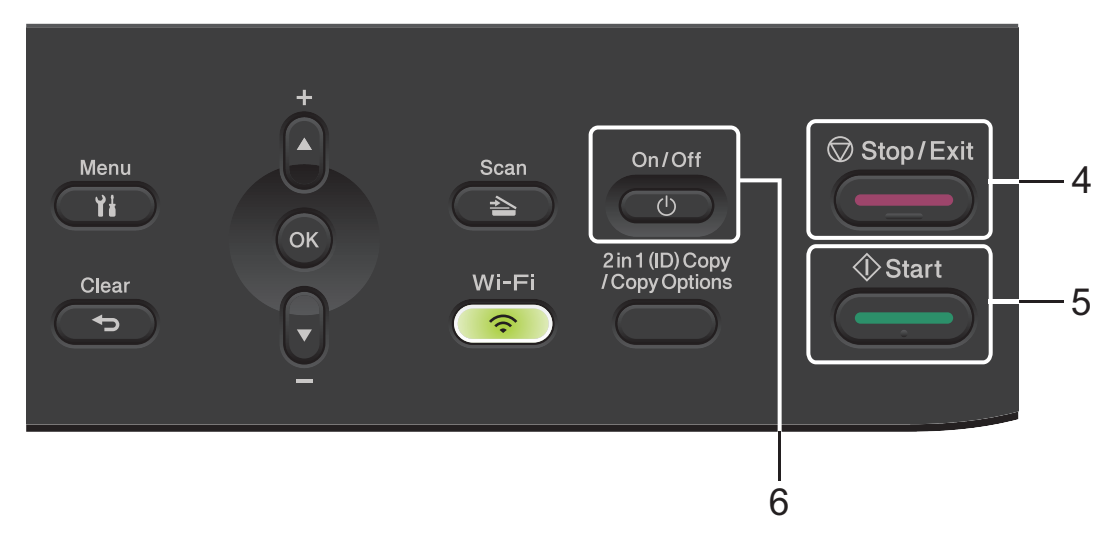

#### 4. Stop/Exit

- Tryk for at stoppe en handling.
- Tryk for at afslutte en menu.

#### 5. Start

- Tryk for at starte kopieringen.
- Tryk for at starte scanningen af dokumenter.

#### 6. ( 🕛 ) Tænd/sluk

- Tænd maskinen ved at trykke på
- Sluk maskinen ved at holde () inde. Displayet viser [Lukker ned] og forbliver tændt i et par sekunder, før det selv slukker.

#### Relaterede informationer

• Præsentation af maskinen

▲ Hjem > Præsentation af maskinen > Sådan indtastes tekst på din maskine

### Sådan indtastes tekst på din maskine

Når der skal bruges tekst, skal du indtaste tegn på maskinen. De tegn, der er tilgængelige, kan variere afhængigt af den handling, du udfører.

- Tryk gentagne gange på, eller hold ▲ eller ▼ nede for at vælge et tegn fra denne liste:
  0123456789abcdefghijkImnopqrstuvwxyzABCDEFGHIJKLMNOPQRSTUVWXYZ(space)!"#\$%&'()\*+,-./:;<=>?
  @[\]^\_'{|}~
- Tryk på OK, når det ønskede tegn eller symbol vises, og indtast så det næste tegn.
- Tryk på Clear (Slet) for at slette tegn, der er indtastet forkert.

#### Relaterede informationer

• Præsentation af maskinen

#### **Relaterede emner:**

- Konfigurer maskinen til et trådløst netværk med brug af konfigurationsguiden på maskinens kontrolpanel
- Konfigurer maskinen til et trådløst netværk, når SSID'et ikke rundsendes

▲ Hjem > Præsentation af maskinen > Adgang til Brother Utilities (Windows)

### Adgang til Brother Utilities (Windows)

**Brother Utilities** er en programstarter, der gør det nemt at få adgang til alle Brother-programmer, der er installeret på din computer.

- 1. Følg en af nedenstående fremgangsmåder:
  - (Windows 11)

• (Windows 10)

Klik på 🕂 > Brother > Brother Utilities.

2. Vælg din maskine.

| В                          | rother Utilities                 | x      |
|----------------------------|----------------------------------|--------|
| · · · · · ·                |                                  |        |
| iPrint&Scan                | Scanner Utility Scannere og kame | araer. |
| Mere                       | Scamere og kante                 |        |
| Værktøjer                  |                                  |        |
| Køb forbrugsstoffer online |                                  |        |
| Support                    |                                  |        |
|                            |                                  |        |
| brother                    | i Afsl                           | ut     |

3. Vælg den ønskede indstilling.

| Relaterede informationer |  |
|--------------------------|--|
| Præsentation af maskinen |  |

• Afinstallation af software og drivere (Windows)

▲ Hjem > Præsentation af maskinen > Adgang til Brother Utilities (Windows) > Afinstallation af software og drivere (Windows)

### Afinstallation af software og drivere (Windows)

- 1. Følg en af nedenstående fremgangsmåder:
  - Windows 11
  - Windows 10

Klik på 🕂 > Brother > Brother Utilities.

- 2. Vælg din model på rullelisten (hvis den ikke allerede er valgt).
- 3. Klik på Værktøjer i venstre navigationslinje.
  - Hvis ikonet Meddelelse om softwareopdatering er synligt, skal du vælge det og derefter klikke på Søg nu > Søg efter software-opdateringer > Opdater. Følg vejledningen på skærmen.
  - Hvis ikonet Meddelelse om softwareopdatering ikke er synligt, skal du gå til næste trin.
- 4. Klik på Fjern installation i afsnittet Værktøjer under Brother Utilities.

Følg vejledningen i dialogboksen for at afinstallere softwaren og driverne.

#### Relaterede informationer

Adgang til Brother Utilities (Windows)

Hjem > Præsentation af maskinen > Få adgang til Brother iPrint&Scan (Windows/Mac)

### Få adgang til Brother iPrint&Scan (Windows/Mac)

Brug Brother iPrint&Scan til Windows og Mac for at udskrive og scanne fra din computer.

- Denne funktion er ikke tilgængelig i lande, der er underlagt gældende eksportregler.
- For at downloade den nyeste version:
  - For Windows:

Gå til din models **Downloads** side på <u>support.brother.com/downloads</u>, og download og installer derefter Brother iPrint&Scan.

For Mac:

Download og installer Brother iPrint&Scan fra Apple App Store.

Installer den driver og software, der er nødvendig for at bruge maskinen, hvis du bliver bedt om det. Download maskinens nyeste driver og software fra din models **Downloads**-side på <u>support.brother.com/</u><u>downloads</u>.

- 1. Start Brother iPrint&Scan.
  - Windows

Dobbelt-klik på 💒 (Brother iPrint&Scan)-ikonet

Mac

Klik på **Gå** > **Programmer**, og dobbeltklik derefter på ikonet for iPrint&Scan i menubjælken **Finder**. Skærmbilledet med Brother iPrint&Scan vises.

| Image: Second second seco | 📷 Brother iPrint&Scan |          |                | - ¤ ×                               |
|----------------------------------------------------------------------------------------------------|-----------------------|----------|----------------|-------------------------------------|
| Within the second second s                     | •                     |          | Dpret workflow |                                     |
| Udskriv    Scanning      USB    Star      Image: Star    Image: Star      Image: Star    Maskinedstillinger      Image: Star    Maskinedstillinger      Image: Star    Velg din maskine      Velg din maskine    Velg din maskine                                                                                                    |                       |          |                |                                     |
| Imit Forbrugsvarer/<br>maskinindstillinger      Maskinens<br>scanningsindstillinger      Vælg din maskine                                                                                                    | Udskriv               | Scanning |                | USB                                 |
| Forbrugsvarer/      maskinindstillinger      Maskinens      scanningsindstillinger      Vælg din maskine                                                                                                    |                       |          |                |                                     |
| Forbrugsvarer/      maskinindstillinger      Maskinens      scanningsindstillinger      Vælg din maskine                                                                                                    |                       |          |                |                                     |
| Forbrugsvarer/<br>maskinindstillinger<br>Maskinens<br>scanningsindstillinger<br>Vælg din maskine                                                                                                    |                       |          |                |                                     |
| Forbrugsvarer/<br>maskinindstillinger<br>Maskinens<br>scanningsindstillinger<br>Vælg din maskine                                                                                                    |                       |          |                |                                     |
| Maskinidstillinger<br>Maskines<br>scanningsindstillinger<br>Vælg din maskine                                                                                                    |                       |          |                | [                                   |
| Maskinens<br>scanningsindstillinger<br>Vælg din maskine                                                                                                    |                       |          |                | maskinindstillinger                 |
| Vælg din maskine                                                                                                    |                       |          |                | Maskinens<br>scanningsindstillinger |
|                                                                                                    |                       |          |                | Vælg din maskine                    |

Det faktiske skærmbillede kan variere afhængigt af versionen af appen.

#### Relaterede informationer

Præsentation af maskinen

#### **Relaterede emner:**

- Brother Mobile Connect
- Scan ved hjælp af Brother iPrint&Scan (Windows/Mac)

Skift scanningsknapindstillinger fra Brother iPrint&Scan

▲ Hjem > Præsentation af maskinen > Placeringer af input-/outputport på maskinen

### Placeringer af input-/outputport på maskinen

Portene er placeret på maskinens for- eller bagside.

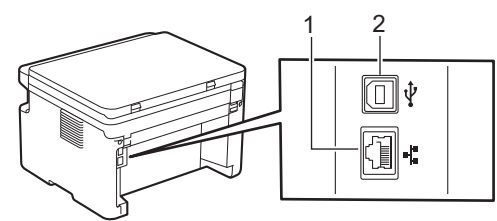

1. 10BASE-T / 100BASE-TX port (For netværksmodeller)

#### 2. USB port

Følg vejledningen i software-/driverinstallationsprogrammet ved tilslutning af USB- eller netværkskablet.

For at installere den nødvendige driver og software til betjening af maskinen skal du gå til modellens side om **Downloads** på <u>support.brother.com/downloads</u>.

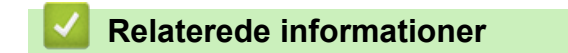

Præsentation af maskinen

### Hjem > Papirhåndtering

### Papirhåndtering

- Ilægning af papir
- Papirindstillinger
- Anbefalede udskriftsmedier
- Ilæg dokumenter
- Områder, der ikke kan scannes eller udskrives
- Brug af specialpapir

▲ Hjem > Papirhåndtering > Ilægning af papir

### llægning af papir

• Læg papir i papirbakken

▲ Hjem > Papirhåndtering > Ilægning af papir > Læg papir i papirbakken

### Læg papir i papirbakken

Hvis du lægger en anden størrelse og type papir i bakken, skal du ændre indstillingerne for papirstørrelse og papirtype på maskinen eller på din computer.

1. Åbn papirbakken.

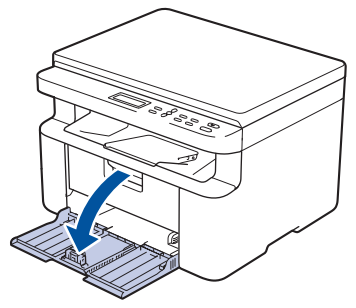

2. Tryk på papirstyret, og skub det, så det passer til papiret.

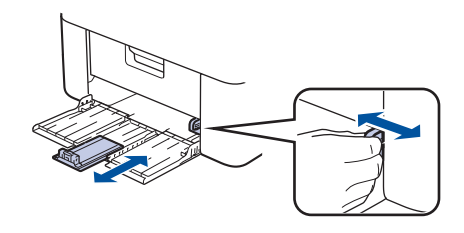

Hvis du vil have papir i A5-størrelse, skal du installere den del af A5-papirbakken, som du pakkede ud tidligere.

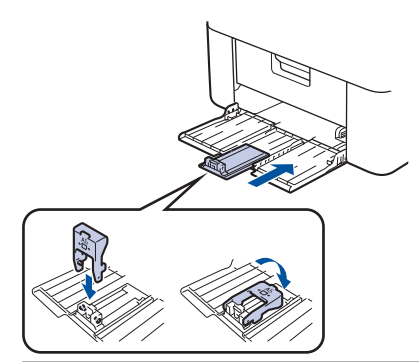

- 3. Bladr grundigt stakken af papir igennem.
- 4. Læg papir i papirbakken med udskriftsfladen opad.
- 5. Sørg for, at papiret er lagt korrekt i.

Overfyldning af papirbakken vil forårsage papirstop.

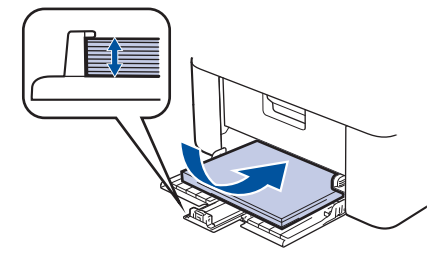

6. Tryk på papirstyret, og skub det, så det passer til papiret.

7. Åbn scannerlåget. Trækarmen på venstre side af maskinen låses. Løft støtteklappen for at forhindre, at papiret glider ud af outputbakken.

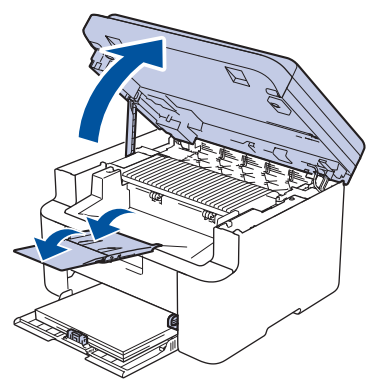

8. Løft scannerlåget en smule, træk trækarmen på venstre side af maskinen mod dig, og luk derefter scannerlåget med begge hænder.

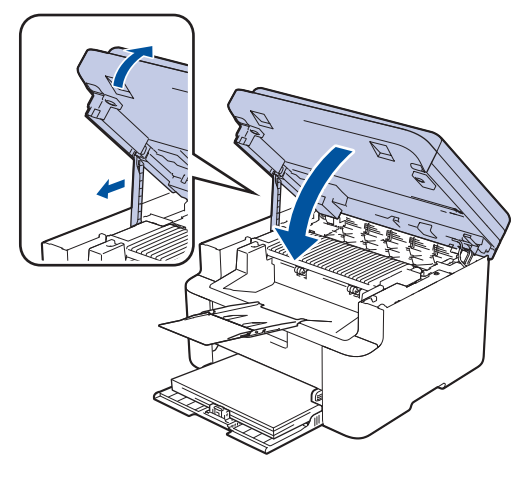

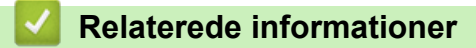

• Ilægning af papir

▲ Hjem > Papirhåndtering > Papirindstillinger

### Papirindstillinger

- Skift papirstørrelse og papirtype
- Skift indstilling for automatisk skift

▲ Hjem > Papirhåndtering > Papirindstillinger > Skift papirstørrelse og papirtype

### Skift papirstørrelse og papirtype

Når du ændrer størrelsen og typen på det papir, du lægger i bakken, skal du også skifte indstilling for papirstørrelse og papirtype på displayet.

- 1. Tryk på Menu.
- 2. Tryk på ▲ eller V for at få vist [Gen. opsætning], og tryk derefter på OK.
- 3. Tryk på ▲ eller ▼ for at få vist indstillingen [Bakkeindstil.], og tryk derefter på OK.
- 4. Tryk på ▲ eller ♥ for at få vist [Papirtype], og tryk derefter på OK.
- 5. Tryk på ▲ eller ▼ for at få vist den ønskede valgmulighed, og tryk derefter på **OK**.
- 6. Tryk på ▲ eller V for at få vist indstillingen [Papirstr.], og tryk derefter på OK.
- 7. Tryk på ▲ eller V for at få vist den ønskede valgmulighed, og tryk derefter på OK.
- 8. Tryk på ▲ eller ▼ for at få vist den ønskede valgmulighed, og tryk derefter på OK.
- 9. Tryk på Stop/Exit.

#### Relaterede informationer

Papirindstillinger

Hjem > Papirhåndtering > Papirindstillinger > Skift indstilling for automatisk skift

### Skift indstilling for automatisk skift

Brug funktionen Autoskift til at vælge papirstørrelse automatisk ud fra de to størrelser, der er angivet i bakkeindstillingen.

- 1. Start din webbrowser.
- 2. Indtast "https://maskinens IP-adresse" i browserens adresselinje (hvor "maskinens IP-adresse" er IPadressen på din maskine).

F.eks.:

Ø

https://192.168.1.2

Du finder maskinens IP-adresse i netværkskonfigurationsrapporten eller på siden Printerindstillinger.

>> Udskriv netværkskonfigurationsrapporten

3. Hvis det er påkrævet, skal du skrive en adgangskode i feltet Login (Logon) og derefter klikke på Login (Logon).

Standardadgangskoden til at administrere denne maskines indstillinger er angivet på bagsiden af maskinen og er mærket "**Pwd**". Skift standardadgangskoden ved at følge vejledningen på skærmen, når du logger ind første gang.

4. Klik på Print (Udskriv) > Tray (Bakke) i venstre navigationsbjælke.

- Start navigationen fra  $\equiv$ , hvis venstre navigationsbjælke ikke er synlig.
- Kontakt netværksadministratoren for at få adgang, hvis denne funktion er låst.
- 5. Vælg On (Til) eller Off (Fra) for indstillingen Auto Switching (Automatisk skift).
- 6. Vælg papirstørrelser fra rullelisterne > Letter/A4 og < Letter/A4.
- 7. Klik på Submit (Send).

Du kan også konfigurere indstillingerne for automatisk skift fra maskinens kontrolpanel.

#### Relaterede informationer

• Papirindstillinger

▲ Hjem > Papirhåndtering > Anbefalede udskriftsmedier

### Anbefalede udskriftsmedier

Vi anbefaler at benytte papiret anført i tabellen for at opnå den bedst mulige udskriftskvalitet.

| Papirtype         | Emne                                       |
|-------------------|--------------------------------------------|
| Almindeligt papir | Xerox Premier TCF 80 g/m <sup>2</sup>      |
| Genbrugspapir     | Xerox Recycled Supreme 80 g/m <sup>2</sup> |

### Relaterede informationer

• Papirhåndtering

▲ Hjem > Papirhåndtering > Ilæg dokumenter

### llæg dokumenter

- Placering af dokumenter i den automatiske dokumentfremfører (ADF)
- Placering af dokumenter på scannerglaspladen

## ▲ Hjem > Papirhåndtering > Ilæg dokumenter > Placering af dokumenter i den automatiske dokumentfremfører (ADF)

### Placering af dokumenter i den automatiske dokumentfremfører (ADF)

#### Relaterede modeller: DCP-L1660W

Brug ADF'en, når du kopierer eller scanner flersidede dokumenter i standardstørrelse.

• ADF'en kan indeholde følgende ark og indføre hvert ark enkeltvist:

op til 10 ark

- Bruger standard (80 g/m<sup>2</sup>) papir.
- Sørg for at dokumenter med slettelak eller skrevet i blæk er helt tørre.

#### VIGTIGT

- EFTERLAD IKKE tykke dokumenter på scannerglaspladen. Hvis du gør dette kan ADF stoppe.
- Brug IKKE papir, der er buet, krøllet, foldet, revet, klipset, har papirklips, er limet eller tapet.
- Brug IKKE pap, avispapir eller stof.
- For at undgå at skade din maskine når ADF er brug, så træk IKKE i dokumentet mens det fremføres.

#### Understøttede dokumentstørrelser

| Højde:  | 279,4 til 355,6 mm |
|---------|--------------------|
| Bredde: | 210 til 215,9 mm   |
| Vægt:   | 65 og 90 g/m²      |

#### 1. Fold ADF-outputstøtteflappen ud.

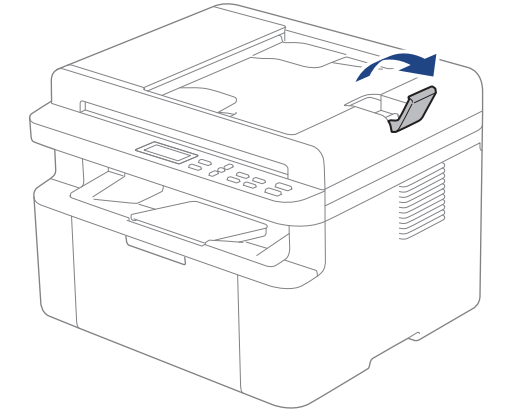

2. Bladr siderne grundigt igennem.

3. Læg siderne i dokumentet forskudt i ADF'en *med forsiden nedad* og *med den øverste kant først* som vist på illustrationen.

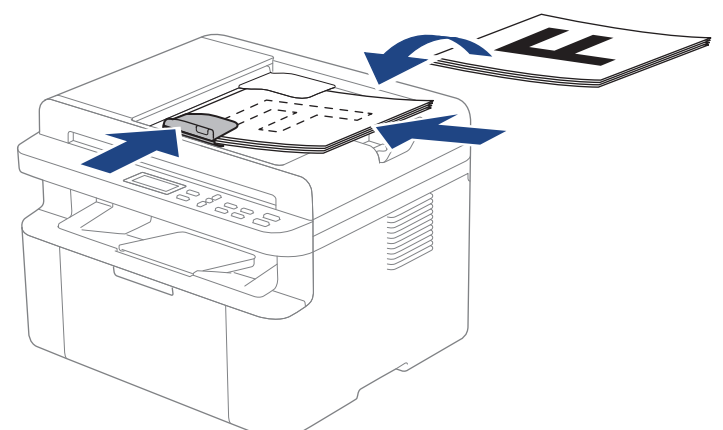

4. Juster papirstyret så de passer til bredden af dit dokument.

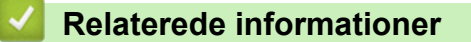

• Ilæg dokumenter

▲ Hjem > Papirhåndtering > Ilæg dokumenter > Placering af dokumenter på scannerglaspladen

### Placering af dokumenter på scannerglaspladen

Brug scannerglaspladen til at kopiere eller scanne en side ad gangen.

### Understøttede dokumentstørrelser

| Højde:  | Op til 300 mm   |
|---------|-----------------|
| Bredde: | Op til 215,9 mm |

### **BEMÆRK**

(ADF-modeller) Når scannerglaspladen skal anvendes, skal ADF'en være tom.

- 1. Løft dokumentlåget.
- 2. Placér dokumentet med forsiden nedad på scannerglaspladen.

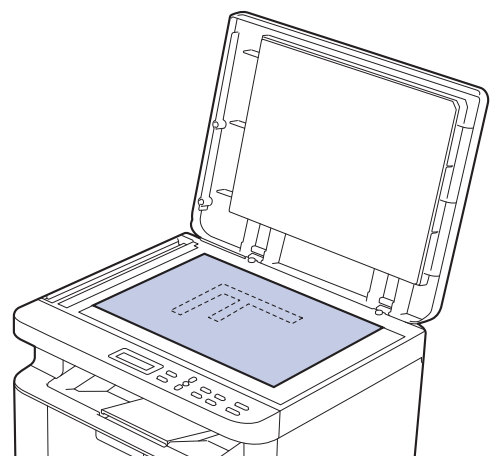

3. Placer hjørnet af siden i det øverste venstre hjørne på scannerglaspladen.

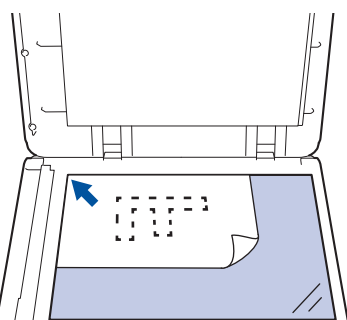

4. Luk dokumentlåget.

Hvis dokumentet er en bog eller meget tykt, så tryk forsigtigt på dokumentlåget.

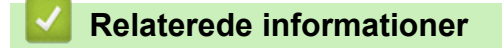

Ilæg dokumenter

▲ Hjem > Papirhåndtering > Områder, der ikke kan scannes eller udskrives

### Områder, der ikke kan scannes eller udskrives

Tallene i tabellen viser det maksimale antal områder, der ikke kan scannes og udskrives fra kanterne af de mest almindeligt brugte papirstørrelser. Disse mål kan variere afhængigt af papirstørrelsen eller indstillingerne for det program, du bruger.

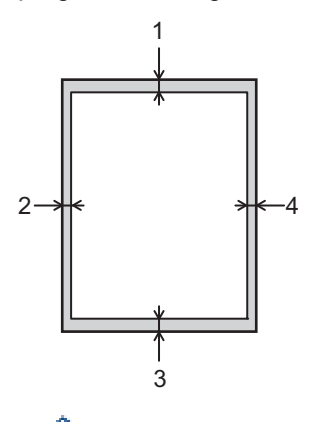

Ø

Forsøg ikke at scanne, kopiere eller udskrive i disse områder. Indhold i sådanne områder, vises ikke på udskriften.

| Brug                   | Dokumentstørrelse | Top (1)<br>Bund (3) | Venstre (2)<br>Højre (4) |
|------------------------|-------------------|---------------------|--------------------------|
| Kopiering <sup>1</sup> | Letter, Legal     | 3,0 mm              | 4,0 mm                   |
|                        | A4                | 3,0 mm              | 3,0 mm                   |
| Scan (Scanning)        | Letter            | 3,0 mm              | 3,0 mm                   |
|                        | A4                | 3,0 mm              | 3,0 mm                   |
|                        | Legal             | 3,0 mm              | 3,0 mm                   |
| Udskriv                | Letter, Legal     | 4,2 mm              | 4,2 mm                   |
|                        | A4                | 4,2 mm              | 4,2 mm                   |

<sup>1</sup> En 1 i 1-kopi og 100 % dokumentstørrelseskopi

#### Relaterede informationer

· Papirhåndtering

Hjem > Papirhåndtering > Brug af specialpapir

### Brug af specialpapir

Test altid papirprøver inden køb af dem for at sikre den ønskede ydeevne.

Brug IKKE inkjetpapir, da det kan forårsage papirstop eller beskadige din maskine.

Opbevar papir i originalemballagen, og hold denne lukket. Opbevar papiret fladt og væk fra fugt, direkte sollys og varme.

### VIGTIGT

Nogle papirtyper fungerer muligvis ikke godt eller kan beskadige din maskine.

Brug IKKE papir:

- der har kraftig struktur
- der er meget glat eller blankt
- der er krøllet eller skævt
- der er krideret eller har en kemisk finish
- der er beskadiget, krøllet eller foldet
- der overskrider den anbefalede vægtspecifikation i denne vejledning
- med faner og hæfteklammer
- der er i flere dele eller uden karbon
- der er designet til inkjet-udskrivning

Hvis du bruger nogle af de ovenfor anførte papirtyper, kan de beskadige maskinen. Denne beskadigelse er ikke dækket af nogen Brother-garantier eller -serviceaftaler.

#### Relaterede informationer

Papirhåndtering

### Hjem > Udskrivning

### Udskrivning

- Udskriv fra computeren (Windows)
- Udskrivning fra din computer (Mac)
- Udskrivning af en vedhæftet fil til en e-mail
- Annullering af et udskriftsjob
- Testudskrift

▲ Hjem > Udskrivning > Udskriv fra computeren (Windows)

### Udskriv fra computeren (Windows)

- Udskrivning af et dokument (Windows)
- Udskrivning på begge sider af papiret (Windows)
- Ændring af standardudskriftsindstillinger (Windows)
- Udskriftsindstillinger (Windows)
Hjem > Udskrivning > Udskriv fra computeren (Windows) > Udskrivning af et dokument (Windows)

# Udskrivning af et dokument (Windows)

Når du har ændret et programs udskriftsindstillinger, anvendes ændringerne kun på dokumenter, der udskrives med dette program.

Hvis du vil ændre udskriftsindstillingerne i alle Windows-programmer, skal du konfigurere printerdriveregenskaberne.

Mere information >> Relaterede informationer.Ændring af standardudskriftsindstillinger (Windows)

1. Læg papir i papirbakken.

Ø

Ø

- 2. Vælg udskriftskommandoen i programmet.
- Vælg navnet på din model, og klik derefter på knappen for printeregenskaber eller -indstillinger.
   Printerdrivervinduet vises.

| Udskriftsindstillinger              |                                    | ?                      | Х   |
|-------------------------------------|------------------------------------|------------------------|-----|
| brother                             |                                    |                        |     |
|                                     | Grundlæggende Avanceret Uds        | skriftsprofiler        |     |
|                                     | Papirstørrelse                     | A4 ~                   |     |
|                                     | Kopier                             | 1 Saetvis              |     |
|                                     | Medietype                          | Almindeligt papir ~    |     |
|                                     | <u>O</u> pløsning                  | 600 dpi ~              |     |
| Papirstørrelse : A4                 | Udskriftsindstillinger( <u>C</u> ) | Grafik ~               |     |
| 210 x 297 mm<br>(8.3 x 11.7 tommer) |                                    | Manuelle indstillinger |     |
| Medietype : Almindeligt papir       | Dere etter                         | Namal                  |     |
| Kopier : 1<br>Opløsning : 600 dpi   | Fiere sider                        | Normal V               |     |
| Duplex / Booklet : Ingen            | Siderækkeløige<br>Kastinia(M)      |                        |     |
| Tilpasning : Fra                    |                                    | Ingen                  | i I |
| vanumærke . Ha                      | Duplex / Dooklet                   | Duplexindstillinger    | 11  |
|                                     |                                    | publožii rusuini iger  |     |
|                                     |                                    |                        |     |
|                                     |                                    |                        |     |
|                                     |                                    |                        |     |
|                                     |                                    |                        |     |
| Tilføj profil( <u>W</u> )           |                                    | <u>S</u> tandard       |     |
| Support                             | ОК                                 | Annuller <u>H</u> jælp |     |

- 4. Kontroller, at du har lagt den korrekte papirstørrelse i papirbakken.
- 5. Klik på rullelisten Papirstørrelse, og markér derefter den ønskede papirstørrelse.
- 6. Gå til feltet **Papirretning**, vælg indstillingen **Stående** eller **Liggende** for at konfigurere udskriftsretningen.

Hvis dit program indeholder lignende indstillinger, anbefaler vi, at du indstiller retningen med programmet.

7. Indtast det ønskede antal kopier (1-999) i feltet Kopier.

8. Klik på rullelisten Medietype, og vælg den type papir, du bruger.

- 9. For at udskrive flere sider på et enkelt ark papir eller udskrive en side af dit dokument på flere ark skal du klikke på **Flere sider**-rullelisten og vælge dine indstillinger.
- 10. Klik på rullelisten Duplex / Booklet, og vælg den ønskede indstilling.
- 11. Rediger andre printerindstillinger efter behov.
- 12. Klik på **OK**.
- 13. Afslut udskriftshandlingen.

# Relaterede informationer

Udskriv fra computeren (Windows)

## **Relaterede emner:**

- Udskrivningsproblemer
- Ændring af standardudskriftsindstillinger (Windows)
- Papirindstillinger
- Udskriftsindstillinger (Windows)

▲ Hjem > Udskrivning > Udskriv fra computeren (Windows) > Udskrivning på begge sider af papiret (Windows)

# Udskrivning på begge sider af papiret (Windows)

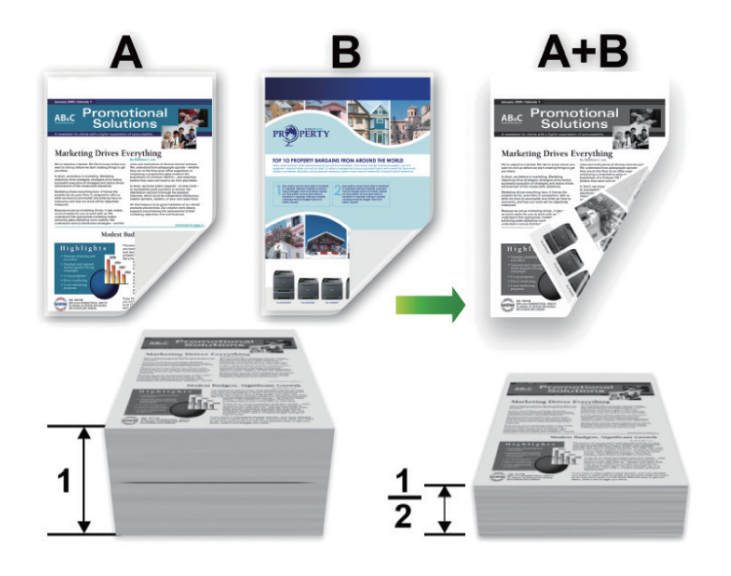

- Hvis papiret er krøllet, skal du rette det ud og lægge det tilbage i papirbakken.
- Hvis papiret er for tyndt, kan det rynke.
- Når du bruger funktionen til manuel 2-sidet udskrivning, er det muligt, at der kan forekomme papirstop eller dårlig udskriftskvalitet.
- 1. Vælg udskriftskommandoen i programmet.
- 2. Vælg navnet på din model, og klik derefter på knappen for printeregenskaber eller -indstillinger. Printerdrivervinduet vises.
- 3. Gå til feltet Papirretning, vælg indstillingen Stående eller Liggende for at konfigurere udskriftsretningen.

Hvis dit program indeholder lignende indstillinger, anbefaler vi, at du indstiller retningen med programmet.

4. Klik på rullelisten Duplex / Booklet, og vælg derefter indstillingen Duplex (manuel).

| Indstilling   | Beskrivelse                                                                               |
|---------------|-------------------------------------------------------------------------------------------|
| Duplex (manu- | Maskinen udskriver alle sider med lige sidetal på den ene side af papiret først. Derefter |
| el)           | anmoder printdriveren dig (med en pop op-meddelelse) om at sætte papiret i igen.          |

- 5. Klik på knappen Duplexindstillinger.
- 6. Vælg en af valgmulighederne i menuen Duplextype.

Når 2-sidet er valgt, er der fire typer 2-sidet indbinding for hver papirretning:

#### Indstilling for Stående Beskrivelse

Lang kant (venstre)

Ø

| F |   |
|---|---|
| 2 | 3 |
|   |   |

# Indstilling for Stående Beskrivelse

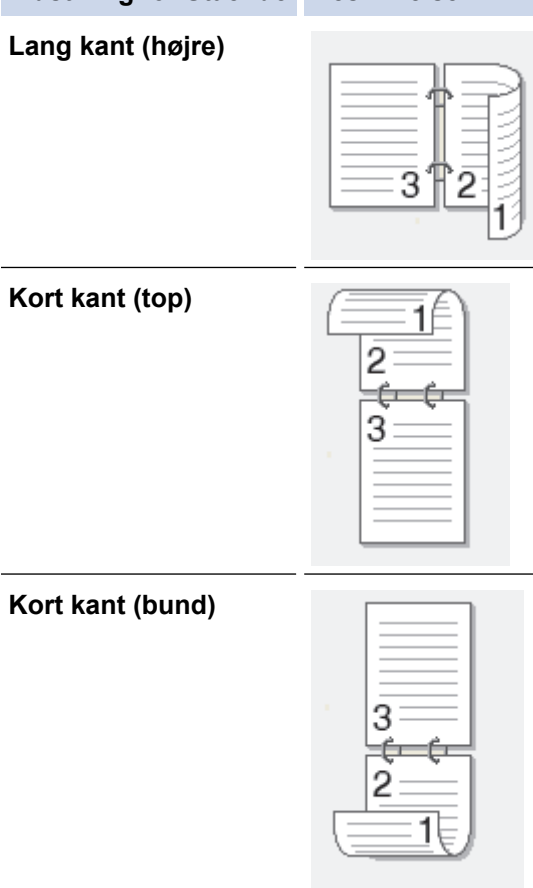

# Indstilling for Liggende Beskrivelse

# Lang kant (top)

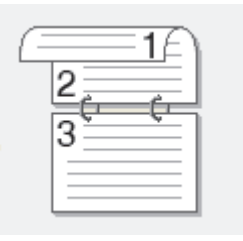

# Lang kant (bund)

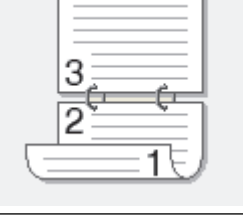

# Kort kant (højre)

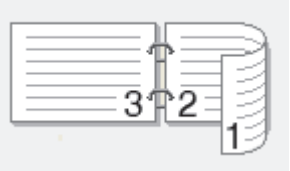

# Kort kant (venstre)

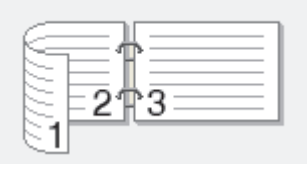

- 7. Markér afkrydsningsfeltet **Indbindingsmargen** for at angive margenforskydning til indbinding i tommer eller millimeter.
- 8. Klik på **OK**.
- 9. Rediger andre printerindstillinger efter behov.
- 10. Klik på **OK** igen, og følg vejledningen på skærmbilledet.

Hvis papiret ikke fremføres korrekt, kan det blive krøllet. Fjern papiret, glat det og læg det tilbage i papirbakken.

# Relaterede informationer

• Udskriv fra computeren (Windows)

# ▲ Hjem > Udskrivning > Udskriv fra computeren (Windows) > Ændring af standardudskriftsindstillinger (Windows)

# Ændring af standardudskriftsindstillinger (Windows)

Når du har ændret et programs udskriftsindstillinger, anvendes ændringerne kun på dokumenter, der udskrives med dette program. Hvis du vil ændre udskriftsindstillingerne i alle Windows-programmer, skal du konfigurere printerdriveregenskaberne.

- 1. Hold nede på 🔳-tasten og tryk på 🛛 tasten på computerens tastatur for at starte Kør.
- 2. Indtast "control printers" i Åbn:-feltet og tryk på OK.

| 🗐 Kør         | ×                                                                                                    |
|---------------|----------------------------------------------------------------------------------------------------|
| 0             | Skriv navnet på et program, en mappe, et dokument eller en<br>internetressource, som derefter åbnes. |
| Å <u>b</u> n: | control printers ~                                                                                   |
|               |                                                                                                    |
|               | OK Annuller <u>G</u> ennemse                                                                         |

Enheder og printere-vinduet vises.

Hvis Enheder og printere-vinduet ikke vises, skal du klikke på Få vist flere enheder > Flere indstillinger for enheder og printere .

3. Højreklik på ikonet for din model, og vælg derefter **Printeregenskaber**. (Hvis indstillinger for printerdriveren vises, skal du vælge din printerdriver.)

Dialogboksen Printeregenskaber vises.

- Klik på fanen Generelt, og klik derefter på knappen Udskriftsindstillinger eller Indstillinger.... Dialogboksen Printerdriver vises.
  - Klik på fanen **Enhedsindstillinger** (tilgængelig på visse modeller) for at konfigurere bakkeindstillingerne.
  - For at konfigurere printerport skal du klikke på fanen Porte.
- 5. Vælg de udskriftsindstillinger, du vil anvende som standard for alle dine Windows-programmer.
- 6. Klik på OK.
- 7. Luk dialogboksen med printeregenskaber.

# Relaterede informationer

• Udskriv fra computeren (Windows)

## **Relaterede emner:**

- Udskrivningsproblemer
- Udskrivning af et dokument (Windows)
- Udskriftsindstillinger (Windows)

# ▲ Hjem > Udskrivning > Udskriv fra computeren (Windows) > Udskriftsindstillinger (Windows)

# Udskriftsindstillinger (Windows)

• Når du har ændret et programs udskriftsindstillinger, anvendes ændringerne kun på dokumenter, der udskrives med dette program.

Mere information >> Relaterede informationer: Udskrivning af et dokument (Windows)

For at ændre standardudskriftsindstillingerne skal du konfigurere printerdriveregenskaberne.
 Mere information >> Relaterede informationer: Ændring af standardudskriftsindstillinger (Windows)

# >> Grundlæggende Fane

>> Avanceret Fane

Ø

# Grundlæggende Fane

| Udskriftsindstillinger                                                                                            |                                                                                    | ?                                                                                                    | × |
|----------------------------------------------------------------------------------------------------|------------------------------------------------------------------------------------|----------------------------------------------------------------------------------------------------|---|
| brother                                                                                                    |                                                                                    |                                                                                                    |   |
| <image/> <text><text><text><text><text><text><text><text></text></text></text></text></text></text></text></text> | Grundlæggende       Avanceret       Udsk         Papirstørrelse       Papirretning | A4  A4  A4  A4  A4  A5  After a constraint of the second of the second o |   |
| ☐ Vis udskrift( <u>G</u> )                                                                                        |                                                                                    |                                                                                                    |   |
| Tilføj profil( <u>W</u> )                                                                                         |                                                                                    | <u>S</u> tandard                                                                                                    |   |
| Support                                                                                                    | ОК                                                                                 | Annuller <u>H</u> jælp                                                                                                    |   |

## 1. Papirstørrelse

Vælg den papirstørrelse, du vil bruge. Du kan enten vælge en standardpapirstørrelse eller oprette en brugerdefineret papirstørrelse.

## 2. Papirretning

Vælg retning (stående eller liggende) for udskriften.

Hvis dit program indeholder lignende indstillinger, anbefaler vi, at du indstiller retningen med programmet.

## 3. Kopier

Skriv det antal kopier (1-999), du vil udskrive, i dette felt.

## Sætvis

Vælg denne indstilling for at udskrive sæt bestående af flersidede dokumenter i den oprindelige siderækkefølge. Når denne indstilling er valgt, udskrives en hel kopi af dit dokument, hvorefter det udskrives igen, afhængigt af hvor mange kopier du har valgt. Hvis denne indstilling ikke er valgt, udskrives hver side afhængigt af antallet af kopier, der blev valgt, før den næste side af dokumentet udskrives.

## 4. Medietype

Vælg den medietype, du vil bruge. For at opnå de bedste udskriftsresultater justerer maskinen automatisk udskriftsindstillingerne i henhold til den valgte medietype.

## 5. Opløsning

Vælg udskriftsopløsningen. Da udskriftsopløsning og hastighed er forbundet, tager det længere tid at udskrive et dokument, jo højere opløsningen er.

## 6. Udskriv indstillinger

Vælg den type dokument, du vil udskrive.

# Manuelle indstillinger...

Angiv yderligere indstillinger såsom lysstyrke, kontrast og andre indstillinger.

#### Grafik

#### Brug printerens halvtoner

Vælg denne indstilling for at bruge printerdriveren til at udtrykke halvtoner.

## Lysstyrke

Juster lysstyrken.

#### Kontrast

Juster kontrasten.

## Grafikkvalitet

Vælg enten Grafik eller Tekst som den bedste udskriftskvalitet, afhængigt af typen af det dokument, du udskriver.

## Forbedring af udskrivning i gråtoner

Vælg denne indstilling for at forbedre billedkvaliteten af skyggede områder.

## Forbedring af mønsterudskrivning

Vælg denne indstilling for at forbedre mønsterudskriften, hvis de udskrevne udfyldninger og mønstre afviger fra de udfyldninger og mønstre, du ser på computerskærmen.

## Forbedr tynd streg

Vælg denne indstilling for at forbedre billedkvaliteten af fine streger.

## Brug systemets halvtoner

Vælg denne indstilling for at bruge Windows til at udtrykke halvtoner.

## 7. Flere sider

Vælg denne indstilling for at udskrive flere sider på et enkelt ark papir eller udskrive én side af dokumentet på flere ark.

## Siderækkefølge

Vælg siderækkefølgen ved udskrivning af flere sider på et enkelt ark papir.

## Kantlinje

Vælg den type kant, der skal bruges ved udskrivning af flere sider på et enkelt ark papir.

## 8. Duplex / Booklet

Vælg denne indstilling for at udskrive på begge sider af papiret eller udskrive et dokument i brochureformat med 2-sidet udskrivning.

## Duplexindstillinger

Klik på denne knap for at vælge 2-sidet indbinding. Der er fire typer 2-sidet indbinding til rådighed for hver retning.

# **Avanceret Fane**

| a Udskriftsindstillinger                                                                                                    |                             |                                                     |                                                            |          |                                                             | ?             | × |
|----------------------------------------------------------------------------------------------------|-----------------------------|-----------------------------------------------------|------------------------------------------------------------|----------|-------------------------------------------------------------|---------------|---|
| brother                                                                                                    |                             |                                                     |                                                            |          |                                                             |               |   |
| AppinteresterPapinstørrelse : A4210 x 297 mm(8.3 x 11.7 tommer)Medietype : Almindeligt papinKopier : 1Opløsning : 600 dpiDuplex / Booklet : IngenTilpasning : FraVandmærke : Fra | Grundlæggende<br>Tilpasning | Avanceret<br>rift<br>ærke<br>af sidehoved/s<br>else | Udskriftsprof<br>Fra<br>Tilg<br>A4<br>Fri<br>10<br>sidefod | filer    | elsen<br>I <u>n</u> dstillinger.<br>In <u>d</u> stillinger. | <br><br>ger   |   |
| Vis udskrift( <u>G</u> )                                                                                                    |                             |                                                     |                                                            |          |                                                             |               | _ |
| Tilføj profil( <u>W</u> )                                                                                                    |                             |                                                     |                                                            |          | <u>S</u> tan                                                | dard          |   |
| S <u>u</u> pport                                                                                                    |                             | 0                                                   | К                                                          | Annuller |                                                             | <u>H</u> jælp |   |

#### 1. Tilpasning

Vælg disse indstillinger for at forstørre eller formindske størrelsen af siderne i dokumentet.

#### Tilpas til papirstørrelsen

Vælg denne indstilling for at forstørre eller formindske dokumentsiderne, så de passer til den angivne papirstørrelse. Når du vælger denne indstilling, skal du vælge den ønskede papirstørrelse i rullelisten.

#### Fri [ 25 - 400 % ]

Vælg denne indstilling for at forstørre eller formindske dokumentsiderne manuelt. Når du vælger denne indstilling, skal du skrive en værdi i feltet.

## 2. Roteret udskrift

Vælg denne indstilling for at rotere det udskrevne billede 180 grader.

## 3. Brug vandmærke

Vælg denne indstilling for at udskrive et logo eller tekst på dokumentet som vandmærke. Vælg et af de forudindstillede vandmærker, tilføj et nyt vandmærke, eller brug en billedfil, du har oprettet.

# 4. Udskrivning af sidehoved/sidefod

Vælg denne indstilling for at udskive dato, klokkeslæt og pc-loginbrugernavn på dokumentet.

#### 5. Tonerbesparelse

Vælg denne funktion for at bruge mindre toner til udskrivning af dokumenter; udskriften ser lysere ud, men kan stadig læses.

## 6. Administrator

Denne funktion giver dig mulighed for at ændre administratoradgangskoden og begrænse forskellige udskrivningsfunktioner.

# 7. Andre udskriftsindstillinger

## Makro (tilgængelig for visse modeller)

Vælg denne funktion for at udskrive en elektronisk formular (makro), du har gemt i maskinens hukommelse, som en overlejring på udskriftsjobbet.

## Lysstyrkejustering

Angiv udskriftstætheden.

## Øg udskriftskvaliteten

Vælg denne indstilling for at reducere krøllet papir og forbedre tonerfiksering.

## Spring tom side over

Vælg denne indstilling for at få printerdriveren til automatisk at registrere tomme sider og udelukke dem fra udskrivning.

#### Udskriv tekst i sort

Vælg denne indstilling, når du vil udskrive farvet tekst med sort.

## Printarkiv

Vælg denne indstilling for at gemme udskriftsdataene som en PDF-fil på computeren.

# Relaterede informationer

• Udskriv fra computeren (Windows)

## **Relaterede emner:**

- Ændring af standardudskriftsindstillinger (Windows)
- Udskrivning af et dokument (Windows)

▲ Hjem > Udskrivning > Udskrivning fra din computer (Mac)

# Udskrivning fra din computer (Mac)

- Før brug af AirPrint (macOS)
- Udskrivning med AirPrint

▲ Hjem > Udskrivning > Udskrivning af en vedhæftet fil til en e-mail

# Udskrivning af en vedhæftet fil til en e-mail

Du kan udskrive filer ved at sende dem pr. e-mail til Brother-maskinen.

- Kontroller, at webbaseret administration er indstillet til Til. Du kan finde flere oplysninger **>>** *Relaterede informationer*
- Du kan vedhæfte op til 10 dokumenter, 20 MB i alt, til en e-mail.
- Denne funktion understøtter følgende formater:
  - Dokumentfiler: PDF, TXT og Microsoft Office-filer
  - Billedfiler: JPEG, BMP, GIF, PNG og TIFF
- Maskinen udskriver som standard både e-mailens indhold og de vedhæftede filer. Skift indstillinger efter behov for kun at udskrive vedhæftede filer til e-mails.
- 1. Start din webbrowser.
- 2. Indtast "https://maskinens IP-adresse" i browserens adresselinje (hvor "maskinens IP-adresse" er IPadressen på din maskine).

F.eks.:

https://192.168.1.2

Du finder maskinens IP-adresse i netværkskonfigurationsrapporten eller på siden Printerindstillinger.

#### >> Udskriv netværkskonfigurationsrapporten

3. Hvis det er påkrævet, skal du skrive en adgangskode i feltet Login (Logon) og derefter klikke på Login (Logon).

Standardadgangskoden til at administrere denne maskines indstillinger er angivet på bagsiden af maskinen og er mærket "**Pwd**". Skift standardadgangskoden ved at følge vejledningen på skærmen, når du logger ind første gang.

- 4. Klik på Online Functions (Onlinefunktioner) > Online Functions Settings (Indstillinger for onlinefunktioner) i venstre navigationsbjælke.
  - Start navigationen fra  $\equiv$ , hvis venstre navigationsbjælke ikke er synlig.
  - Kontakt netværksadministratoren for at få adgang, hvis denne funktion er låst.
- 5. Klik på knappen I accept the terms and conditions (Jeg accepterer vilkårene og betingelserne), og følg vejledningen på skærmen.
- 6. Klik på General Settings (Generelle indstillinger) på din computer.

Skærmbilledet Email Print (E-mail-udskrivning): General Settings (Generelle indstillinger) vises.

7. Klik på knappen Enable (Aktiver).

Maskinen udskriver instruktionsarket.

8. Send din e-mail til e-mailadressen på arket. Maskinen udskriver de vedhæftede filer til e-mailen.

Hvis du vil ændre indstillingerne inkl. e-mailadresse og printerindstillinger, skal du klikke på knappen Online Functions Settings Page (Side med indstillinger for onlinefunktioner).

# Relaterede informationer

Udskrivning

## **Relaterede emner:**

· Aktivering/deaktivering af webbaseret administration ved hjælp af betjeningspanelet

▲ Hjem > Udskrivning > Annullering af et udskriftsjob

# Annullering af et udskriftsjob

Tryk på **Stop/Exit**.

Ø

Hvis du vil annullere flere udskriftsjob skal du trykke på **Stop/Exit** og holde den nede i 4 sekunder.

# Relaterede informationer

Udskrivning

# Relaterede emner:

Udskrivningsproblemer

## Hjem > Udskrivning > Testudskrift

# Testudskrift

Hvis der er problemer med udskriftskvaliteten, skal du følge nedenstående instruktioner for at foretage en testudskrivning:

- 1. Tryk på Menu.
- 2. Tryk på ▲ eller V for at få vist indstillingen [Printer], og tryk derefter på OK.
- 3. Tryk på ▲ eller ▼ for at få vist [Test udskrift], og tryk derefter på OK.
- 4. Tryk på Start.

Maskinen udskriver en testside.

5. Tryk på Stop/Exit.

# Relaterede informationer

• Udskrivning

# Relaterede emner:

• Problemer med udskriftskvalitet

# ▲ Hjem > Scan

# Scan

- Scanning med knappen Scan på maskinen
- Scanning fra din computer (Windows)
- Scanning fra din computer (Mac)

▲ Hjem > Scan > Scanning med knappen Scan på maskinen

# Scanning med knappen Scan på maskinen

- Scanning af fotos og grafik
- Scan enkelt- eller flere sider til en mappe i én enkelt PDF-fil
- Scanning til en redigerbar tekstfil (OCR)
- Lagring af scannede data som en vedhæftet fil til en e-mail
- Brug webtjenesteprotokollen til netværksscanning (Windows 10 og Windows 11)
- Skift scanningsknapindstillinger fra Brother iPrint&Scan
- Deaktiver scanning fra din computer

Hjem > Scan > Scanning med knappen Scan på maskinen > Scanning af fotos og grafik

# Scanning af fotos og grafik

Send scannede fotos eller scannet grafik direkte til din computer.

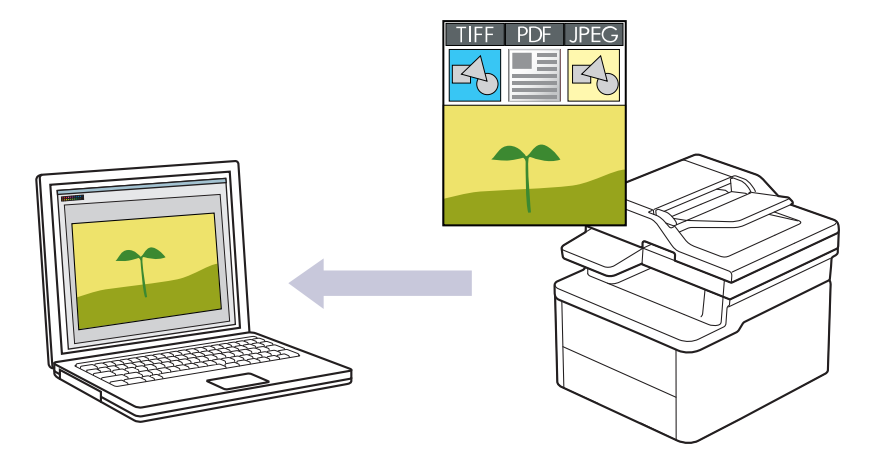

## For at scanne fra din maskine:

- Du skal vælge din maskine ved hjælp af Brother iPrint&Scan.
- Brug Brother iPrint&Scan for at ændre scanningsindstillinger såsom filtype og fillagerplacering.
- Mere information >> Relaterede informationer: Skift scanningsknapindstillinger fra Brother iPrint&Scan
- For at scanne fra din computer:
  - >> Relaterede informationer: Scan ved hjælp af Brother iPrint&Scan (Windows/Mac)
- 1. Læg dit dokument i.
- 2. Tryk på 🔁 (Scan).
- 3. Tryk på ▲ eller V for at vælge indstillingen [til PC], og tryk derefter på OK.
- 4. Tryk på ▲ eller V for at vælge indstillingen [Billede], og tryk derefter på OK.
- 5. Hvis maskinen er tilsluttet via netværket, skal du trykke på ▲ eller V for at vælge destinationscomputeren.
- 6. Tryk på OK.

Hvis displayet beder dig om at indtaste en PIN-kode, skal du indtaste den firecifrede PIN-kode for destinationscomputeren på displayet og derefter trykke på **OK**.

- 7. Følg en af nedenstående fremgangsmåder:
  - Hvis du vil ændre scanningsindstillingerne for dette dokument, skal du trykke på ▲ eller ▼ for at vælge Ja og derefter trykke på OK. Gå til næste trin.
  - Hvis du vil bruge standardindstillingerne for scanning, skal du trykke på ▲ eller ▼ for at vælge Nej og derefter trykke på OK. Spring det næste trin over.

Ø

For at ændre scanningsindstillingerne skal en computer med Brother iPrint&Scan installeret være sluttet til maskinen.

- 8. Tryk på ▲ eller ▼ for at vælge de scanningsindstillinger, du vil ændre, og tryk derefter på **OK** for at fortsætte til den næste scanningsindstilling.
  - [Farveindstilling]
  - [Opløsning]
  - [Filtype]
  - [Dokumentstørrels]
  - [Fjern baggr.far] (kun tilgængelig for visse indstillinger)

# 9. Tryk på Start.

Maskinen begynder at scanne. Hvis du bruger maskinens scannerglasplade, skal du vælge vejledningen på displayet for at udføre scanningsjobbet.

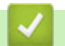

# **Relaterede informationer**

Scanning med knappen Scan på maskinen

# **Relaterede emner:**

- Skift scanningsknapindstillinger fra Brother iPrint&Scan
- Scan ved hjælp af Brother iPrint&Scan (Windows/Mac)

▲ Hjem > Scan > Scanning med knappen Scan på maskinen > Scan enkelt- eller flere sider til en mappe i én enkelt PDF-fil

# Scan enkelt- eller flere sider til en mappe i én enkelt PDF-fil

Kombiner flere sider til ét enkelt PDF-dokument.

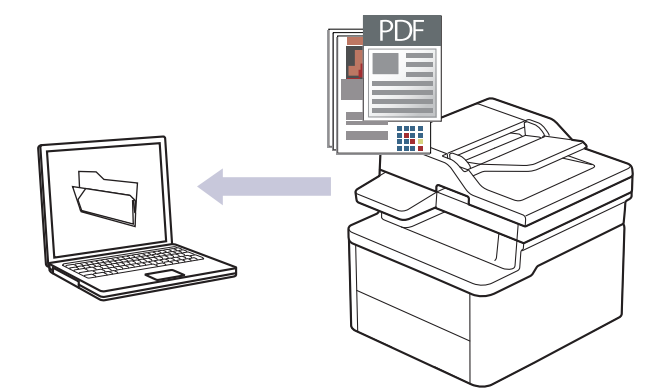

# • For at scanne fra din maskine:

- Du skal vælge din maskine ved hjælp af Brother iPrint&Scan.
- Brug Brother iPrint&Scan for at ændre scanningsindstillinger såsom filtype og fillagerplacering.
- Mere information >> Relaterede informationer: Skift scanningsknapindstillinger fra Brother iPrint&Scan
- For at scanne fra din computer:
  - >> Relaterede informationer: Scan ved hjælp af Brother iPrint&Scan (Windows/Mac)

Når du scanner flere sider til en PDF-fil, skal du indstille filtypen på din maskine til [PDF flersidet].

## 1. Læg dit dokument i.

- 2. Tryk på 🔁 (Scan).
- 3. Tryk på ▲ eller V for at vælge indstillingen [til PC], og tryk derefter på OK.
- 4. Tryk på ▲ eller ▼ for at vælge indstillingen [Fil], og tryk derefter på OK.
- 5. Hvis maskinen er tilsluttet via netværket, skal du trykke på ▲ eller ▼ for at vælge destinationscomputeren.
- 6. Tryk på OK.

Hvis displayet beder dig om at indtaste en PIN-kode, skal du indtaste den firecifrede PIN-kode for destinationscomputeren på displayet og derefter trykke på **OK**.

- 7. Følg en af nedenstående fremgangsmåder:
  - Hvis du vil ændre scanningsindstillingerne for dette dokument, skal du trykke på ▲ eller ▼ for at vælge Ja og derefter trykke på OK. Gå til næste trin.
  - Hvis du vil bruge standardindstillingerne for scanning, skal du trykke på ▲ eller ▼ for at vælge Nej og derefter trykke på OK. Spring det næste trin over.

For at ændre scanningsindstillingerne skal en computer med Brother iPrint&Scan installeret være sluttet til maskinen.

- 8. Tryk på ▲ eller ▼ for at vælge de scanningsindstillinger, du vil ændre, og tryk derefter på **OK** for at fortsætte til den næste scanningsindstilling.
  - [Farveindstilling]
  - [Opløsning]
  - [Filtype]
  - [Dokumentstørrels]

• [Fjern baggr.far] (kun tilgængelig for visse indstillinger)

# 9. Tryk på Start.

Maskinen begynder at scanne. Hvis du bruger maskinens scannerglasplade, skal du vælge vejledningen på displayet for at udføre scanningsjobbet.

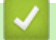

# **Relaterede informationer**

Scanning med knappen Scan på maskinen

# **Relaterede emner:**

- Skift scanningsknapindstillinger fra Brother iPrint&Scan
- Scan ved hjælp af Brother iPrint&Scan (Windows/Mac)

Hjem > Scan > Scanning med knappen Scan på maskinen > Scanning til en redigerbar tekstfil (OCR)

# Scanning til en redigerbar tekstfil (OCR)

Maskinen kan konvertere tegn i et scannet dokument til tekst vha. teknologien til optisk tegngenkendelse (OCR). Du kan redigere denne tekst i dit foretrukne tekstbehandlingsprogram.

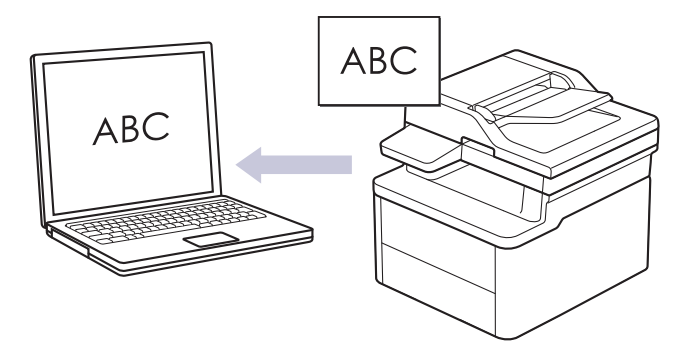

- Funktionen Scan til OCR er kun tilgængelig for visse sprog.
- Brug knappen Scan på maskinen til at foretage midlertidige ændringer af scanningsindstillingerne. Brug Brother iPrint&Scan til at foretage permanente ændringer.
- 1. Læg dit dokument i.
- 2. Tryk på 🔁 (Scan).
- 3. Tryk på ▲ eller V for at vælge indstillingen [til PC], og tryk derefter på OK.
- 4. Tryk på ▲ eller ▼ for at vælge indstillingen [OCR], og tryk derefter på OK.
- 5. Hvis maskinen er tilsluttet via netværket, skal du trykke på ▲ eller V for at vælge destinationscomputeren.
- 6. Tryk på OK.

Ø

Hvis displayet beder dig om at indtaste en PIN-kode, skal du indtaste den firecifrede PIN-kode for destinationscomputeren på displayet og derefter trykke på **OK**.

- 7. Følg en af nedenstående fremgangsmåder:
  - Hvis du vil ændre scanningsindstillingerne for dette dokument, skal du trykke på ▲ eller ▼ for at vælge Ja og derefter trykke på OK. Gå til næste trin.
  - Hvis du vil bruge standardindstillingerne for scanning, skal du trykke på ▲ eller ▼ for at vælge Nej og derefter trykke på OK. Spring det næste trin over.

For at ændre scanningsindstillingerne skal en computer med Brother iPrint&Scan installeret være sluttet til maskinen.

- 8. Tryk på ▲ eller ▼ for at vælge de scanningsindstillinger, du vil ændre, og tryk derefter på **OK** for at fortsætte til den næste scanningsindstilling.
  - [Farveindstilling]
  - [Opløsning]
  - [Filtype]
  - [Dokumentstørrels]
  - [Fjern baggr.far] (kun tilgængelig for visse indstillinger)
- 9. Tryk på Start.

Maskinen begynder at scanne. Hvis du bruger maskinens scannerglasplade, skal du følge vejledningen på displayet for at udføre scanningsjobbet.

# Relaterede informationer

· Scanning med knappen Scan på maskinen

# Relaterede emner:

Skift scanningsknapindstillinger fra Brother iPrint&Scan

▲ Hjem > Scan > Scanning med knappen Scan på maskinen > Lagring af scannede data som en vedhæftet fil til en e-mail

# Lagring af scannede data som en vedhæftet fil til en e-mail

Send de scannede data fra maskinen til dit e-mailprogram som en vedhæftet fil.

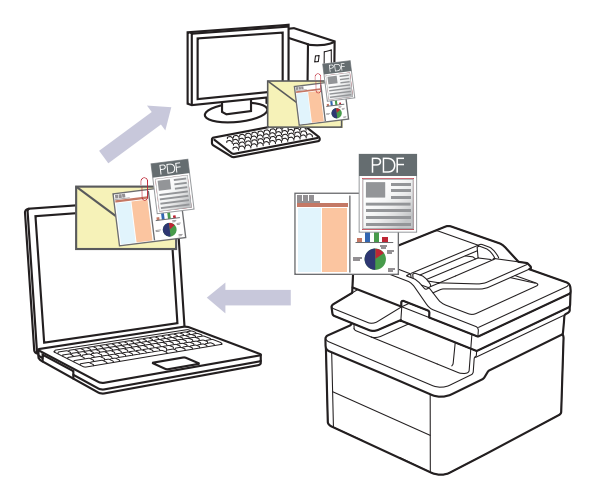

- Brug knappen Scan på maskinen til at foretage midlertidige ændringer af scanningsindstillingerne. Brug Brother iPrint&Scan til at foretage permanente ændringer.
- Hvis du vil bruge denne funktion med din maskines Scannings-knap, skal du sørge for at vælge et af disse programmer i Brother iPrint&Scan:
  - Windows: Microsoft Outlook
  - Mac: Apple Mail

Ved andre programmer og webmailtjenester skal du bruge funktionen scan til billede eller scan til fil for at scanne et dokument og derefter vedhæfte den scannede fil til en e-mailmeddelelse.

## 1. Læg dit dokument i.

- 2. Tryk på 🔁 (Scan).
- 3. Tryk på ▲ eller V for at vælge indstillingen [til PC], og tryk derefter på OK.
- 4. Tryk på ▲ eller V for at vælge indstillingen [E-mail], og tryk derefter på OK.
- 5. Hvis maskinen er tilsluttet via netværket, skal du trykke på ▲ eller ▼ for at vælge destinationscomputeren.
- 6. Tryk på OK.

Ø

Hvis displayet beder dig om at indtaste en PIN-kode, skal du indtaste den firecifrede PIN-kode for destinationscomputeren på displayet og derefter trykke på **OK**.

- 7. Følg en af nedenstående fremgangsmåder:
  - Hvis du vil ændre scanningsindstillingerne for dette dokument, skal du trykke på ▲ eller ▼ for at vælge Ja og derefter trykke på OK. Gå til næste trin.
  - Hvis du vil bruge standardindstillingerne for scanning, skal du trykke på ▲ eller ▼ for at vælge Nej og derefter trykke på OK. Spring det næste trin over.

For at ændre scanningsindstillingerne skal en computer med Brother iPrint&Scan installeret være sluttet til maskinen.

- 8. Tryk på ▲ eller ▼ for at vælge de scanningsindstillinger, du vil ændre, og tryk derefter på **OK** for at fortsætte til den næste scanningsindstilling.
  - [Farveindstilling]
  - [Opløsning]
  - [Filtype]
  - [Dokumentstørrels]

• [Fjern baggr.far] (kun tilgængelig for visse indstillinger)

# 9. Tryk på Start.

Maskinen scanner dokumentet og gemmer det som en vedhæftet fil. Derefter starter den dit e-mail-program og åbner en ny, tom e-mail med den scannede fil vedhæftet.

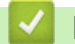

# **Relaterede informationer**

Scanning med knappen Scan på maskinen

# Relaterede emner:

Skift scanningsknapindstillinger fra Brother iPrint&Scan

▲ Hjem > Scan > Scanning med knappen Scan på maskinen > Brug webtjenesteprotokollen til netværksscanning (Windows 10 og Windows 11)

# Brug webtjenesteprotokollen til netværksscanning (Windows 10 og Windows 11)

Protokollen webtjenester giver brugere af Windows 10 og Windows 11 mulighed for at scanne med en Brothermaskine på netværket. Du skal installere driveren via webtjenester.

- Brug webtjenesteprotokollen til at installere scannerdriveren (Windows 10 og Windows 11)
- Scan fra din maskine ved hjælp af webtjenesteprotokollen (Windows 10 og Windows 11)
- Konfiguration af scannerindstillinger for webtjenesteprotokollen

▲ Hjem > Scan > Scanning med knappen Scan på maskinen > Brug webtjenesteprotokollen til netværksscanning (Windows 10 og Windows 11) > Brug webtjenesteprotokollen til at installere scannerdriveren (Windows 10 og Windows 11)

# Brug webtjenesteprotokollen til at installere scannerdriveren (Windows 10 og Windows 11)

- Kontroller, at du har installeret den korrekte software og de korrekte drivere til maskinen.
- Kontroller, at værtscomputeren og Brother-maskinen befinder sig på samme undernet, eller at routeren er konfigureret korrekt til overførsel af data mellem de to enheder.
- Du skal konfigurere IP-adressen på Brother-maskinen, før du konfigurerer denne indstilling.
- 1. Hold nede på (I)-tasten og tryk på (R) tasten på computerens tastatur for at starte Kør.
- 2. Indtast "control printers" i Åbn:-feltet og tryk på OK.

| 🖅 Kør         | ×                                                                                                    |
|---------------|----------------------------------------------------------------------------------------------------|
|               | Skriv navnet på et program, en mappe, et dokument eller en<br>internetressource, som derefter åbnes. |
| Å <u>b</u> n: | control printers ~                                                                                   |
|               | OK Annuller <u>G</u> ennemse                                                                         |

Enheder og printere-vinduet vises.

Hvis Enheder og printere-vinduet ikke vises, skal du klikke på Få vist flere enheder > Flere indstillinger for enheder og printere .

3. Klik på Tilføj en enhed.

Webtjenestenavnet for Brother-maskinen er navnet på din model og MAC-adressen.

4. Vælg den maskine, du vil installere, og følg derefter vejledningen på skærmen.

Hvis du vil afinstallere driverne, skal du klikke på Remove device.

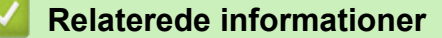

• Brug webtjenesteprotokollen til netværksscanning (Windows 10 og Windows 11)

▲ Hjem > Scan > Scanning med knappen Scan på maskinen > Brug webtjenesteprotokollen til netværksscanning (Windows 10 og Windows 11) > Scan fra din maskine ved hjælp af webtjenesteprotokollen (Windows 10 og Windows 11)

# Scan fra din maskine ved hjælp af webtjenesteprotokollen (Windows 10 og Windows 11)

Hvis du har installeret scannerdriveren via webtjenester, kan du få adgang til scanningsmenuen Webtjenester på maskinens display.

Visse tegn i meddelelserne på displayet bliver muligvis erstattet af mellemrum, hvis sprogindstillingerne for dit operativsystem og for maskinen er forskellige.

- 1. Læg dit dokument i.
- 2. Tryk på 🚖 (Scan).
- 3. Tryk på ▲ eller V for at vælge indstillingen [Webtjeneste], og tryk derefter på OK.
- 4. skal du trykke på ▲ eller ▼ for at vælge den type scan, du ønsker at foretage, og tryk derefter OK.
- 5. Vælg den destinationscomputer, du vil sende scanningen til, og tryk på OK.
- 6. Tryk på Start.

Maskinen begynder at scanne.

# Relaterede informationer

• Brug webtjenesteprotokollen til netværksscanning (Windows 10 og Windows 11)

▲ Hjem > Scan > Scanning med knappen Scan på maskinen > Brug webtjenesteprotokollen til netværksscanning (Windows 10 og Windows 11) > Konfiguration af scannerindstillinger for webtjenesteprotokollen

# Konfiguration af scannerindstillinger for webtjenesteprotokollen

- 1. Hold nede på 🔳-tasten og tryk på 🕞 tasten på computerens tastatur for at starte Kør.
- 2. Indtast "control printers" i Åbn:-feltet og tryk på OK.

| 🗐 Kør         | ×                                                                                                    |
|---------------|----------------------------------------------------------------------------------------------------|
|               | Skriv navnet på et program, en mappe, et dokument eller en<br>internetressource, som derefter åbnes. |
| Å <u>b</u> n: | control printers ~                                                                                   |
|               | OK Annuller <u>G</u> ennemse                                                                         |

Enheder og printere-vinduet vises.

Hvis Enheder og printere-vinduet ikke vises, skal du klikke på Få vist flere enheder > Flere indstillinger for enheder og printere.

- 3. Højreklik på maskinikonet og vælg derefter Scanningsprofiler.... Dialogboksen Scanningsprofiler vises.
- 4. Markér den scanningsprofil, du vil anvende.
- 5. Kontroller, at den scanner, der er markeret på listen **Scanner**, er en maskine, der understøtter webtjenester til scanning, og klik derefter på knappen **Benyt som standard**.
- 6. Klik på Rediger....

Dialogboksen Rediger standardprofilen vises.

- 7. Vælg indstillingerne Kilde, Papirstørrelse, Farveformat, Filtype, Opløsning (dpi), Lysstyrke og Kontrast . (De tilgængelige indstillinger varierer afhængigt af din model).
- 8. Klik på knappen Gem profil.

Disse indstillinger anvendes, når du scanner vha. protokollen Webtjenester.

Hvis maskinen beder dig om at vælge en app til scanning, skal du vælge Windows Fax og scanning på listen.

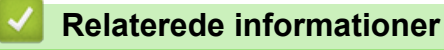

• Brug webtjenesteprotokollen til netværksscanning (Windows 10 og Windows 11)

▲ Hjem > Scan > Scanning med knappen Scan på maskinen > Skift scanningsknapindstillinger fra Brother iPrint&Scan

# Skift scanningsknapindstillinger fra Brother iPrint&Scan

Brother iPrint&Scan giver dig mulighed for at ændre indstillingerne for knappen Scan på maskinen.

- 1. Start Brother iPrint&Scan.
  - Windows:

Dobbelt-klik på **[Section 2]** (Brother iPrint&Scan)-ikonet på din computers skrivebord.

Mere information >> Relaterede informationer

Mac:

Klik på **Gå** > **Programmer**, og dobbeltklik derefter på ikonet for iPrint&Scan i menubjælken **Finder**. Skærmbilledet med Brother iPrint&Scan vises.

# **BEMÆRK**

#### For at downloade den nyeste applikation:

For Windows:

Gå til din models **Downloads** side på <u>support.brother.com/downloads</u>, og download og installer derefter Brother iPrint&Scan.

For Mac:

Download og installer Brother iPrint&Scan fra Apple App Store.

- 2. Hvis din Brother-maskine ikke er valgt, skal du klikke på knappen **Vælg din maskine** og derefter følge vejledningen på skærmen for at vælge din Brother-maskine.
- 3. Klik på knappen **Maskinens scanningsindstillinger**, og følg derefter vejledningen på skærmbilledet for at ændre scanningsindstillingerne, f.eks. dokumentstørrelse, farve og opløsning.

# Relaterede informationer

· Scanning med knappen Scan på maskinen

## **Relaterede emner:**

- Scan ved hjælp af Brother iPrint&Scan (Windows/Mac)
- Få adgang til Brother iPrint&Scan (Windows/Mac)
- Scanning af fotos og grafik
- · Scan enkelt- eller flere sider til en mappe i én enkelt PDF-fil
- Scanning til en redigerbar tekstfil (OCR)
- · Lagring af scannede data som en vedhæftet fil til en e-mail

▲ Hjem > Scan > Scanning med knappen Scan på maskinen > Deaktiver scanning fra din computer

# Deaktiver scanning fra din computer

Hvis du vil deaktivere scanningsfunktionen på din computer, skal du deaktivere indstillingen Træk scanning ved hjælp af Webbaseret administration.

- 1. Start din webbrowser.
- 2. Indtast "https://maskinens IP-adresse" i browserens adresselinje (hvor "maskinens IP-adresse" er IPadressen på din maskine).

F.eks.:

Ø

https://192.168.1.2

Du finder maskinens IP-adresse i netværkskonfigurationsrapporten.

>> Udskriv netværkskonfigurationsrapporten

3. Hvis det er påkrævet, skal du skrive en adgangskode i feltet Login (Logon) og derefter klikke på Login (Logon).

Standardadgangskoden til at administrere denne maskines indstillinger er angivet på bagsiden af maskinen og er mærket "**Pwd**". Skift standardadgangskoden ved at følge vejledningen på skærmen, når du logger ind første gang.

4. Klik på Scan > Scan from PC (Scan fra pc) i venstre navigationsbjælke.

 $\swarrow$  Start navigationen fra  $\equiv$ , hvis venstre navigationsbjælke ikke er synlig.

- 5. I feltet Pull Scan (Hent scanning) skal du klikke på Disabled (Deaktiveret).
- 6. Klik på Submit (Send).

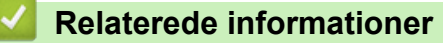

· Scanning med knappen Scan på maskinen

▲ Hjem > Scan > Scanning fra din computer (Windows)

# Scanning fra din computer (Windows)

Der er flere forskellige måder, du kan bruge din computer på, til at scanne fotos og dokumenter på maskinen. Anvend de softwareprogrammer, som vi leverer, eller dit eget yndlingsprogram til at scanne.

- Scan ved hjælp af Brother iPrint&Scan (Windows/Mac)
- Scan ved hjælp af Kofax PaperPort<sup>™</sup> 14SE eller andre Windows-programmer
- Scan ved hjælp af Windows Fax og scanning

▲ Hjem > Scan > Scanning fra din computer (Windows) > Scan ved hjælp af Brother iPrint&Scan (Windows/ Mac)

# Scan ved hjælp af Brother iPrint&Scan (Windows/Mac)

- 1. Læg dit dokument i.
- 2. Start Brother iPrint&Scan.
  - Windows:

Dobbelt-klik på prother iPrint&Scan)-ikonet på din computers skrivebord.

Mere information >> Relaterede informationer

Mac:

Klik på **Gå** > **Programmer**, og dobbeltklik derefter på ikonet for iPrint&Scan i menubjælken **Finder**. Skærmbilledet med Brother iPrint&Scan vises.

# **BEMÆRK**

## For at downloade den nyeste applikation:

• For Windows:

Gå til din models **Downloads** side på <u>support.brother.com/downloads</u>, og download og installer derefter Brother iPrint&Scan.

- For Mac: Download og installer Brother iPrint&Scan fra Apple App Store.
- 3. Hvis Brother-maskinen ikke er valgt, skal du klikke på knappen Vælg din maskine og derefter vælge din models navn i listen. Klik på OK.
- 4. Klik på Scanning ikonet.

Ø

- 5. Konfigurer scanningsindstillingerne, og klik derefter på Scanning-knappen for at starte scanningen.
- 6. Efter alle dokumenterne er blevet scannet, skal du vælge indstillingen for at gemme og dele de scannede data.
- 7. Konfigurer de detaljerede indstillinger, herunder Filnavn og Filtype.

For at kombinere flere scanninger til én enkelt fil, skal du vælge PDF som Filtype.

8. Færdiggør scanningsprocessen.

# Relaterede informationer

• Scanning fra din computer (Windows)

# **Relaterede emner:**

- Få adgang til Brother iPrint&Scan (Windows/Mac)
- Scanning af fotos og grafik
- Scan enkelt- eller flere sider til en mappe i én enkelt PDF-fil

▲ Hjem > Scan > Scanning fra din computer (Windows) > Scan ved hjælp af Kofax PaperPort<sup>™</sup> 14SE eller andre Windows-programmer

# Scan ved hjælp af Kofax PaperPort<sup>™</sup> 14SE eller andre Windowsprogrammer

Du kan bruge programmet Kofax PaperPort<sup>™</sup> 14SE til scanning.

- Denne funktion er ikke tilgængelig i lande, der er underlagt gældende eksportregler.

Instruktionerne for scanning i disse trin er til PaperPort<sup>™</sup> 14SE. Ved brug af andre Windows-programmer er trinnene næsten de samme. PaperPort<sup>™</sup> 14SE understøtter både TWAIN- og WIA-drivere. TWAIN-driveren (anbefales) er brugt i disse trin.

1. Læg dit dokument i.

Ø

2. Start PaperPort<sup>™</sup> 14SE.

Følg en af nedenstående fremgangsmåder:

Windows 11

Klik på - > Alle apps > Kofax PaperPort 14 > PaperPort.

Windows 10

Klik på 🕂 > Kofax PaperPort 14 > PaperPort.

- 3. Klik på **Skrivebord**-menuen og derefter på **Scanningsindstillinger** i **Skrivebord**-båndet. Panelet **Scan eller hent foto** vises på listen i venstre side af skærmen.
- 4. Klik på **Vælg**.
- 5. Vælg din model med TWAIN: TW i navnet på listen med tilgængelige scannere.
- 6. Klik på OK.
- 7. Markér afkrydsningsfeltet Vis scannerdialogboks på panelet Scan eller hent foto.
- 8. Klik på Scan.

Dialogboksen Scannerkonfiguration vises.

| TW-Brother |                   | ? ×                              |
|------------|-------------------|----------------------------------|
| Foto       | Foto              |                                  |
| Web        | Opløsning         | 300 x 300 dpi 🗸 🗸                |
| Web        | Farveindstilling  | 24bit Farve 🗸                    |
| Tekst      | Dokumentstørrelse | A4 210 x 297 mm (8.3 x 11.7 to × |
|            | Lysstyrke         | 0                                |
|            | Kontrast          | 0                                |
|            |                   | Avancerede indstillinger         |
|            |                   |                                  |
|            |                   |                                  |
|            |                   |                                  |
|            | Standard          | Gem som en ny profil             |
| + –        | Forscanning       | Start                            |

- 9. Juster om nødvendigt indstillingerne i dialogboksen Scannerkonfiguration.
- 10. Klik på rullelisten Dokumentstørrelse, og vælg dokumentstørrelsen.
- 11. Klik på Forscanning for at få forhåndsvist dit billede og beskære uønskede dele inden scanning.
- 12. Klik på Start.

Maskinen scanner.

# Relaterede informationer

- Scanning fra din computer (Windows)
  - TWAIN-driverindstillinger (Windows)

▲ Hjem > Scan > Scanning fra din computer (Windows) > Scan ved hjælp af Kofax PaperPort<sup>™</sup> 14SE eller andre Windows-programmer > TWAIN-driverindstillinger (Windows)

| TW-Brother |                   | ? ×                              |
|------------|-------------------|----------------------------------|
| Foto       | Foto              |                                  |
| Web        | Opløsning         | 300 x 300 dpi 🗸 🗸                |
| web        | Farveindstilling  | 24bit Farve ×                    |
| Tekst      | Dokumentstørrelse | A4 210 x 297 mm (8.3 x 11.7 to × |
|            | Lysstyrke         | •                                |
|            | Kontrast          | 0                                |
|            |                   | Avancerede indstillinger         |
|            |                   |                                  |
|            |                   |                                  |
|            |                   |                                  |
|            |                   |                                  |
|            | Standard          | Gem som en ny profil             |
| + –        | Forscanning       | Start                            |

# **TWAIN-driverindstillinger (Windows)**

• Bemærk, at elementnavnene og de tilknyttede værdier varierer afhængigt af maskinen.

• Kontrast-indstillingen er kun tilgængelig, når du vælger Grå (fejlspredning), Ægte grå, eller 24bit Farve indstillingerne fra Farveindstilling rullelisten.

# 1. Scan

Ø

Vælg indstillingen Foto, Web eller Tekst afhængig af den dokumenttype, du ønsker at scanne.

| Scan (Billedtype) |                                                                | Opløsning     | Farveindstilling |
|-------------------|----------------------------------------------------------------|---------------|------------------|
| Foto              | Bruges til scanning af fotografier.                            | 300 x 300 dpi | 24bit Farve      |
| Web               | Bruges til vedhæftning af scan-<br>nede billeder til websider. | 100 x 100 dpi | 24bit Farve      |
| Tekst             | Bruges til scanning af tekstdoku-<br>menter.                   | 200 x 200 dpi | Sort/hvid        |

# 2. Opløsning

Vælg en scanningsopløsning på rullelisten **Opløsning**. Højere opløsninger kræver mere hukommelse og længere overførselstid, men giver et scannet billede af højere kvalitet.

# 3. Farveindstilling

Vælg mellem en række scanningsfarvedybder .

# Sort/hvid

Bruges til tekst eller stregtegninger.

# Grå (fejlspredning)

Bruges til fotografier eller grafik. (Fejlspredning er en metode til oprettelse af simulerede grå billeder uden brug af ægte grå punkter. Sorte punkter arrangeres i et specifikt mønster for at skabe det grå udseende).

# Ægte grå

Bruges til fotografier eller grafik. Denne funktion er mere præcis, fordi den anvender op til 256 gråtoner.

## 24bit Farve

Giver et billede med den mest præcise farve gengivelse. I denne tilstand bruges op til 16,8 millioner farver til at scanne billedet, men den kræver mest hukommelse og har den længste overførselstid.

# 4. Dokumentstørrelse

Vælg den præcise størrelse på dokumentet fra en række af forudindstillede scan-størrelser.

Hvis du vælger **Bruger**, vises dialogboksen **Bruger dokumentstørrelse**, og du kan angive dokumentstørrelsen.

# 5. Lysstyrke

Indstil lysstyrken ved at trække skyderen til højre eller venstre for at gøre billedet lysere eller mørkere. Hvis det scannede billede er for lyst, skal du indstille et lavere niveau for lysstyrken og scanne dokumentet igen. Hvis billedet er for mørkt, skal du indstille et højere niveau for lysstyrken og scanne dokumentet igen. Du kan også indtaste en værdi i feltet til indstilling af lysstyrkeniveauet.

# 6. Kontrast

Du kan øge eller reducere kontrasten ved at flytte skyderen til højre eller venstre. En forøgelse fremhæver de mørke og lyse områder i billedet, mens en reduktion viser flere detaljer i grå områder. Du kan også indtaste en værdi i feltet til indstilling af kontrastniveauet.

# 7. Avancerede indstillinger

Konfigurer avancerede indstillinger ved at klikke på linket **Avancerede indstillinger** i dialogboksen Scanningsindstillinger.

## Dokumentkorrektion

Registrer slut på side (ADF)DCP-L1660W

Søger efter slutningen på siden og justerer automatisk sidestørrelsen, når længden af dokumentet, der scannes fra ADF'en, er kortere end den valgte dokumentstørrelse.

## - Roter billede

Roter det scannede billede.

- Udfyld med farve

Udfyld kanterne på fire sider af det scannede billede vha. den valgte farve og område.

# Billedkvalitet

- Baggrundsbehandling
  - Fjern gennemskin / mønster

Forebyggelse af gennemtrængning.

## Fjern baggrundsfarve

Fjern dokumenters basisfarve for at gøre de scannede data lettere at læse.

- Farveudfald

Vælg en farve, der skal fjernes fra det scannede billede.

- Fremhævelse af kant

Gør tegnene i originalen skarpere.

Reducer støj

Denne indstilling forbedrer kvaliteten af dine scannede billeder. Indstillingen **Reducer støj** er kun tilgængelig efter valg af indstillingen **24bit Farve** og en af scanningsopløsningerne **300 x 300 dpi**, **400 x 400 dpi** eller **600 x 600 dpi**.
## S/H-billedkvalitet

- Justering af tegn

#### Korrektion af slørede tegn

Korriger knækkede eller ufuldstændige tegn i originalen for at gøre dem lettere at læse.

Fed skrift formatering

Fremhæv tegnene i originalen ved at lave dem i fed skrift.

#### - S/H-inversion

Inverter sort og hvid i det sort-hvide billede.

#### Fremføringsstyring

- Layout (DCP-L1660W)
  - Vælg layoutet.
- Kontinuerlig scanning

Vælg denne indstilling for at scanne flere sider. Efter at en side er scannet, kan du vælge, om du vil fortsætte med at scanne, eller om du vil afslutte.

## Relaterede informationer

• Scan ved hjælp af Kofax PaperPort<sup>™</sup> 14SE eller andre Windows-programmer

▲ Hjem > Scan > Scanning fra din computer (Windows) > Scan ved hjælp af Windows Fax og scanning

# Scan ved hjælp af Windows Fax og scanning

Programmet Windows Fax og scanning er en anden mulighed, som du kan bruge til at scanne.

- Windows Fax og scanning bruger WIA-scannerdriveren.
- Hvis du ønsker at beskære en del af en side, efter at have for-scannet et dokument, skal du scanne fra scannerglaspladen (også kaldet flatbed).
- 1. Læg dit dokument i.
- 2. Scan ved hjælp af Windows Fax og scanning
- 3. Klik på Filer > Ny > Scan.
- 4. Vælg den scanner, du vil bruge.
- 5. Klik på OK.

Dialogboksen Ny scanning vises.

| Ny scanning                  |                         |                |                  |              | ×        |
|------------------------------|-------------------------|----------------|------------------|--------------|----------|
| Scanner: Brother             |                         | Sk <u>i</u> ft |                  |              |          |
| <u>P</u> rofil:              | Foto (Standard)         | ~              |                  |              |          |
| <u>K</u> ilde:               | Flatbed                 | ~              |                  |              |          |
| Papirstgrrelse:              |                         | ~              |                  |              |          |
| Far <u>v</u> eformat:        | Farve                   | ~              |                  |              |          |
| <u>F</u> iltype:             | JPG (JPG-fil)           | ~              |                  |              |          |
| <u>O</u> pløsning (dpi):     | 200                     |                |                  |              |          |
| Lysstyrke:                   | •                       | 0              |                  |              |          |
| Kon <u>t</u> rast:           |                         | 0              |                  |              |          |
| Vis eller scan <u>b</u> ille | eder som separate filer |                |                  |              |          |
|                              |                         |                | <u>E</u> ksempel | <u>S</u> can | Annuller |

6. Tilpas om nødvendigt indstillingerne i dialogboksen.

Scanneropløsningen kan indstilles til maksimalt 1200 dpi. Hvis du vil scanne med en højere opløsning, skal du bruge softwaren **Scanner Utility** fra **Brother Utilities**.

7. Klik på Scan.

Maskinen begynder at scanne dokumentet.

## Relaterede informationer

• Scanning fra din computer (Windows)

• WIA-driverindstillinger (Windows)

▲ Hjem > Scan > Scanning fra din computer (Windows) > Scan ved hjælp af Windows Fax og scanning > WIA-driverindstillinger (Windows)

| Ny scanning                         |                         |                |
|-------------------------------------|-------------------------|----------------|
| Scanner: Brother                    |                         | Sk <u>i</u> ft |
| <u>P</u> rofil:                     | Foto (Standard)         | ~              |
| <u>K</u> ilde:                      | Flatbed                 | ~              |
| Papirstørrelse;                     |                         | $\sim$         |
| Farveformat:                        | Farve                   | ~              |
| Filtune:                            | IPG (IPG-fil)           | ~              |
| <u>r</u> inype:<br>Opløsning (dpi): | 200                     |                |
| <u> </u>                            |                         |                |
| <u>L</u> ysstyrke:                  |                         | 0              |
| Kon <u>t</u> rast:                  |                         | 0              |
| Min alles and kills                 | den eren eren her Glass |                |
| vis eller scan <u>b</u> lite        | der som separate mer    |                |
|                                     |                         |                |

# WIA-driverindstillinger (Windows)

#### Profil

Vælg den scanningsprofil, du vil bruge, fra rullelisten Profil.

#### Kilde

(Kun modeller med ADF)

Vælg indstillingen Flatbed eller Føder (scan den ene side) på rullelisten.

#### Papirstørrelse

(Kun modeller med ADF)

Indstillingen **Papirstørrelse** er tilgængelig, hvis du vælger indstillingen **Føder (scan den ene side)** fra rullemenuen **Kilde**.

#### Farveformat

Vælg et scanningsfarveformat på rullelisten Farveformat.

#### Filtype

Vælg et filformat på rullelisten Filtype.

## Opløsning (dpi)

Indstil en scanningsopløsning i feltet **Opløsning (dpi)**. Højere opløsninger kræver mere hukommelse og længere overførselstid, men giver et scannet billede af højere kvalitet.

## Lysstyrke

Indstil lysstyrken ved at trække skyderen til højre eller venstre for at gøre billedet lysere eller mørkere. Hvis det scannede billede er for lyst, skal du indstille et lavere lysstyrkeniveau og scanne dokumentet igen. Hvis billedet er for mørkt, skal du indstille et højere niveau for lysstyrken og scanne dokumentet igen. Du kan også indtaste en værdi i feltet til indstilling af lysstyrkeniveauet.

#### Kontrast

Du kan øge eller reducere kontrasten ved at flytte skyderen til højre eller venstre. En forøgelse fremhæver de mørke og lyse områder i billedet, mens en reduktion viser flere detaljer i grå områder. Du kan også indtaste en værdi i feltet til indstilling af kontrastniveauet.

## Relaterede informationer

• Scan ved hjælp af Windows Fax og scanning

▲ Hjem > Scan > Scanning fra din computer (Mac)

# Scanning fra din computer (Mac)

- Scan ved hjælp af Brother iPrint&Scan (Windows/Mac)
- Scanning med AirPrint (macOS)

▲ Hjem > Kopi

# Корі

- Kopi på en side af papiret (1-sidet)
- Kopiering af et id-kort
- Kopiindstillinger

Hjem > Kopi > Kopi på en side af papiret (1-sidet)

# Kopi på en side af papiret (1-sidet)

- 1. Kontroller, at du har lagt den korrekte papirstørrelse i papirbakken.
- 2. Gør et af følgende:
  - Placer dokumentet *med forsiden nedad* i ADF'en. (kun tilgængelig for visse modeller) (Hvis du kopierer flere sider, anbefaler vi at bruge ADF'en.)

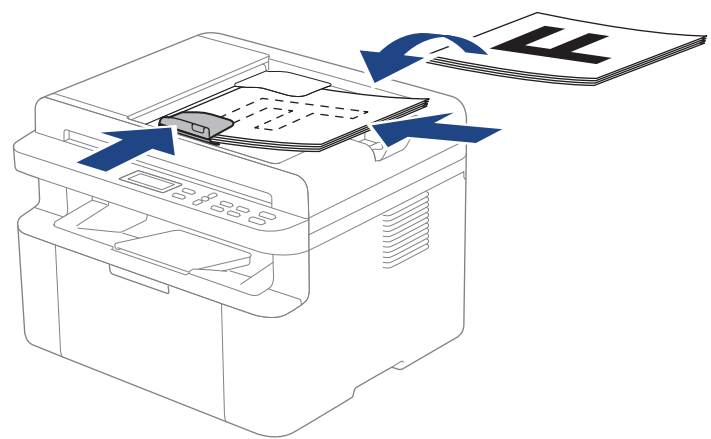

• Placer dokumentet med forsiden nedad på scannerglaspladen.

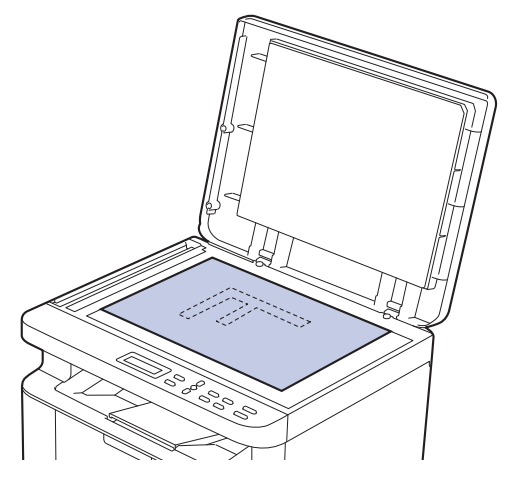

## **BEMÆRK**

Til vigtige eller skrøbelige dokumenter skal du bruge maskinens scannerglasplade, ikke ADF'en.

3. Tryk på ▲ eller ▼ for at indtaste det antal kopier, du ønsker.

Displayet viser:

| Sortér | Kopie | r:01 |
|--------|-------|------|
| 100%00 |       | Auto |

4. Tryk på Start.

## Relaterede informationer

Kopi

Hjem > Kopi > Kopiering af et id-kort

# Kopiering af et id-kort

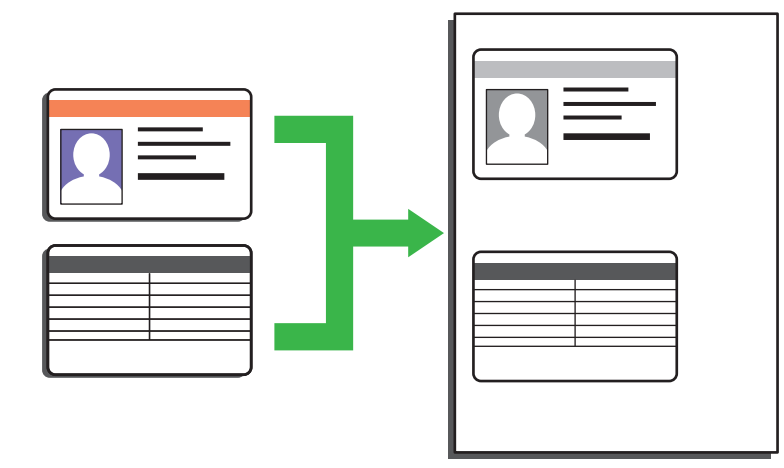

Du må kun kopiere et ID-kort i henhold til gældende lovgivning. Mere detaljeret information >> Produktsikkerhedsguide

1. Placer et id-kort med forsiden nedad i nærheden af scannerglaspladens øverste venstre hjørne.

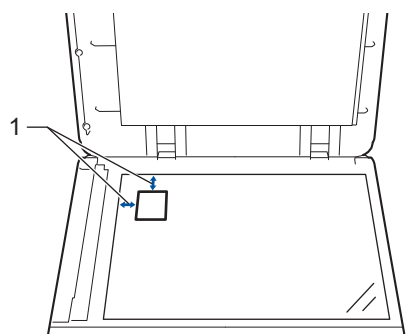

- 1: 4,0 mm eller mere (øverst til venstre)
- 2. Gør følgende for at ændre kopieringsindstillingerne:
  - a. Tryk på Menu.
  - b. Tryk på ▲ eller V for at vælge indstillingen [Kopi], og tryk derefter på OK.
  - c. Tryk på ▲ eller ▼ for at vælge indstillingen [ID-kopi], og tryk derefter på OK.
  - d. Tryk på ▲ eller ▼ for at vælge den ønskede indstilling, og tryk derefter på **OK** for at gå videre til næste kopieringsindstilling.
    - [Tæthed]
    - [Kvalitet]
    - [Kontrast]
    - [2 i 1/1 i 1]
  - e. Tryk på Stop/Exit.
- 3. Tryk på 2 in 1 (ID) Copy/Copy Options (2 i 1(id) Kopi/Kopi Valg), tryk på ▲ eller ▼ for at vælge indstillingen [ID-kopi], og tryk derefter på OK.
- 4. Tryk på ▲ eller ▼ for at indtaste det antal kopier, du ønsker.
- 5. Tryk på Start.

Maskinen scanner den ene side af id-kortet.

6. Når maskinen har scannet den første side, så vend identifikationskortet om.

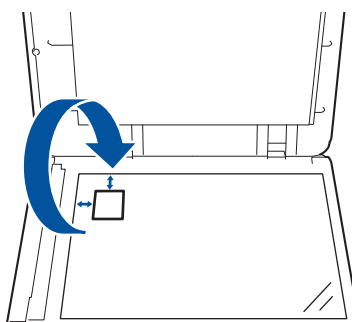

7. Tryk på Start for at scanne den anden side.

## Relaterede informationer

• Kopi

# Kopiindstillinger

Tryk på knappen **2 in 1 (ID) Copy/Copy Options (2 i 1(id) Kopi/Kopi Valg)** for at ændre kopieringsindstillingerne.

| Menuvalg       | Indstillinger                                                                                                    |                                                                                         |  |
|----------------|----------------------------------------------------------------------------------------------------|-----------------------------------------------------------------------------------------|--|
| ID-kopi        | Vælg denne indstilling for at kopiere et identifikationskort.                                                                                                    |                                                                                         |  |
| Kvalitet       | Vælg kopikvaliteten for dokumenttypen.                                                                                                    |                                                                                         |  |
| Forstr/Fmindsk | indsk 100% -                                                                                                    |                                                                                         |  |
|                | Forstør                                                                                                    | Vælg et forstørrelsesforhold for<br>den næste kopi.                                     |  |
|                | Reducer                                                                                                    | Vælg et formindskelsesforhold for den næste kopi.                                       |  |
|                | Auto<br>(kun tilgængelig for visse modeller)                                                                                                    | Justerer kopistørrelsen, så den<br>passer til den papirstørrelse, du<br>har indstillet. |  |
|                | Bruger(25-400%)                                                                                                    | Indsæt et forstørrelses- eller for-<br>mindskelsesforhold.                              |  |
| Tæthed         | Forøg densiteten for at gøre teksten mørkere.                                                                                                    |                                                                                         |  |
|                | Reducer densiteten for at gøre teksten lysere.                                                                                                    |                                                                                         |  |
| Kontrast       | Øg kontrasten for at gøre billedet tydeligere.                                                                                                    |                                                                                         |  |
|                | Reducer kontrasten for at gøre billedet mere dæmpe                                                                                                    | et.                                                                                     |  |
| Stak/Sortér    | Vælg, om flere kopier skal stakkes eller sorteres.                                                                                                    |                                                                                         |  |
|                | Stakning<br>1<br>2<br>2<br>Sortering<br>2<br>1<br>2<br>1<br>1<br>2<br>1<br>1<br>1<br>1<br>1<br>1<br>1<br>1<br>1<br>1<br>1<br>1<br>1 |                                                                                         |  |
| Sidelayout     | Lav N i 1-kopier.                                                                                                    |                                                                                         |  |
|                |                                                                                                    |                                                                                         |  |

## **Relaterede informationer**

• Kopi

 $\checkmark$ 

## ▲ Hjem > Netværk

# Netværk

- Understøttede, grundlæggende netværksfunktioner
- Konfiguration af netværksindstillinger
- Indstillinger for trådløst netværk
- Netværksfunktioner
- Brothers administrationsværktøjer

Hjem > Netværk > Understøttede, grundlæggende netværksfunktioner

# Understøttede, grundlæggende netværksfunktioner

Maskinen understøtter forskellige funktioner, afhængigt af operativsystemet. Brug denne tabel til at se, hvilke netværksfunktioner og forbindelser der understøttes af de enkelte operativsystemer.

| Operativsystemer                  | Windows | Windows Server | macOS |
|-----------------------------------|---------|----------------|-------|
| Udskrivning                       | Ja      | Ja             | Ja    |
| Scanning                          | Ja      |                | Ja    |
| Web Based Management <sup>1</sup> | Ja      | Ja             | Ja    |

Standardadgangskoden for administration af din maskines indstillinger er placeret på maskinens bagside og er mærket "Pwd". Vi anbefaler, at du med det samme ændrer standardadgangskoden for at beskytte maskinen mod uautoriseret adgang.

- Når du tilslutter maskinen til et eksternt netværk som f.eks. internettet, skal du sikre dig, at dit netværksmiljø er beskyttet af en separat firewall eller på anden vis for at forhindre, at information lækker på grund af utilstrækkelige indstillinger eller uønskede tredjeparters uautoriserede adgang.
- Når maskinen er tilsluttet det globale netværk, vises en advarsel. Når du ser denne advarsel, anbefaler vi på det kraftigste, at du kontrollerer dine netværksindstillinger og derefter opretter forbindelse til et sikkert netværk igen.
- Når maskinens funktion til filtrering af global netværkskommunikation aktiveres, blokeres der for adgang fra det globale netværk. Funktionen Global netværkskommunikationsfiltrering kan forhindre maskinen i at modtage visse udskrifts- eller scanningsjob fra en computer eller mobilenhed, der anvender en global IP-adresse.

## Relaterede informationer

- Netværk
- **Relaterede emner:**
- · Skift login-adgangskoden ved hjælp af webbaseret administration

▲ Hjem > Netværk > Konfiguration af netværksindstillinger

# Konfiguration af netværksindstillinger

- Konfigurer netværksdetaljer vha. kontrolpanelet
- Ændring af maskinindstillinger ved hjælp af Web Based Management

▲ Hjem > Netværk > Konfiguration af netværksindstillinger > Konfigurer netværksdetaljer vha. kontrolpanelet

# Konfigurer netværksdetaljer vha. kontrolpanelet

Brug betjeningspanelets menuvalg til [Netværk] for at konfigurere maskinen til dit netværk.

- Få flere oplysninger om de netværksindstillinger, du kan konfigurer vha. betjeningspanelet >> Relaterede informationer: Indstillingstabeller
  - Du kan også bruge Webbaseret administration til konfiguration og ændring af maskinens netværksindstillinger.
- 1. Tryk på Menu.
- 2. Tryk på ▲ eller V for at vælge indstillingen [Netværk], og tryk derefter på OK.
- 3. Tryk på ▲ eller ▼ for at vælge den ønskede netværksindstilling, og tryk derefter på **OK**. Gentag dette trin, indtil du kommer til den menu, du vil konfigurere, og følg derefter vejledningen i displayet.

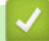

## **Relaterede informationer**

· Konfiguration af netværksindstillinger

- Tabeller med indstillinger (DCP-modeller med 2-linje display)
- Understøttede, grundlæggende netværksfunktioner

▲ Hjem > Netværk > Indstillinger for trådløst netværk

# Indstillinger for trådløst netværk

- Brug af det trådløse netværk
- Brug Wi-Fi Direct<sup>®</sup>
- Aktivér/deaktiver trådløst LAN
- Udskriv WLAN-rapporten

▲ Hjem > Netværk > Indstillinger for trådløst netværk > Brug af det trådløse netværk

# Brug af det trådløse netværk

- Før konfiguration af din maskine til et trådløst netværk
- Konfiguration af maskinen til et trådløst netværk ved hjælp af guiden til konfiguration fra din computer
- Konfigurer maskinen til et trådløst netværk med brug af konfigurationsguiden på maskinens kontrolpanel
- Konfigurer maskinen til et trådløst netværk med éttryks-metoden i Wi-Fi Protected Setup<sup>™</sup> (WPS)
- Konfigurer maskinen til et trådløst netværk med PIN-metoden i Wi-Fi Protected Setup<sup>™</sup> (WPS)
- · Konfigurer maskinen til et trådløst netværk, når SSID'et ikke rundsendes

▲ Hjem > Netværk > Indstillinger for trådløst netværk > Brug af det trådløse netværk > Før konfiguration af din maskine til et trådløst netværk

# Før konfiguration af din maskine til et trådløst netværk

Kontroller følgende, før du forsøger at konfigurere et trådløst netværk.

 Placer maskinen så tæt på det trådløse LAN-accesspoint/routeren som muligt med et minimum af forhindringer for at opnå optimal dokumentudskrivning hver dag. Store genstande og vægge mellem de to enheder samt interferens fra andre elektroniske enheder kan have indflydelse på dine dokumenters dataoverførselshastighed.

Det kan derfor betyde, at en trådløs forbindelse ikke er den optimale metode for alle typer dokumenter og programmer. Hvis du udskriver store filer som f.eks. flersidede dokumenter med både tekst og store illustrationer, kan du eventuelt overveje at vælge kabelbaseret Ethernet for at opnå hurtigere dataoverførsel (kun understøttede modeller) eller USB for at opnå den højeste hastighed.

- Selvom maskinen kan bruges i såvel kabelbaserede som trådløse netværk (kun understøttede modeller), kan der kun anvendes én forbindelsesmetode ad gangen. Dog kan en trådløs netværksforbindelse og en Wi-Fi Direct-forbindelse eller en kabelbaseret netværksforbindelse (kun modeller der understøtter dette) og en Wi-Fi Direct-forbindelse bruges samtidig.
- Hvis der er et signal i nærheden, giver trådløst LAN dig mulighed for frit at oprette en LAN-forbindelse. Men hvis sikkerhedsindstillingerne ikke er konfigureret korrekt, kan signalet blive opsnappet af uønskede tredjeparter, hvilket kan medføre:
  - Tyveri af personlige eller fortrolige oplysninger
  - Forkert transmission af oplysninger til parter, der udgiver sig for at være de angivne personer
  - Udbredelse af transskriberet, opfanget kommunikationsindhold.

Vær opmærksom på, at du skal kende den trådløse routers/accesspoints netværksnavn (SSID) og netværksnøgle (adgangskode). Hvis du ikke kan finde disse oplysninger, skal du kontakte producenten af den trådløse router/accesspointet, systemadministratoren eller internetudbyderen. Brother kan ikke give dig disse oplysninger.

## Relaterede informationer

Brug af det trådløse netværk

▲ Hjem > Netværk > Indstillinger for trådløst netværk > Brug af det trådløse netværk > Konfiguration af maskinen til et trådløst netværk ved hjælp af guiden til konfiguration fra din computer

# Konfiguration af maskinen til et trådløst netværk ved hjælp af guiden til konfiguration fra din computer

- 1. Download installationsprogrammet fra siden Downloads for din model på support.brother.com/downloads.
- 2. Start installationsprogrammet, og følg derefter vejledningen på skærmen.
- 3. Vælg Trådløs netværkstilslutning (Wi-Fi), og klik derefter på Næste.
- 4. Følg vejledningen på skærmen.

Konfigurationen af det trådløse netværk er nu færdig.

#### Relaterede informationer

Brug af det trådløse netværk

▲ Hjem > Netværk > Indstillinger for trådløst netværk > Brug af det trådløse netværk > Konfigurer maskinen til et trådløst netværk med brug af konfigurationsguiden på maskinens kontrolpanel

# Konfigurer maskinen til et trådløst netværk med brug af konfigurationsguiden på maskinens kontrolpanel

Før du konfigurerer din maskine, anbefaler vi, at du noterer indstillingerne for dit trådløse netværk. Du får brug for disse oplysninger, før du fortsætter med konfigurationen.

1. Tjek og optag de aktuelle trådløse netværksindstillinger på computeren, du tilslutter.

#### Netværksnavn (SSID)

#### Netværksnøgle

F.eks.:

#### Netværksnavn (SSID)

HELLO

#### Netværksnøgle

12345

- Dit access point/router kan understøtte brugen af flere WEP-nøgler, men din Brother-maskine understøtter kun brugen af den første WEP-nøgle.
- Hav dit SSID (netværksnavn) og din netværksnøgle (adgangskode) klar, hvis du har brug for hjælp under konfigurationen, og du ønsker at kontakte Brother Support. Vi kan ikke hjælpe dig med at finde denne information.
- Hvis du ikke er bekendt herom (SSID og netværksnøgle), kan du ikke fortsætte konfigurationen af den trådløse forbindelse.

#### Hvor kan jeg finde disse oplysninger?

- Tjek dokumentation, der følger med din trådløse router.
- Den første SSID kan være enten fabrikantens navn eller navnet på modellen.
- Hvis du ikke er bekendt med sikkerhedsoplysningerne, skal du kontakte fabrikanten af routeren, din systemadministrator eller din internetudbyder.
- 2. Tryk på Menu.
- 3. Tryk på ▲ eller V for at vælge indstillingen [Netværk], og tryk derefter på OK.
- 4. Tryk på ▲ eller ▼ for at vælge indstillingen [WLAN(Wi-Fi)], og tryk derefter på OK.
- 5. Tryk på ▲ eller V for at vælge indstillingen [Find netværk], og tryk derefter på OK.
- 6. Vælg Til, når [WLAN akt.?] vises.

Dette starter guiden til trådløs konfiguration.

- Maskinen søger efter dit netværk og viser en liste over tilgængelige SSID'er. Når der vises en liste over SSID'er, skal du trykke på ▲ eller V for at vælge det ønskede SSID.
- 8. Tryk på OK.
- 9. Følg en af nedenstående fremgangsmåder:
  - Hvis du bruger en godkendelses- og krypteringsmetode, der kræver en netværksnøgle, skal du indtaste den netværksnøgle, du skrev ned i første trin.

Når du har indtastet alle tegnene, skal du trykke på OK.

Vælg [Ja] for at anvende indstillingerne.

• Hvis din godkendelsesmetode er Open System og krypteringsmetoden er Ingen, skal du gå videre til næste trin.

10. Maskinen forsøger at oprette forbindelse til den trådløse enhed, du har valgt.

Hvis det lykkedes den trådløse enhed at oprette forbindelse, viser maskinens LCD [Tilsluttet].

Du har nu gennemført konfigurationen af det trådløse netværk. Hvis du vil installere de drivere og software, der er nødvendige/nødvendig for at bruge maskinen, skal du gå til siden **Downloads** for din model på <u>support.brother.com/downloads</u>.

## Relaterede informationer

• Brug af det trådløse netværk

- Sådan indtastes tekst på din maskine
- Fejlkoder i trådløs LAN-rapport

▲ Hjem > Netværk > Indstillinger for trådløst netværk > Brug af det trådløse netværk > Konfigurer maskinen til et trådløst netværk med éttryks-metoden i Wi-Fi Protected Setup<sup>™</sup> (WPS)

# Konfigurer maskinen til et trådløst netværk med éttryks-metoden i Wi-Fi Protected Setup<sup>™</sup> (WPS)

Hvis det trådløse accesspoint/routeren understøtter WPS (PBC: Push Button Configuration), kan du bruge WPS fra maskinens kontrolpanelmenu til at konfigurere dine trådløse netværksindstillinger.

- 1. Tryk på Menu.
- 2. Tryk på ▲ eller V for at vælge indstillingen [Netværk], og tryk derefter på OK.
- 3. Tryk på ▲ eller V for at vælge indstillingen [WLAN (Wi-Fi)], og tryk derefter på OK.
- 4. Tryk på ▲ eller V for at vælge indstillingen [WPS/Tryk knap], og tryk derefter på OK.
- 5. Vælg Til, når [WLAN akt.?] vises.

Dette starter guiden til trådløs konfiguration.

6. Når displayet viser [Tryk knap på rtr], skal du trykke på knappen WPS på det trådløse accesspoint eller routeren. Følg derefter vejledningen på maskinens display. Maskinen registrerer automatisk det trådløse accesspoint/routeren og forsøger at oprette forbindelse til dit trådløse netværk.

Hvis det lykkedes den trådløse enhed at oprette forbindelse, viser maskinens LCD [Tilsluttet].

Du har nu gennemført konfigurationen af det trådløse netværk. Hvis du vil installere de drivere og software, der er nødvendige/nødvendig for at bruge maskinen, skal du gå til siden **Downloads** for din model på <u>support.brother.com/downloads</u>.

#### Relaterede informationer

Brug af det trådløse netværk

#### **Relaterede emner:**

Fejlkoder i trådløs LAN-rapport

▲ Hjem > Netværk > Indstillinger for trådløst netværk > Brug af det trådløse netværk > Konfigurer maskinen til et trådløst netværk med PIN-metoden i Wi-Fi Protected Setup<sup>™</sup> (WPS)

# Konfigurer maskinen til et trådløst netværk med PIN-metoden i Wi-Fi Protected Setup<sup>™</sup> (WPS)

Hvis dit trådløse LAN-accesspoint/din trådløse LAN-router understøtter WPS, kan du bruge PIN-metoden (Personal Identification Number) til at konfigurere de trådløse netværksindstillinger.

PIN-metoden er en af de forbindelsesmetoder, der er udviklet af Wi-Fi Alliance<sup>®</sup>. Ved at sende en PIN-kode, som oprettes af en tilmelder (din maskine) til registratoren (en enhed, der administrerer det trådløse LAN), kan du konfigurere det trådløse netværk og sikkerhedsindstillingerne. Se vejledningen, der følger med det trådløse accesspoint/routeren for at få flere oplysninger om, hvordan du får adgang til WPS-tilstand.

#### Туре А

Forbindelse, når det trådløse LANs accesspoint/routeren (1) dublerer som registrator:

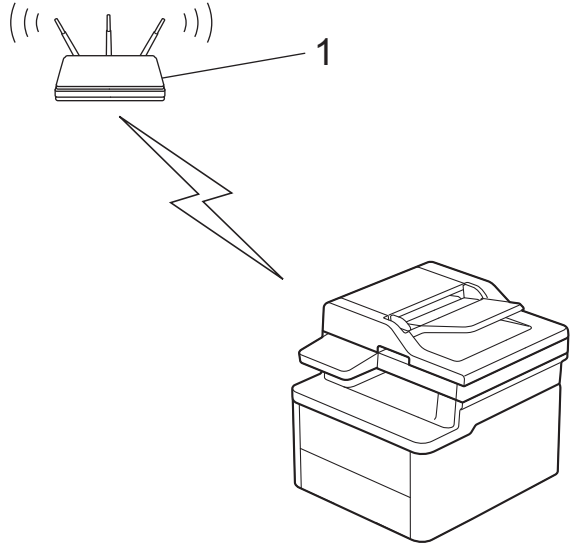

#### Туре В

Forbindelse, når en anden enhed (2), f.eks. en computer, bruges som registrator:

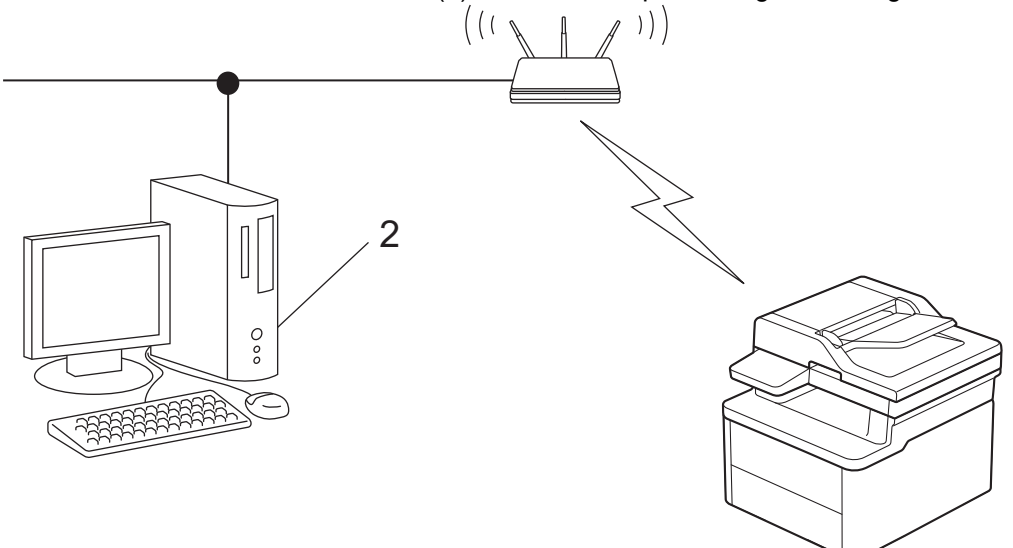

- 1. Tryk på Menu.
- 2. Tryk på ▲ eller V for at vælge indstillingen [Netværk], og tryk derefter på OK.
- 3. Tryk på ▲ eller ▼ for at vælge indstillingen [WLAN (Wi-Fi)], og tryk derefter på OK.
- 4. Tryk på ▲ eller V for at vælge indstillingen [WPS/PIN-kode], og tryk derefter på OK.
- 5. Vælg Til, når [WLAN akt.?] vises.

Dette starter guiden til trådløs konfiguration.

- 6. Displayet viser en ottecifret PIN-kode, og maskinen begynder at søge efter et trådløst accesspoint/en router.
- 7. Indtast IP-adressen for den enhed, du bruger som registrator, i din browsers adresselinje vha. en computer, der er forbundet til netværket (f.eks.: http://192.168.1.2).
- 8. Gå til siden WPS-indstillinger, og indtast PIN-koden, og følg derefter vejledningen på skærmen.
  - Registratoren er normalt det trådløse accesspoint/routeren.
    - Indstillingssiden varierer afhængigt af mærket på dit trådløse LAN-accesspoint/router. Se den vejledning, der følger med det trådløse accesspoint/routeren, for at få flere oplysninger.

Gennemfør følgende trin, hvis du bruger en computer med Windows 10 eller Windows 11 som registrator:

- 9. Hold nede på ( I)-tasten og tryk på ( R ) tasten på computerens tastatur for at starte Kør.
- 10. Indtast "control printers" i Åbn:-feltet og tryk på OK.

| 🗐 Kør         | ×                                                                                                    |
|---------------|----------------------------------------------------------------------------------------------------|
|               | Skriv navnet på et program, en mappe, et dokument eller en<br>internetressource, som derefter åbnes. |
| Å <u>b</u> n: | control printers ~                                                                                   |
|               | OK Annuller <u>G</u> ennemse                                                                         |

Enheder og printere-vinduet vises.

Hvis Enheder og printere-vinduet ikke vises, skal du klikke på Få vist flere enheder > Flere indstillinger for enheder og printere .

- 11. Klik på Tilføj en enhed.
  - Hvis du vil bruge en computer med Windows 10 eller Windows 11 som registrator, skal du registrere den på dit netværk på forhånd. Se den vejledning, der følger med det trådløse accesspoint/routeren, for at få flere oplysninger.
    - Hvis du bruger Windows 10 eller Windows 11 som registrator, kan du installere printerdriveren efter den trådløse konfiguration ved at følge vejledningen på skærmen. Hvis du vil installere den driver og software, der er nødvendig for at bruge maskinen, skal du gå til siden **Downloads** for din model på <u>support.brother.com/downloads</u>.
- 12. Vælg din maskine, og klik på Næste.
- 13. Indtast den PIN-kode, der vises i maskinens display, og klik på Næste.
- 14. Klik på Luk.

Hvis det lykkedes den trådløse enhed at oprette forbindelse, viser maskinens LCD [Tilsluttet].

Du har nu gennemført konfigurationen af det trådløse netværk. Hvis du vil installere de drivere og software, der er nødvendige/nødvendig for at bruge maskinen, skal du gå til siden **Downloads** for din model på <u>support.brother.com/downloads</u>.

## **Relaterede informationer**

Brug af det trådløse netværk

#### **Relaterede emner:**

• Fejlkoder i trådløs LAN-rapport

▲ Hjem > Netværk > Indstillinger for trådløst netværk > Brug af det trådløse netværk > Konfigurer maskinen til et trådløst netværk, når SSID'et ikke rundsendes

# Konfigurer maskinen til et trådløst netværk, når SSID'et ikke rundsendes

Før du konfigurerer din maskine, anbefaler vi, at du noterer indstillingerne for dit trådløse netværk. Du får brug for disse oplysninger, før du fortsætter med konfigurationen.

1. Kontrollér de aktuelle indstillinger for det trådløse netværk, og skriv dem ned.

#### Netværksnavn (SSID)

| Authentication Method (Godken-<br>delsesmetode) | Krypteringstilstand | Netværksnøgle |
|-------------------------------------------------|---------------------|---------------|
| Åbent system                                    | INGEN               | -             |
|                                                 | WEP                 |               |
| Delt nøgle                                      | WEP                 |               |
| WPA/WPA2-PSK                                    | AES                 |               |
|                                                 | ТКІР                |               |
| WPA3-SAE                                        | AES                 |               |

F.eks.:

| Netværksnavn (SSID) |  |  |
|---------------------|--|--|
| HELLO               |  |  |
|                     |  |  |

| Authentication Method (Godken-<br>delsesmetode) | Krypteringstilstand | Netværksnøgle |
|-------------------------------------------------|---------------------|---------------|
| WPA3-SAE                                        | AES                 | 12345678      |

Hvis routeren bruger WEP-kryptering, skal du indtaste den første WEP-nøgle. Brother-maskinen understøtter kun brugen af den første WEP-nøgle.

2. Tryk på Menu.

- 3. Tryk på ▲ eller ▼ for at vælge indstillingen [Netværk], og tryk derefter på OK.
- 4. Tryk på ▲ eller ▼ for at vælge indstillingen [WLAN (Wi-Fi)], og tryk derefter på OK.
- 5. Tryk på ▲ eller V for at vælge indstillingen [Find netværk], og tryk derefter på OK.
- 6. Vælg Til, når [WLAN akt.?] vises.

Dette starter guiden til trådløs konfiguration.

- 7. Maskinen søger efter dit netværk og viser en liste over tilgængelige SSID'er. Tryk på ▲ eller ▼ for at vælge indstillingen [<Ny SSID>], og tryk derefter på OK.
- 8. Indtast SSID-navnet, og tryk på OK.
- 9. Tryk på ▲ eller V for at vælge den ønskede godkendelsesmetode, og tryk derefter på OK.

10. Følg en af nedenstående fremgangsmåder:

 Hvis du har valgt indstillingen [Åbent system], skal du trykke på ▲ eller ▼ for at vælge krypteringstypen [Ingen] eller [WEP] og derefter trykke på OK.

Hvis du har valgt krypteringstypen [WEP], skal du indtaste en WEP-nøgle og derefter trykke på OK.

• Hvis du har valgt indstillingen [Delt nøgle], skal du indtaste WEP-nøglen og trykke på OK.

• Hvis du har valgt indstillingen [WPA-Personal], skal du trykke på ▲ eller V for at vælge krypteringstypen [TKIP+AES] eller [AES] og derefter trykke på OK.

Indtast WPA<sup>™</sup>-nøglen, og tryk på **OK**.

 Hvis du har valgt indstillingen [WPA3-SAE] skal du vælge krypteringstype [AES] og derefter trykke på OK.

Indtast WPA<sup>™</sup>-nøglen, og tryk på **OK**.

 $^\prime$  Brother-maskinen understøtter kun brugen af den første WEP-nøgle.

11. Vælg [Ja] for at anvende indstillingerne. Du kan annullere ved at vælge [Nej].

12. Maskinen forsøger at oprette forbindelse til den trådløse enhed, du har valgt.

Hvis det lykkedes den trådløse enhed at oprette forbindelse, viser maskinens LCD [Tilsluttet].

Du har nu gennemført konfigurationen af det trådløse netværk. Hvis du vil installere de drivere og software, der er nødvendige/nødvendig for at bruge maskinen, skal du gå til siden **Downloads** for din model på <u>support.brother.com/downloads</u>.

## $\checkmark$

#### **Relaterede informationer**

• Brug af det trådløse netværk

- Jeg kan ikke fuldføre konfigurationen af det trådløse netværk
- Sådan indtastes tekst på din maskine
- Fejlkoder i trådløs LAN-rapport

▲ Hjem > Netværk > Indstillinger for trådløst netværk > Brug Wi-Fi Direct<sup>®</sup>

# Brug Wi-Fi Direct®

- Oversigt over Wi-Fi Direct
- Manuel konfiguration af Wi-Fi Direct-netværk
- Konfiguration af Wi-Fi Direct-netværk vha. trykknapmetoden

▲ Hjem > Netværk > Indstillinger for trådløst netværk > Brug Wi-Fi Direct<sup>®</sup> > Oversigt over Wi-Fi Direct

# **Oversigt over Wi-Fi Direct**

Wi-Fi Direct er en af de konfigurationsmetoder for trådløst netværk, der er udviklet af Wi-Fi Alliance<sup>®</sup>. Den giver dig mulighed for at tilslutte mobilenheden til maskinen på sikker vis uden at bruge en trådløs router/et accesspoint.

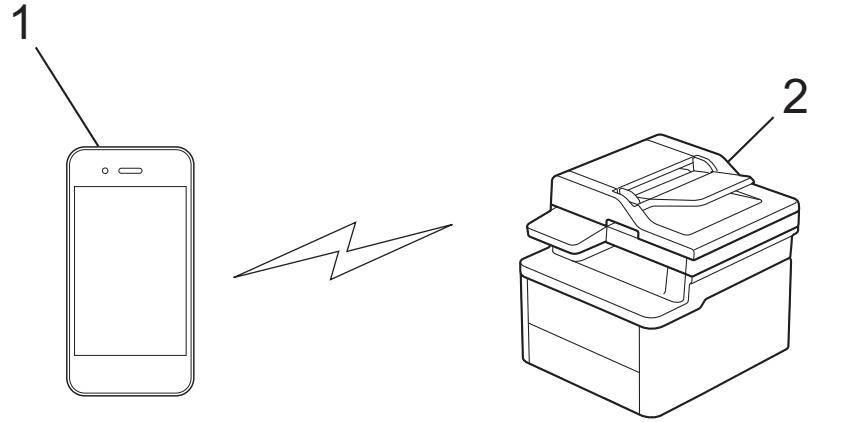

- 1. Mobilenhed
- 2. Din maskine

Car.

- Du kan bruge Wi-Fi Direct med kabelbaseret eller trådløs netværksforbindelse samtidigt.
- Den Wi-Fi Direct-understøttede enhed kan blive gruppeejer. Ved konfiguration af Wi-Fi Direct-netværket fungerer gruppeejeren som et accesspoint.

## Relaterede informationer

• Brug Wi-Fi Direct®

- Manuel konfiguration af Wi-Fi Direct-netværk
- · Konfiguration af Wi-Fi Direct-netværk vha. trykknapmetoden

▲ Hjem > Netværk > Indstillinger for trådløst netværk > Brug Wi-Fi Direct<sup>®</sup> > Manuel konfiguration af Wi-Fi Direct-netværk

# Manuel konfiguration af Wi-Fi Direct-netværk

Hvis du opretter forbindelse til Wi-Fi Direct-netværket manuelt, kan mobilenheden, afhængigt af enheden, afbryde forbindelsen til det tilsluttede, trådløse netværk og automatisk skifte til mobil datakommunikation. Hvis det er nødvendigt, skal du oprette forbindelse til det oprindelige trådløse netværk efter brug. Hvis enheden fortsætter med automatisk at skifte til Wi-Fi Direct-netværket, skal du slå den automatiske forbindelsesindstilling fra på mobilenheden.

Konfigurer Wi-Fi Direct-indstillingerne fra maskinens kontrolpanel:

Når maskinen modtager en Wi-Fi Direct-anmodning fra din mobilenhed, vises meddelelsen [Tilslut?] på displayet. Vælg OK for at oprette forbindelse.

- 1. Tryk på Menu.
- 2. Tryk på ▲ eller V for at vælge indstillingen [Netværk], og tryk derefter på OK.
- 3. Tryk på ▲ eller ▼ for at vælge indstillingen [Wi-Fi Direct], og tryk derefter på OK.
- 4. Tryk på ▲ eller V for at vælge indstillingen [Manuel], og tryk derefter på OK.
- 5. Vælg Til, når [Wi-FiDirect til?] vises.
- 6. Maskinen viser SSID (netværksnavnet) og adgangskoden (netværksnøglen). Gå til skærmbilledet for din mobilenheds trådløse netværksindstillinger, vælg SSID, og indtast derefter adgangskoden.
- 7. Når det lykkes mobilenheden at oprette forbindelse, viser maskinens display [Tilsluttet].

## Relaterede informationer

- Brug Wi-Fi Direct<sup>®</sup>
- **Relaterede emner:**
- Oversigt over Wi-Fi Direct
- · Konfiguration af Wi-Fi Direct-netværk vha. trykknapmetoden

Hjem > Netværk > Indstillinger for trådløst netværk > Brug Wi-Fi Direct<sup>®</sup> > Konfiguration af Wi-Fi Directnetværk vha. trykknapmetoden

# Konfiguration af Wi-Fi Direct-netværk vha. trykknapmetoden

- 1. Tryk på Menu.
- 2. Tryk på ▲ eller ▼ for at vælge indstillingen [Netværk], og tryk derefter på OK.
- 3. Tryk på ▲ eller ▼ for at vælge indstillingen [Wi-Fi Direct], og tryk derefter på OK.

Gør som følger, hvis din mobilenhed ikke understøtter Wi-Fi Direct:

- a. Tryk på ▲ eller ▼ for at vælge indstillingen [Gruppeejer], og tryk derefter på OK.
- b. Tryk på ▲ eller V for at vælge [Til], og tryk derefter på OK.
- 4. Tryk på ▲ eller V for at vælge indstillingen [Tryk knap], og tryk derefter på OK.
- 5. Vælg Til, når [Wi-FiDirect til?] vises.
- 6. Når meddelelsen [Aktivér Wi-Fi Direct på anden enhed, og tryk på OK.] vises, skal du aktivere din mobilenheds Wi-Fi Direct-funktion (se brugsanvisningen til din mobilenhed for at få flere oplysninger). Tryk på OK på maskinen.
- 7. Følg en af nedenstående fremgangsmåder:
  - Ihvis din mobile enhed viser liste over maskiner med Wi-Fi Direct aktiveret, skal du vælge din Brothermaskine.
  - Hvis din Brother-maskine viser en liste over mobile enheder med Wi-Fi Direct aktiveret, skal du vælge din mobile enhed. Tryk på ▲ eller ▼ for at vælge den mobilenhed, du vil oprette forbindelse til, og tryk på OK. Hvis du vil søge efter tilgængelige enheder igen, skal du vælge [<Scan igen>] og derefter trykke på OK.
- 8. Når det lykkes mobilenheden at oprette forbindelse, viser maskinens display [Tilsluttet].

## Relaterede informationer

Brug Wi-Fi Direct<sup>®</sup>

- Oversigt over Wi-Fi Direct
- Manuel konfiguration af Wi-Fi Direct-netværk

Hjem > Netværk > Indstillinger for trådløst netværk > Aktivér/deaktiver trådløst LAN

# Aktivér/deaktiver trådløst LAN

- 1. Tryk på Menu.
- 2. Tryk på ▲ eller V for at vælge indstillingen [Netværk], og tryk derefter på OK.
- 3. Tryk på ▲ eller ▼ for at vælge indstillingen [WLAN(Wi-Fi)], og tryk derefter på OK.
- 4. Tryk på ▲ eller ▼ for at vælge indstillingen [WLAN akt.], og tryk derefter på OK.
- 5. Følg en af nedenstående fremgangsmåder:
  - Vælg [Til] for at aktivere Wi-Fi.
  - Vælg [Fra] for at deaktivere Wi-Fi.
- 6. Tryk på OK.

## **Relaterede informationer**

• Indstillinger for trådløst netværk

Hjem > Netværk > Indstillinger for trådløst netværk > Udskriv WLAN-rapporten

## **Udskriv WLAN-rapporten**

WLAN-rapporten afspejler maskinens trådløse status. Hvis det ikke lykkes at oprette trådløs forbindelse, skal du kontrollere fejlkoden på den udskrevne rapport.

- 1. Tryk på Menu.
- 2. Tryk på ▲ eller V for at få vist [Print rapport], og tryk derefter på OK.
- 3. Tryk på ▲ eller V for at vælge indstillingen [WLAN-rapport], og tryk derefter på OK.
- 4. Tryk på Start.

Maskinen udskriver WLAN-rapporten.

## Relaterede informationer

- Indstillinger for trådløst netværk
  - Fejlkoder i trådløs LAN-rapport

- · Min maskine kan ikke udskrive eller scanne via netværket
- · Jeg vil kontrollere, at mine netværksenheder fungerer korrekt

Hjem > Netværk > Indstillinger for trådløst netværk > Udskriv WLAN-rapporten > Fejlkoder i trådløs LAN-rapport

# Fejlkoder i trådløs LAN-rapport

Hvis den trådløse LAN-rapport viser, at forbindelsen mislykkedes, skal du kontrollere fejlkoden på den udskrevne rapport, og se den tilsvarende vejledning i skemaet:

| Fejlkode | Problem og anbefalede løsninger                                                                                                    |
|----------|----------------------------------------------------------------------------------------------------|
| TS-01    | WLAN (Wi-Fi) er ikke aktiveret.                                                                                                    |
|          | Tjek følgende punkter, og prøv at konfigurere din trådløse forbindelse igen:                                                                                                    |
|          | Aktiver WLAN-indstilling på din maskine.                                                                                                    |
|          | Hvis der er tilsluttet et netværkskabel til din maskine, frakobl det.                                                                                                    |
| TS-02    | Din trådløse router/accesspoint kan ikke registreres.                                                                                                    |
|          | Tjek følgende punkter, og prøv at konfigurere din trådløse forbindelse igen:                                                                                                    |
|          | Sørg for, at din trådløse router/accesspoint er tændt.                                                                                                    |
|          | • Placer midlertidigt din maskine tættere på den trådløse router/accesspoint, når du konfigure-<br>rer trådløs-indstillingerne.                                                                                                    |
|          | Hvis din trådløse router/accesspoint bruger MAC-adressefiltrering, skal du bekræfte, at ma-<br>skinens MAC-adresse er tilladt i filteret. Du kan finde MAC-adressen ved at udskrive net-<br>værkskonfigurationsrapporten eller siden Printerindstillinger.                       |
|          | • Hvis du har indtastet netværksnavnet (SSID) og sikkerhedsoplysninger manuelt (godkendel-<br>sesmetode/krypteringsmetode), kan oplysningerne være ukorrekte. Tjek netværksnavnet og<br>sikkerhedsoplysningerne igen, og genindtast de korrekte oplysninger.                     |
|          | Genstart din trådløse router/accesspoint. Hvis du ikke kan finde netværksnavnet (SSID) og sikkerhedsoplysninger, se i dokumentationen der fulgte med din trådløse router/accesspoint, eller kontakt routerfabrikanten, din systemadministrator eller internettjenesteleverandør. |
| TS-04    | Din maskine understøtter ikke de metoder til godkendelse og kryptering, der bruges i den valgte trådløse router/accesspoint.                                                                                                    |
|          | For infrastrukturtilstand (Mest anvendte)                                                                                                    |
|          | Ændr metoderne til godkendelse og kryptering i den trådløse router/accesspoint. Din maskine understøtter følgende metoder til godkendelse og kryptering:                                                                                                    |
|          | WPA-Personal:                                                                                                    |
|          | TKIP / AES                                                                                                    |
|          | WPA2-Personal:                                                                                                    |
|          | TKIP / AES                                                                                                    |
|          | WPA3-Personal:                                                                                                    |
|          | AES                                                                                                    |
|          | OPEN:                                                                                                    |
|          | WEP / NONE (uden kryptering)                                                                                                    |
|          | Delt nøgle:                                                                                                    |
|          | WEP                                                                                                    |
|          | Hvis dit problem ikke blev løst, kan det netværksnavn (SSID) eller de sikkerhedsindstillinger, du indtastede, være ukorrekte. Tjek om alle trådløs-indstillinger til netværket, er korrekte for dit net-<br>værk.                                                                |
| TS-05    | Netværksnavnet (SSID) og netværksnøglen (adgangskoden) er ukorrekte.                                                                                                    |
|          | Tjek følgende punkter, og prøv at konfigurere din trådløse forbindelse igen:                                                                                                    |
|          | Bekræft netværksnavnet (SSID) og netværksnøglen (adgangskoden).                                                                                                    |
|          | Hvis din netværksnøgle indeholder både store og små bogstaver, sørg for at de er indtastet korrekt.                                                                                                    |
|          | Hvis du ikke kan finde netværksnavnet (SSID) og sikkerhedsoplysninger, se i dokumentatio-<br>nen der fulgte med din trådløse router/accesspoint, eller kontakt routerfabrikanten, din syste-<br>madministrator eller internettjenesteleverandør.                                 |
|          | Hvis din trådløse router/accesspoint bruger WEP-kryptering med flere WEP-nøgler, skriv dem ned, og brug kun den første WEP-nøgle.                                                                                                    |

| Fejlkode | Problem og anbefalede løsninger                                                                                                    |
|----------|----------------------------------------------------------------------------------------------------|
| TS-06    | Trådløs-sikkerhedsoplysningerne (godkendelsesmetode/krypteringsmetode/netværksnøgle (ad-<br>gangskode)) er ukorrekte.                                                                                                    |
|          | Tjek følgende punkter, og prøv at konfigurere din trådløse forbindelse igen:                                                                                                    |
|          | • Bekræft netværksnøglen. Hvis din netværksnøgle indeholder både store og små bogstaver, sørg for at de er indtastet korrekt.                                                                                                    |
|          | Bekræft om hvorvidt den indtastede godkendelsesmetode og godkendelsesmetoden eller<br>krypteringsmetoden, der understøttes af den trådløse router/accesspoint, er den samme.                                                                                   |
|          | Når netværksnøglen, godkendelsesmetoden og krypteringsmetoden er bekræftet, skal du genstarte din trådløse router/accesspoint og maskinen.                                                                                                    |
|          | Hvis Skjult tilstand på din trådløse router/accesspoint er slået, til skal du måske deaktivere<br>den for at kunne tilslutte til det trådløse netværk.                                                                                                    |
|          | Hvis du ikke kan finde netværksnavnet (SSID) og sikkerhedsoplysninger, se i dokumentationen der fulgte med din trådløse router/accesspoint, eller kontakt routerfabrikanten, din systemadministrator eller internettjenesteleverandør.                         |
| TS-07    | Maskinen kan ikke registrere en trådløse router/accesspoint, der har WPS (Wi-Fi Protected Se-<br>tup) aktiveret.                                                                                                    |
|          | Tjek følgende punkter, og prøv igen:                                                                                                    |
|          | • Se efter WPS-symbolet, der er vist på routeren/accesspointet, for at kontrollere om din tråd-<br>løse router/accesspoint understøtter WPS. For flere oplysninger, se dokumentationen der<br>fulgte med din trådløse router/accesspoint.                      |
|          | Hvis du vil konfigurere din trådløse forbindelse vha. WPS, skal du konfigurere både maski-<br>nen og den trådløse router/accesspoint. For flere oplysninger, se brugervejledningen.                                                                            |
|          | • Hvis du ikke ved, hvordan du konfigurerer din trådløse router/accesspoint til WPS, se doku-<br>mentationen der fulgte med din trådløse router/accesspoint, eller kontakt routerfabrikanten,<br>din systemadministrator eller din internettjenesteleverandør. |
| TS-08    | Der er registreret to eller flere trådløse routere eller accesspoints, der har WPS aktiveret.                                                                                                    |
|          | Tjek følgende punkter, og prøv igen:                                                                                                    |
|          | • Sørg for, at kun én trådløs router/accesspoint inden for dækningsområdet har WPS aktiveret, prøv derefter at tilslutte igen.                                                                                                    |
|          | Prøv at tilslutte igen efter nogle få minutter for at undgå forstyrrelser fra andre accesspoints/<br>routere.                                                                                                    |

Sådan kontrolleres de trådløse sikkerhedsoplysninger (SSID/godkendelsesmetode/krypteringsmetode, netværksnøgle) for WLAN accesspointet/routeren:

- 1. Standard-sikkerhedsindstillingerne findes muligvis på en label på WLAN- accesspointet/routeren. Producentens navn eller modelnr. på WLAN accesspointet/routeren kan muligvis indgå i standardsikkerhedsindstillingerne.
- 2. Se den medfølgende dokumentation til det trådløse WLAN accesspoint/routeren for at få oplysninger om, hvordan du finder sikkerhedsindstillingerne.
- Hvis WLAN accesspointet/routeren er indstillet til ikke at rundsende SSID, vil SSID'et ikke automatisk blive registreret. Du vil skulle angive SSID-navnet manuelt.
- Netværksnøglen kan også kaldes adgangskode, sikkerhedsnøgle eller krypteringsnøgle.

Hvis du ikke kender SSID'et og de trådløse sikkerhedsindstillinger for dit WLAN accesspoint/router eller ikke ved, hvordan du ændrer konfigurationen, bedes du se den dokumentation, der fulgte med WLAN accesspointet/routeren, spørge producenten af accesspointet/routeren eller spørge din internetudbyder eller netværksadministrator.

## Relaterede informationer

Udskriv WLAN-rapporten

- Min maskine kan ikke udskrive eller scanne via netværket
- Jeg vil kontrollere, at mine netværksenheder fungerer korrekt

- Konfigurer maskinen til et trådløst netværk med éttryks-metoden i Wi-Fi Protected Setup<sup>™</sup> (WPS)
- Konfigurer maskinen til et trådløst netværk med PIN-metoden i Wi-Fi Protected Setup<sup>™</sup> (WPS)
- Konfigurer maskinen til et trådløst netværk med brug af konfigurationsguiden på maskinens kontrolpanel
- Konfigurer maskinen til et trådløst netværk, når SSID'et ikke rundsendes
Hjem > Netværk > Netværksfunktioner

### Netværksfunktioner

- Aktivering/deaktivering af webbaseret administration ved hjælp af betjeningspanelet
- Udskriv netværkskonfigurationsrapporten
- Synkronisering af tid med SNTP-serveren ved hjælp af webbaseret administration
- Brug af detekteringsfunktioner til globalt netværk
- Nulstilling af netværksindstillingerne til fabriksstandard

Hjem > Netværk > Netværksfunktioner > Aktivering/deaktivering af webbaseret administration ved hjælp af betjeningspanelet

# Aktivering/deaktivering af webbaseret administration ved hjælp af betjeningspanelet

1. Tryk på Menu.

Ø

- 2. Tryk på ▲ eller V for at vælge indstillingen [Netværk], og tryk derefter på OK.
- 3. Tryk på ▲ eller V for at vælge indstillingen [Webadm.], og tryk derefter på OK.
- 4. Tryk på ▲ eller V for at vælge den ønskede indstilling, og tryk derefter på OK.

Hvis du aktiverer denne funktion, skal du huske at angive forbindelsesmetoden for at bruge webbaseret administration.

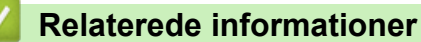

Netværksfunktioner

**Relaterede emner:** 

• Udskrivning af en vedhæftet fil til en e-mail

▲ Hjem > Netværk > Netværksfunktioner > Udskriv netværkskonfigurationsrapporten

### Udskriv netværkskonfigurationsrapporten

Netværkskonfigurationsrapporten viser netværkskonfigurationen, herunder netværksindstillinger for printserveren.

 Nodenavnet vises i netværkskonfigurationsrapporten. Standardnodenavnet er "BRN123456abcdef" for et kabelbaseret netværk eller "BRW123456abcdef" for et trådløst netværk (hvor "123456abcdef" er maskinens MAC-adresse/Ethernet-adresse).

- Hvis IP-adressen i netværkskonfigurationsrapporten viser 0.0.0.0, skal du vente et minut og prøve at udskrive den igen.
- Du kan finde maskinens indstillinger såsom IP-adresse, undernetmaske, nodenavn og MAC-adresse i rapporten, f.eks.:
  - IP-adresse: 192.168.0.5
  - Undernetmaske: 255.255.255.0
  - Nodenavn: BRN000ca0000499
  - MAC-adresse: 00-0c-a0-00-04-99
- 1. Tryk på Menu.
- 2. Tryk på ▲ eller V for at få vist [Print rapport], og tryk derefter på OK.
- 3. Tryk på ▲ eller V for at vælge indstillingen [Netværkskonfig], og tryk derefter på OK.
- 4. Tryk på Start.

#### Relaterede informationer

Netværksfunktioner

#### **Relaterede emner:**

- · Kontroller maskinens netværksindstillinger
- Brug reparationsværktøjet til netværksforbindelse (Windows)
- · Fejlmeddelelser
- · Jeg vil kontrollere, at mine netværksenheder fungerer korrekt
- Åbning af Web Based Management

▲ Hjem > Netværk > Netværksfunktioner > Synkronisering af tid med SNTP-serveren ved hjælp af webbaseret administration

# Synkronisering af tid med SNTP-serveren ved hjælp af webbaseret administration

SNTP (Simple Network Time Protocol) anvendes til at synkronisere den tid, som maskinen anvender til godkendelse, med SNTP-tidsserveren. Du kan automatisk eller manuelt synkronisere maskinens tid med den UTC (Coordinated Universal Time), SNTP-tidsserveren leverer.

- Konfiguration af dato og klokkeslæt med webbaseret administration
- Konfiguration af SNTP-protokollen med Web Based Management

▲ Hjem > Netværk > Netværksfunktioner > Synkronisering af tid med SNTP-serveren ved hjælp af webbaseret administration > Konfiguration af dato og klokkeslæt med webbaseret administration

# Konfiguration af dato og klokkeslæt med webbaseret administration

Konfigurer dato og klokkeslæt for at synkronisere den tid, der bruges af maskinen med SNTP-tidsserveren.

Denne funktion er ikke tilgængelig i alle lande.

- 1. Start din webbrowser.
- 2. Indtast "https://maskinens IP-adresse" i browserens adresselinje (hvor "maskinens IP-adresse" er IPadressen på din maskine).

F.eks.:

https://192.168.1.2

Du finder maskinens IP-adresse i netværkskonfigurationsrapporten.

>> Udskriv netværkskonfigurationsrapporten

3. Hvis det er påkrævet, skal du skrive en adgangskode i feltet Login (Logon) og derefter klikke på Login (Logon).

Standardadgangskoden til at administrere denne maskines indstillinger er angivet på bagsiden af maskinen og er mærket "**Pwd**". Skift standardadgangskoden ved at følge vejledningen på skærmen, når du logger ind første gang.

4. Klik på Administrator > Date&Time (Dato&klokkeslæt) i venstre navigationsbjælke.

Start navigationen fra  $\equiv$ , hvis venstre navigationsbjælke ikke er synlig.

5. Bekræft Time Zone (Tidszone)-indstillingerne.

Vælg tidsforskellen mellem din placering og UTC i menuen fra **Time Zone (Tidszone)** rullelisten. For eksempel er tidszonen for Eastern Time i USA og Canada UTC-05:00.

6. Klik på Submit (Send).

#### Relaterede informationer

· Synkronisering af tid med SNTP-serveren ved hjælp af webbaseret administration

▲ Hjem > Netværk > Netværksfunktioner > Synkronisering af tid med SNTP-serveren ved hjælp af webbaseret administration > Konfiguration af SNTP-protokollen med Web Based Management

# Konfiguration af SNTP-protokollen med Web Based Management

Konfigurer SNTP-protokollen til at synkronisere den tid, maskinen bruger til godkendelse, med tiden på en SNTP-tidsserver.

- 1. Start din webbrowser.
- 2. Indtast "https://maskinens IP-adresse" i browserens adresselinje (hvor "maskinens IP-adresse" er IPadressen på din maskine).

F.eks.:

Ø

https://192.168.1.2

Du finder maskinens IP-adresse i netværkskonfigurationsrapporten.

>> Udskriv netværkskonfigurationsrapporten

3. Hvis det er påkrævet, skal du skrive en adgangskode i feltet Login (Logon) og derefter klikke på Login (Logon).

Standardadgangskoden til at administrere denne maskines indstillinger er angivet på bagsiden af maskinen og er mærket "**Pwd**". Skift standardadgangskoden ved at følge vejledningen på skærmen, når du logger ind første gang.

4. Klik på Network (Netværk) > Network (Netværk) > Protocol (Protokol)i venstre navigationsbjælke.

Start navigationen fra  $\equiv$ , hvis venstre navigationsbjælke ikke er synlig.

- 5. Markér afkrydsningsfeltet SNTP for at aktivere indstillingerne.
- 6. Klik på Submit (Send).
- 7. Genstart Brother-maskinen for at aktivere konfigurationen.
- 8. Klik på Advanced Settings (Avancerede indstillinger) ved siden af SNTP-afkrydsningsfeltet.
- 9. Konfigurer indstillingerne.

| Indstilling                                                      | Beskrivelse                                                                                                    |
|------------------------------------------------------------------|----------------------------------------------------------------------------------------------------|
| Status                                                           | Viser, om SNTP-protokollen er aktiveret eller deaktiveret.                                                                    |
| Synchronization Status (Synkronise-<br>ringsstatus)              | Du kan kontrollere status for den seneste synkronisering.                                                                     |
| SNTP Server Method (SNTP-serverme-                               | Vælg AUTO eller STATIC (STATISK).                                                                                             |
| tode)                                                            | • AUTO                                                                                                    |
|                                                                  | Hvis du har en DHCP-server på dit netværk, henter SNTP-serve-<br>ren automatisk adressen fra denne server.                    |
|                                                                  | • STATIC (STATISK)                                                                                                    |
|                                                                  | Skriv den adresse, du vil bruge.                                                                                              |
| Primary SNTP Server Address (Primær                              | Indtast serveradressen (op til 64 tegn).                                                                                      |
| SNTP-serveradresse)                                              | Den sekundære SNTP-serveradresse anvendes som en backup til                                                                   |
| Secondary SNTP Server Address (Se-<br>kundær SNTP-serveradresse) | den primære SNTP-serveradresse. Hvis den primære server ikke er<br>tilgængelig, kontakter maskinen den sekundære SNTP-server. |
| Primary SNTP Server Port (Primær                                 | Skriv portnummeret (1-65535).                                                                                                 |
| SNTP-serverport)                                                 | Den sekundære SNTP-serverport anvendes som en backup til den                                                                  |
| Secondary SNTP Server Port (Sekun-<br>dær SNTP-serverport)       | primære SNTP-serverport. Hvis den primære port ikke er tilgængelig,<br>kontakter maskinen den sekundære SNTP-port.            |
| Synchronization Interval (Synkronise-<br>ringsinterval)          | Skriv antallet af timer mellem serverens forsøg på synkronisering (1-168 timer).                                              |

10. Klik på Submit (Send).

### Relaterede informationer

 $\checkmark$ 

• Synkronisering af tid med SNTP-serveren ved hjælp af webbaseret administration

▲ Hjem > Netværk > Netværksfunktioner > Brug af detekteringsfunktioner til globalt netværk

# Brug af detekteringsfunktioner til globalt netværk

Når du bruger maskinen i et privat netværk, kan du bruge detekteringsfunktionerne til globalt netværk til at undgå risici fra uventede angreb fra det globale netværk.

- Aktivering af registrering af global IP-adresse
- Blokkommunikation fra det globale netværk

▲ Hjem > Netværk > Netværksfunktioner > Brug af detekteringsfunktioner til globalt netværk > Aktivering af registrering af global IP-adresse

# Aktivering af registrering af global IP-adresse

Brug denne funktion til at kontrollere din maskines IP-adresse. Når din maskine er tildelt til en global IP-adresse, vises en advarsel på maskinen.

- 1. Tryk på Menu.
- 2. Tryk på ▲ eller V for at vælge indstillingen [Netværk], og tryk derefter på OK.
- 3. Tryk på ▲ eller V for at vælge indstillingen [GlobalNW ordb.], og tryk derefter på OK.
- 4. Tryk på ▲ eller ▼ for at vælge indstillingen [Tillad reg], og tryk derefter på OK.
- 5. Tryk på ▲ eller V for at vælge [Til], og tryk derefter på OK.

### Relaterede informationer

• Brug af detekteringsfunktioner til globalt netværk

Hjem > Netværk > Netværksfunktioner > Brug af detekteringsfunktioner til globalt netværk > Blokkommunikation fra det globale netværk

# Blokkommunikation fra det globale netværk

Hvis du aktiverer denne funktion, begrænser den modtagelse af job fra enheder med globale IP-adresser

#### 1. Tryk på Menu.

- 2. Tryk på ▲ eller V for at vælge indstillingen [Netværk], og tryk derefter på OK.
- 3. Tryk på ▲ eller V for at vælge indstillingen [GlobalNW ordb.], og tryk derefter på OK.
- 4. Tryk på ▲ eller V for at vælge indstillingen [Afvis adgang], og tryk derefter på OK.
- 5. Tryk på ▲ eller V for at vælge [Til], og tryk derefter på OK.

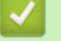

Ø

### **Relaterede informationer**

Brug af detekteringsfunktioner til globalt netværk

▲ Hjem > Netværk > Netværksfunktioner > Nulstilling af netværksindstillingerne til fabriksstandard

# Nulstilling af netværksindstillingerne til fabriksstandard

Brug maskinens kontrolpanel til at nulstille maskinens netværksindstillinger til dens oprindelige standard fabriksindstillinger. Dette nulstiller alle oplysninger, undtagen administratoradgangskoden.

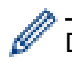

Du kan også nulstille printserveren til fabriksindstillingerne ved hjælp af webbaseret administration.

- 1. Tryk på Menu.
- 2. Tryk på ▲ eller ▼ for at få vist [Netværk], og tryk derefter på OK.
- 3. Tryk på ▲ eller V for at få vist [Netværksnulst.], og tryk derefter på OK.
- Følg anvisningerne på maskinen for at nulstille netværksindstillingerne. Maskinen genstarter.

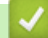

**Relaterede informationer** 

- Netværksfunktioner
- **Relaterede emner:**
- Nulstilling af maskinen

▲ Hjem > Netværk > Brothers administrationsværktøjer

### Brothers administrationsværktøjer

Brug et af Brothers administrationsværktøjer til at konfigurere Brother-maskinens netværksindstillinger. Gå til siden **Downloads** for din model på <u>support.brother.com/downloads</u> for at downloade værktøjerne.

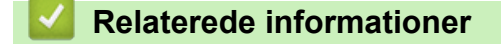

Netværk

#### Hjem > Sikkerhed

# Sikkerhed

Din maskine understøtter de sikkerhedsfunktioner, der er anført nedenfor. For yderligere information om hver enkelt netværkssikkerhedsfunktion, til din models *Vejledning til netværkssikkerhedsfunktioner* på <u>support.brother.com/manuals</u>.

- Introduktion > Før brug af netværkssikkerhedsfunktioner
- Netværkssikkerhed > Konfigurer certifikater for enhedssikkerhed
- Netværkssikkerhed > Brug SSL/TLS
- Netværkssikkerhed > Brug SNMPv3
- Sikker afsendelse eller modtagelse af en e-mail

### ▲ Hjem > Mobile Connect

# **Mobile Connect**

- AirPrint
- Mopria<sup>™</sup> udskriftstjeneste og Mopria<sup>™</sup> scanning
- Brother Mobile Connect

▲ Hjem > Mobile Connect > AirPrint

# AirPrint

- Oversigt over AirPrint
- Før brug af AirPrint (macOS)
- Udskrivning med AirPrint
- Scanning med AirPrint (macOS)

# **Oversigt over AirPrint**

AirPrint er en udskrivningsløsning for Apple-operativsystemer, der giver dig mulighed for at udskrive fotos, e-mail, websider og dokumenter fra din iPad, iPhone, iPod touch og Mac-computer, uden du behøver at installere en driver.

Med AirPrint kan du også scanne dokumenter til din Mac-computer.

Se Apples websted for at få flere oplysninger.

Anvendelse af mærket Works with Apple betyder, at et tilbehør er designet til at fungere specifikt med den teknologi, der identificeres i mærket, og at udvikleren har certificeret, at tilbehøret lever op til Apple-standarderne for ydeevne.

### Relaterede informationer

AirPrint

#### Relaterede emner:

• Problemer med AirPrint

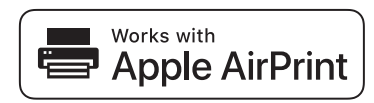

▲ Hjem > Mobile Connect > AirPrint > Før brug af AirPrint (macOS)

# Før brug af AirPrint (macOS)

Før du udskriver med macOS, skal du tilføje maskinen til Mac-computerens liste over printere.

- 1. Vælg Systemindstillinger i Apple-menuen.
- 2. Vælg Printere & scannere.
- Klik på Tilføj printer, scanner eller fax.... Hvis skærmen Tilføj printer vises.
- 4. Vælg din maskine, og vælg derefter din models navn i pop op-menuen Brug.
- 5. Klik på Tilføj.

### Relaterede informationer

AirPrint

▲ Hjem > Mobile Connect > AirPrint > Udskrivning med AirPrint

# Udskrivning med AirPrint

- Udskrivning fra iPad, iPhone eller iPod touch
- Udskrivning med AirPrint (macOS)

▲ Hjem > Mobile Connect > AirPrint > Udskrivning med AirPrint > Udskrivning fra iPad, iPhone eller iPod touch

# Udskrivning fra iPad, iPhone eller iPod touch

Proceduren for udskrivning kan variere afhængigt af programmet. I eksemplet nedenfor bruges Safari.

- 1. Kontroller, at maskinen er tændt.
- 2. Læg papiret i papirbakken, og skift papirbakkeindstillinger på maskinen.
- 3. Brug Safari til at åbne den side, du vil udskrive.
- 4. Tryk på 💏 eller 🏳.
- 5. Tryk på Udskriv.
- 6. Kontroller, at maskinen er valgt.
- 7. Hvis der er valgt en anden maskine (eller ingen maskine), skal du trykke på **Printer**. En liste over tilgængelige maskiner vises.
- 8. Tryk på maskinens navn i listen.
- 9. Vælg de ønskede indstillinger, f.eks. antal sider til udskrivning og 2-sidet udskrivning (hvis dette understøttes af maskinen).
- 10. Tryk på Udskriv.

### Relaterede informationer

• Udskrivning med AirPrint

▲ Hjem > Mobile Connect > AirPrint > Udskrivning med AirPrint > Udskrivning med AirPrint (macOS)

# Udskrivning med AirPrint (macOS)

Proceduren for udskrivning kan variere afhængigt af programmet. I eksemplet nedenfor bruges Safari. Før du udskriver, skal du kontrollere, at maskinen er på Mac-computerens liste over printere.

- 1. Kontroller, at maskinen er tændt.
- 2. Læg papiret i papirbakken, og skift maskinens papirbakkeindstillinger.
- 3. Gå til din Mac computer, og brug Safari til at åbne den side, der skal udskrives.
- 4. Klik på menuen Arkiv, og vælg dernæst Udskriv.
- 5. Kontroller, at maskinen er valgt. Hvis der er valgt en anden maskine (eller ingen maskine), skal du klikke på pop op-menuen **Printer** og derefter vælge maskinen.
- 6. Vælg de ønskede indstillinger, f.eks. antal sider til udskrivning og 2-sidet udskrivning (hvis understøttet af maskinen).
- 7. Klik på Udskriv.

### Relaterede informationer

• Udskrivning med AirPrint

### **Relaterede emner:**

• Før brug af AirPrint (macOS)

# Scanning med AirPrint (macOS)

Før du scanner, skal du kontrollere, at maskinen er på Mac-computerens liste over scannere.

- 1. Læg dit dokument i.
- 2. Vælg Systemindstillinger i Apple-menuen.
- 3. Vælg Printere & scannere.
- 4. Vælg maskinen på listen over scannere.
- 5. Klik på knappen Åbn scanner....

Skærmbilledet Scanner vises.

- 6. Hvis du anbringer dokumentet i ADF'en, skal du markere afkrydsningsfeltet **Brug dokumentindfører** og derefter vælge størrelsen på dit dokument fra pop op-menuen med indstillinger for scanningsstørrelsen.
- 7. Vælg destinationsmappen eller destinationsprogrammet i pop op-menuen med indstillinger for destination.
- 8. Klik på Vis info for at ændre scanningsindstillingerne efter behov.

Du kan beskære billedet manuelt ved at trække musemarkøren hen over den del, som du vil scanne fra scannerglasset.

9. Klik på Scan.

### Relaterede informationer

AirPrint

### **Relaterede emner:**

• Før brug af AirPrint (macOS)

# Mopria<sup>™</sup> udskriftstjeneste og Mopria<sup>™</sup> scanning

Mopria<sup>™</sup> udskriftstjeneste er en udskriftsfunktion og Mopria<sup>™</sup> scanning er en scanningsfunktion på Android<sup>™</sup>-mobilenheder, der er udviklet af Mopria Alliance<sup>™</sup>. Med denne tjeneste kan du oprette forbindelse til samme netværk som din maskine for at udskrive og scanne uden yderligere konfiguration.

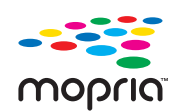

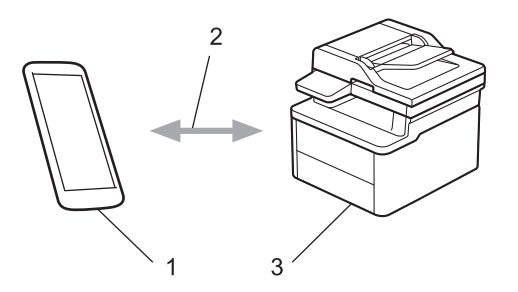

- 1. Android<sup>™</sup>-mobilenheder
- 2. Wi-Fi<sup>®</sup>-forbindelse
- 3. Din maskine

Du skal downloade Mopria<sup>™</sup> udskriftstjeneste eller Mopria<sup>™</sup> scanning fra Google Play<sup>™</sup> og installere den på din Android<sup>™</sup>-enhed. Før du bruger disse Mopria<sup>™</sup>-funktioner, skal du aktivere dem på din mobilenhed.

Du kan finde yderligere oplysninger om Mopria<sup>™</sup> Print Service og Mopria<sup>™</sup> Scan på <u>https://www.mopria.org</u>.

### Relaterede informationer

Mobile Connect

▲ Hjem > Mobile Connect > Brother Mobile Connect

# **Brother Mobile Connect**

Brug Brother Mobile Connect til at udskrive og scanne fra din mobilenhed.

• For Android<sup>™</sup>-enheder:

Med Brother Mobile Connect kan du bruge Brother-maskinens funktioner direkte fra din Android<sup>™</sup>-enhed.

Download og installer Brother Mobile Connect fra Google Play<sup>™</sup>.

 For alle enheder, der understøttes af iOS eller iPadOS, herunder iPhone, iPad og iPod touch: Med Brother Mobile Connect kan du bruge Brother-maskinens funktioner direkte fra din iOS- eller iPadOSenhed.

Download og installer Brother Mobile Connect fra App Store.

### Relaterede informationer

- Mobile Connect
- **Relaterede emner:**
- Få adgang til Brother iPrint&Scan (Windows/Mac)

### Hjem > Fejlfinding

# Fejlfinding

Brug denne sektion til at løse typiske problemer, som du kan opleve, når du bruger din maskine. Du kan selv afhjælpe de fleste problemer.

### VIGTIGT

For teknisk hjælp skal du kontakte Brother Support eller din lokale Brother-forhandler.

Hvis du har brug for mere hjælp, kan du besøge support.brother.com.

Kontroller først følgende:

- Maskinens strømkabel er korrekt tilsluttet, og der er tændt for maskinen. >> Hurtig installationsvejledning
- Alle beskyttende materialer er fjernet. >> Hurtig installationsvejledning
- Papir er lagt korrekt i papirbakken.
- Interfacekablerne er korrekt tilsluttet til maskinen og computeren, eller der er oprettet en trådløs forbindelse på både maskinen og din computer.
- · Fejl- og vedligeholdelsesmeddelelser

Hvis du ikke kunne løse problemet vha. punkterne, skal du identificere problemet og derefter **>>** *Relaterede informationer* 

### Relaterede informationer

- Fejl- og vedligeholdelsesmeddelelser
- Dokumentstop
- Papirstop
- Udskrivningsproblemer
- · Problemer med udskriftskvalitet
- Netværksproblemer
- Problemer med AirPrint
- · Andre problemer
- · Opdater din maskines firmware
- Nulstilling af maskinen

▲ Hjem > Fejlfinding > Fejl- og vedligeholdelsesmeddelelser

# Fejl- og vedligeholdelsesmeddelelser

Som med alle andre avancerede kontormaskiner kan der forekomme fejl, og forbrugsvarer skal udskiftes. Når dette sker, identificerer maskinen fejlen eller den krævede rutinemæssig vedligeholdelse og viser den relevante meddelelse. De mest almindelige fejlmeddelelser og vedligeholdelsespåmindelser vises i tabellen.

Følg vejledningen i kolonnen Handling for at rette en fejl og slette meddelelsen.

Du kan selv korrigere de fleste fejl og udføre rutinemæssig vedligeholdelse. Du kan få flere oplysninger ved at besøge: <u>support.brother.com/faqs</u>.

| Fejlmeddelelse     | Årsag                                                                                          | Handling                                                                                                    |
|--------------------|------------------------------------------------------------------------------------------------|----------------------------------------------------------------------------------------------------|
| Forkert stør.      | Papiret i bakken har ikke den korrekte<br>størrelse.                                           | llæg den korrekte papirstørrelse i<br>bakken, og indstil papirstørrelse for<br>bakken.                                                                                                    |
| Forkert Toner      | Den installerede tonerpatron er ikke<br>den rigtige til din maskine.                           | Fjern tonerpatronen fra tromlen, og<br>sæt en tonerpatron med den korrekte<br>produktkode for forbrugsvarer i.<br>➤ Relaterede informationer. Udskift                                                                                                    |
|                    |                                                                                                | tonerpatronen                                                                                                    |
| Hukommelse fuld    | Maskinens hukommelse er fuld.                                                                  | Gør et af følgende, hvis en kopie-<br>ring er i gang:                                                                                                    |
|                    |                                                                                                | <ul> <li>Iryk på Start for at kopiere de<br/>scannede sider.</li> </ul>                                                                                                    |
|                    |                                                                                                | <ul> <li>Tryk på Stop/Exit, og vent indtil<br/>de andre igangværende handlin-<br/>ger er fuldført, og prøv derefter<br/>igen.</li> </ul>                                                                                                    |
|                    |                                                                                                | Reducer udskriftsopløsningen.                                                                                                    |
| Ingen toner        | Tonerpatronen eller tonerpatronen og<br>tromlen er ikke installeret korrekt.                   | Fjern tonerpatronen og tromleenhe-<br>den. Fjern tonerpatronen fra trom-<br>leenheden, og sæt tonerpatronen til-<br>bage i tromleenheden. Geninstaller<br>tonerpatronen og tromlen i maskinen.<br>Hvis problemet fortsætter, skal du ud-<br>skifte tonerpatronen med en ny. |
|                    |                                                                                                | >> Relaterede informationer. Udskift tonerpatronen                                                                                                    |
| Intet papir B1     | Der er ikke mere papir i maskinen, el-<br>ler papiret er ikke lagt korrekt i papir-<br>bakken. | <ul> <li>Læg mere papir i papirbakken.</li> <li>Kontroller, at papirstyrene er ind-<br/>stillet til den korrekte størrelse. Og<br/>tryk derefter på Start.</li> </ul>                                                                                                    |
|                    |                                                                                                | <ul> <li>Hvis der er papir i bakken, skal det<br/>fjernes og ilægges igen. Kontroller,<br/>at papirstyrene er indstillet til den<br/>korrekte størrelse. Og tryk derefter<br/>på Start.</li> </ul>                                                                          |
|                    |                                                                                                | Du må ikke overfylde papirbakken.                                                                                                    |
| Kan ikke regist.   | Din maskine kan ikke registrere tone-<br>rpatronen.                                            | Fjern tonerpatronen og tromleenhe-<br>den. Fjern tonerpatronen fra trom-<br>leenheden, og sæt tonerpatronen til-<br>bage i tromleenheden. Geninstaller<br>tonerpatronen og tromlen i maskinen.                                                                              |
| Kan ikke scanne ## | Der er opstået et mekanisk problem i maskinen.                                                 | <ul> <li>Fjern dokumentet.</li> <li>Sluk maskinen i nogle minutter, og<br/>tænd den derefter igen.</li> </ul>                                                                                                    |

| Fejlmeddelelse                                                                   | Årsag                                                                                                    | Handling                                                                                                    |
|----------------------------------------------------------------------------------|----------------------------------------------------------------------------------------------------|----------------------------------------------------------------------------------------------------|
|                                                                                  |                                                                                                    | <ul> <li>Hvis problemet fortsætter, skal du<br/>kontakte Brother Support eller den<br/>lokale Brother-forhandler.</li> </ul>                                                                                                    |
| Kan ikke udskr.##                                                                | Der er opstået et mekanisk problem i<br>maskinen.                                                                                                    | <ul> <li>Tryk på (1), og hold den nede for at slukke maskinen, vent et par minutter, og tænd den derefter igen.</li> <li>Hvis problemet fortsætter, skal du kontakte Brother Support eller den lokale Brother-forhandler.</li> </ul>                                                   |
| Køler ned                                                                        | Temperaturen indvendigt i maskinen<br>er for høj. Maskinen sætter det aktu-<br>elle udskriftsjob på pause og skifter til<br>afkølingstilstand. Mens maskinen kø-<br>ler, kører køleventilatoren, og LCD vi-<br>ser Køler ned. | Vent, til maskinen er færdig med at<br>køle af. Sørg for, at alle ventilations-<br>åbninger på maskinen er frie for for-<br>hindringer.<br>Når maskinen er kølet ned, fortsætter<br>den udskrivningen.                                                                                 |
| Låget er åbent                                                                   | Det øverste låg er ikke helt lukket.                                                                                                    | Luk maskinens øverste låg.                                                                                                    |
| Medie pas. Ikke                                                                  | Den angivne medietype i printerdrive-<br>ren afviger fra den papirtype, der er<br>angivet i maskinens menu.                                                                                                    | Læg den korrekte papirtype i den<br>bakke, der angives på displayet, eller<br>vælg den korrekte medietype under<br>indstillingen Papirtype på maskinen.                                                                                                    |
| Papirstop bagside                                                                | Papirstop inde i maskinen.                                                                                                    | Åbn det øverste låg og scannerlåget,<br>og fjern derefter alt fastklemt papir.<br>Luk scannerlåget og det øverste låg.<br>Tryk på <b>Start</b> .                                                                                                    |
| Papirstop indvendig                                                              | Papirstop inde i maskinen.                                                                                                    | Åbn det øverste låg og scannerlåget,<br>og fjern derefter tonerpatronen og<br>tromleenheden. Træk alt det fastkørte<br>papir ud. Sæt tromleenheden og to-<br>nerpatronen tilbage i maskinen. Luk<br>scannerlåget og det øverste låg.                                                   |
| Patronfejl / Isæt den<br>sort(BK) tonerpatron igen.                              | Tonerpatronen er ikke installeret kor-<br>rekt.                                                                                                    | Træk tromleenheden og tonerpatro-<br>nen ud, fjern tonerpatronen, og sæt<br>den tilbage i tromleenheden igen.<br>Sæt tromleenheden og tonerpatronen<br>tilbage i maskinen.<br>Hvis problemet fortsætter, skal du<br>kontakte Brother Support eller den lo-<br>kale Brother-forhandler. |
| Selvdiagnose / Sluk for<br>strømmen, og tænd igen. Lad<br>maskinen stå i 15 min. | Fikseringsenheden fungerer ikke kor-<br>rekt.                                                                                                    | Tryk på (), og hold den nede<br>for at slukke maskinen, vent et par<br>sekunder, og tænd den derefter igen.<br>Lad maskinen stå tændt, men inaktiv,<br>i ca. 15 minutter.                                                                                                    |
|                                                                                  | Fikseringsenheden er for varm.                                                                                                    |                                                                                                    |
| Skift toner                                                                      | Du kan stadig udskrive, selvom føl-<br>gende meddelelse vises på displayet.<br>Tonerpatronen er ved at være op-<br>brugt.                                                                                                    | Bestil en ny tonerpatron nu, så du kan<br>udskifte tonerpatronen, når Udskift<br>Toner vises på displayet.                                                                                                    |
| Tjek dokument                                                                    | Dokumentet er ikke sat rigtigt i eller<br>fremføres ikke korrekt, eller dokumen-<br>tet, der er scannet fra ADF'en, var for<br>langt.                                                                                         | Fjern det fastkørte papir fra ADF-en-<br>heden.<br>Fjern snavs eller små stykker papir fra<br>ADF-enhedens papirfremføringsbane.<br>Tryk på <b>Stop/Exit</b> .                                                                                                    |

| Fejlmeddelelse                                  | Årsag                                                                                                    | Handling                                                                                                    |
|-------------------------------------------------|----------------------------------------------------------------------------------------------------|----------------------------------------------------------------------------------------------------|
| Toner opbrugt                                   | Tonerpatronen er ved at være op-<br>brugt. Maskinen stopper al<br>udskrivning.                                      | Udskift tonerpatronen med en ny.                                                                                                    |
| Trom. snart slut                                | Tromleenheden er ved at være slidt.                                                                                 | Bestil en ny tromleenhed, før beske-<br>den Udskift tromle vises.                                                                                                    |
| Tromle ! / Træk i den grønne<br>tap på tromlen. | Koronatråden på tromleenheden skal<br>renses.                                                                       | Rens koronatråden på tromleenhe-<br>den.                                                                                                    |
|                                                 | Tromleenheden eller tonerpatronen<br>og tromlen er ikke installeret korrekt.                                        | Træk tromleenheden og tonerpatro-<br>nen ud, fjern tonerpatronen, og sæt<br>den tilbage i tromleenheden igen.<br>Sæt tromleenheden og tonerpatronen<br>tilbage i maskinen. |
| Udskift Toner                                   | Tonerpatronen er ved at være op-<br>brugt. Maskinen stopper al udskriv-<br>ning.                                    | Udskift tonerpatronen med en ny.<br>➤ Relaterede informationer. Udskift<br>tonerpatronen                                                                                   |
| Udskift tromle                                  | Tromleenheden skal snart udskiftes.                                                                                 | Udskift tromleenheden.<br>➤> Relaterede informationer. Udskift tromlen                                                                                                    |
|                                                 | Hvis denne meddelelse vises, selvom<br>tromlen er udskiftet med en ny, er<br>tromletælleren ikke blevet nulstillet. | Nulstil tromleenhedens tæller.<br>➤ Relaterede informationer: Nulstil<br>tromleenhedens tæller                                                                             |

# Relaterede informationer

Fejlfinding

### Relaterede emner:

- Udskift tonerpatronen
- Udskift tromlen
- Rengør koronatråden
- Ilægning af papir
- Nulstil tromleenhedens tæller

▲ Hjem > Fejlfinding > Dokumentstop

# Dokumentstop

Relaterede modeller: DCP-L1660W

- Dokumentet sidder fast øverst i ADF-enheden
- Dokumentet sidder fast under dokumentlåget
- Fjernelse af små stykker fastkørt papir i ADF'en

▲ Hjem > Fejlfinding > Dokumentstop > Dokumentet sidder fast øverst i ADF-enheden

# Dokumentet sidder fast øverst i ADF-enheden

### Relaterede modeller: DCP-L1660W

- 1. Fjern alt papir fra ADF'en, der ikke er fastklemt.
- 2. Åbn ADF-dækslet.
- 3. Træk det fastsiddende dokument ud til venstre. Hvis dokumentet går i stykker, skal du sørge for at fjerne snavs eller små stykker for at undgå papirstop i fremtiden.

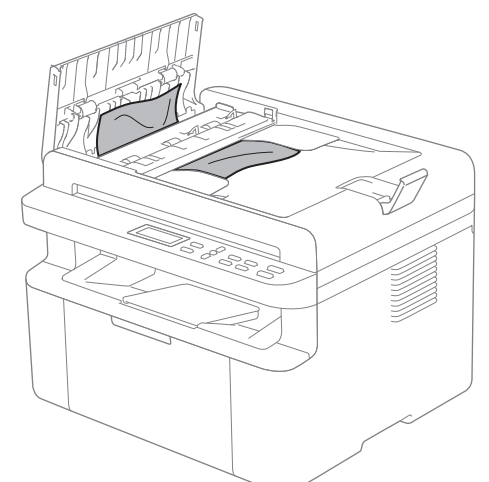

- 4. Luk ADF-låget.
- 5. Tryk på Stop/Exit.

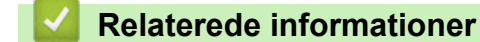

Dokumentstop

▲ Hjem > Fejlfinding > Dokumentstop > Dokumentet sidder fast under dokumentlåget

# Dokumentet sidder fast under dokumentlåget

Relaterede modeller: DCP-L1660W

- 1. Fjern alt papir fra ADF'en, der ikke er fastklemt.
- 2. Løft dokumentlåget.
- 3. Træk det fastsiddende dokument ud til højre. Hvis dokumentet går i stykker, skal du sørge for at fjerne snavs eller små stykker for at undgå papirstop i fremtiden.

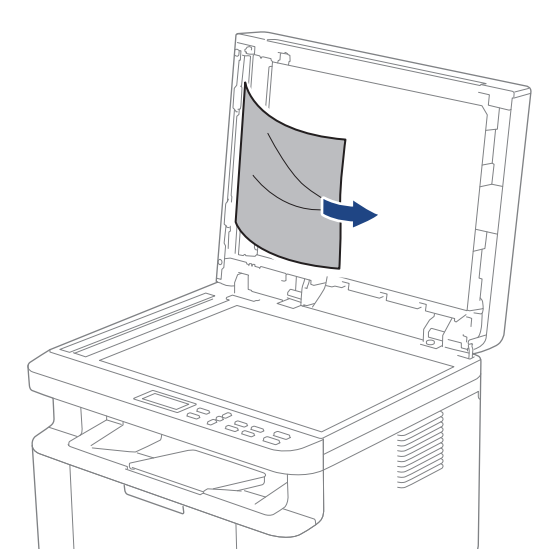

- 4. Luk dokumentlåget.
- 5. Tryk på Stop/Exit.

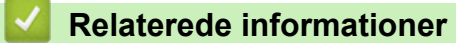

Dokumentstop

▲ Hjem > Fejlfinding > Dokumentstop > Fjernelse af små stykker fastkørt papir i ADF'en

# Fjernelse af små stykker fastkørt papir i ADF'en

### Relaterede modeller: DCP-L1660W

- 1. Løft dokumentlåget.
- 2. Sæt et stift stykke papir, f.eks. et stykke karton, ind i ADF'en for at skubbe mindre papirstumper ud på den anden side.
- 3. Luk dokumentlåget.
- 4. Tryk på Stop/Exit.

### Relaterede informationer

Dokumentstop

### ▲ Hjem > Fejlfinding > Papirstop

# Papirstop

Fjern altid det resterende papir fra papirbakken, luft det og ret stakken ud, når du tilføjer nyt papir. Dette bidrager til at forebygge papirstop.

- Fjernelse af papirstop
- Papir sidder fast inde i maskinen

Hjem > Fejlfinding > Papirstop > Fjernelse af papirstop

# Fjernelse af papirstop

Hvis papiret sidder fast, eller flere ark papir ofte fremføres samtidig, skal du gøre følgende:

- Rengør papiroptagningsrullen på papirbakken.
  - >> Relaterede informationer. Rengør papiroptagningsrullerne
- Læg papir korrekt i bakken.
  - >> Relaterede informationer: llægning af papir
- Indstil den korrekte papirstørrelse og papirtype på din maskine.
  - >> Relaterede informationer. Papirindstillinger
- Indstil den korrekte papirstørrelse og papirtype på din computer.
  - >> Relaterede informationer. Udskrivning af et dokument (Windows)
  - >> Relaterede informationer: Udskrivning med AirPrint
- Brug det anbefalede papir.
  - >> Relaterede informationer. Brug af specialpapir
  - >> Relaterede informationer. Anbefalede udskriftsmedier

### Relaterede informationer

• Papirstop

### Relaterede emner:

- Rengør papiroptagningsrullerne
- Ilægning af papir
- Papirindstillinger
- Udskrivning af et dokument (Windows)
- Udskrivning med AirPrint
- Brug af specialpapir
- Anbefalede udskriftsmedier

▲ Hjem > Fejlfinding > Papirstop > Papir sidder fast inde i maskinen

# Papir sidder fast inde i maskinen

Tag altid alt papiret ud af papirbakken, og ret stakken ud, når du lægger nyt papir i. Det hjælper med at forhindre, at flere ark papir føres gennem maskinen samtidig, og forhindrer papirstop. Hvis maskinens kontrolpanel angiver, at der er papirstop inden i maskinen, skal du følge disse trin:

- 1. Træk stikket til maskinen ud af stikkontakten.
- 2. Lad produktet køle af i mindst 15 minutter, før du rører produktets indvendige dele.
- 3. Fjern alt papir, der er lagt i bakken.
- 4. Brug begge hænder til langsomt at trække det fastklemte papir ud.

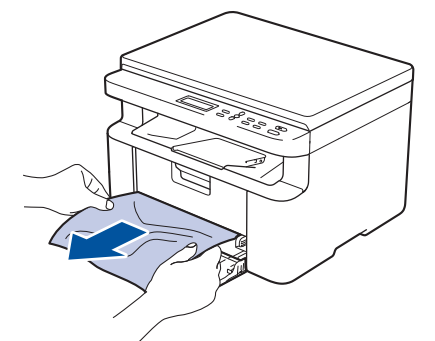

5. Åbn scannerlåget. Trækarmen (1) på venstre side af maskinen låses. Åbn det øverste låg.

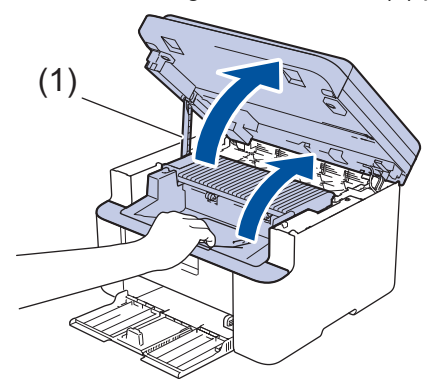

6. Tag langsomt tromleenheden og tonerpatronen ud.

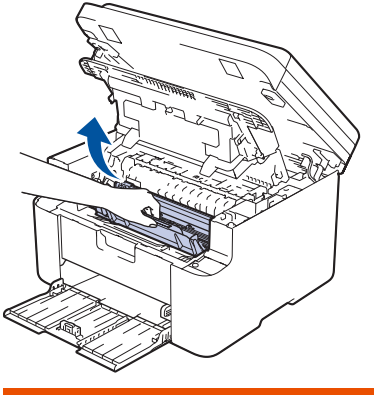

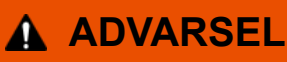

#### VARM OVERFLADE

De indvendige dele i maskinen er meget varme. Vent, indtil maskinen er kølet af, før du rører ved dem.

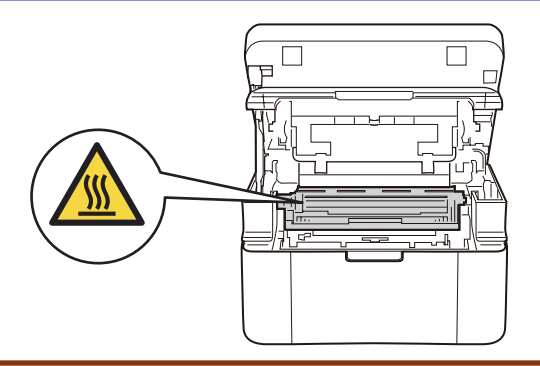

7. Tryk låsegrebet ned, og tag tonerpatronen ud af tromleenheden. Fjern det fastklemte papir, hvis der er noget inde i tromleenheden.

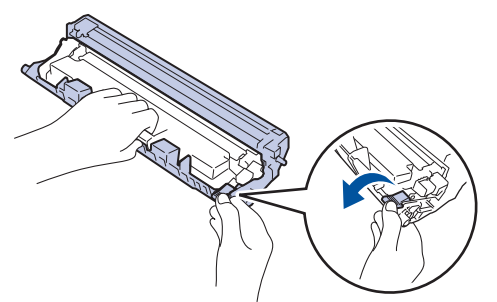

8. Sæt tonerpatronen tilbage i tromleenheden, indtil låsegrebet løftes automatisk.

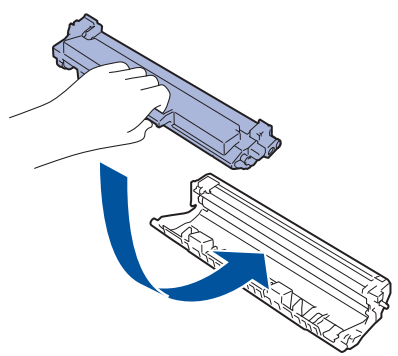

- 9. Sæt tromleenheden og tonerpatronen tilbage i maskinen.
- 10. Luk det øverste låg. Løft scannerlåget en smule, træk trækarmen (1) på venstre side af maskinen mod dig, og luk derefter scannerlåget med begge hænder.

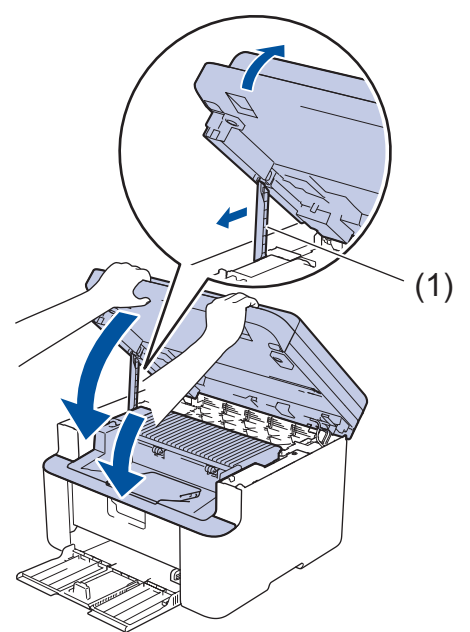

- 11. Læg papiret tilbage i bakken. Sørg for, at papiret er under den del der stikker ud på det bageste styr. Juster papirstyrene, så de passer til papirformatet. Sørg for, at styrene sidder godt fast i åbningerne.
- 12. Sæt strømkablet i igen.

### Relaterede informationer

Papirstop

 $\checkmark$
▲ Hjem > Fejlfinding > Udskrivningsproblemer

# Udskrivningsproblemer

Hvis du stadig har brug for hjælp efter at have læst oplysningerne i denne tabel, kan du se de seneste fejlfindingstips på <u>support.brother.com/faqs</u>.

| Problemer                                                                                   | Forslag                                                                                                    |  |
|---------------------------------------------------------------------------------------------|----------------------------------------------------------------------------------------------------|--|
| Ingen udskrift                                                                              | Kontrollér, at maskinen ikke er i slukket tilstand.<br>Hvis maskinen er i slukket tilstand, skal du trykke på<br>()) og derefter sende udskriftsdataene igen.                                           |  |
|                                                                                             | Kontroller, at den korrekte printerdriver er installeret og valgt.                                                                                                    |  |
|                                                                                             | Kontroller, om maskinens kontrolpanel viser en fejl.                                                                                                    |  |
|                                                                                             | Kontroller, at maskinen er online:<br>Windows:                                                                                                    |  |
|                                                                                             | <ol> <li>Hold nede på 1-tasten og tryk på R tasten på computerens tastatur for at starte Kør.</li> </ol>                                                                                                |  |
|                                                                                             | 2. Indtast "control printers" i Åbn:-feltet og tryk på OK.                                                                                                    |  |
|                                                                                             | 🖾 Kør X                                                                                                    |  |
|                                                                                             | Skriv navnet på et program, en mappe, et dokument eller en internetressource, som derefter åbnes.                                                                                                    |  |
|                                                                                             | Å <u>b</u> n: control printers ~                                                                                                    |  |
|                                                                                             | OK Annuller <u>G</u> ennemse                                                                                                    |  |
|                                                                                             | Enheder og printere-vinduet vises.                                                                                                    |  |
|                                                                                             | W Hvis Enheder og printere-vinduet ikke vises,<br>skal du klikke på Få vist flere enheder > Flere<br>indstillinger for enheder og printere .                                                            |  |
|                                                                                             | <ol> <li>Højreklik på ikonet for din model, og klik derefter på<br/>Se, hvad der udskrives.</li> </ol>                                                                                                  |  |
|                                                                                             | <ol> <li>Hvis indstillinger for printerdriveren vises, skal du væl-<br/>ge din printerdriver.</li> </ol>                                                                                                |  |
|                                                                                             | <ol> <li>Klik på Printer i menulinjen, og sørg for, at Brug prin-<br/>ter offline ikke er valgt.</li> </ol>                                                                                             |  |
|                                                                                             | Mac:                                                                                                    |  |
|                                                                                             | Klik på <b>Systemindstillinger</b> eller <b>Systemindstillinger</b> -<br>menuen, og vælg <b>Printere &amp; scannere</b> muligheden. Når<br>maskinen er offline, skal du slette den og tilføje den igen. |  |
| Maskinen udskriver ikke eller har standset udskrivningen.                                   | Annuller udskriftsjobbet, og slet det fra maskinens hu-<br>kommelse. Udskriften kan være ufuldstændig. Send ud-<br>skriftsdataene igen.<br>➤> Relaterede informationer:Annullering af et udskriftsjob   |  |
| Sidehoved og -fod fremgår, når dokumentet vises på<br>skærmen, men ikke, når det udskrives. | Der er et område øverst og nederst på siden, som der ik-<br>ke kan skrives på. Juster øverste og nederste margen på<br>dokumentet for at gøre dette muligt.                                             |  |
| Maskinen udskriver uventet, eller den udskriver en for-<br>kludret tekst.                   | Annuller udskriftsjobbet, og slet det fra maskinens hu-<br>kommelse. Udskriften kan være ufuldstændig. Send ud-<br>skriftsdataene igen.<br>➤> Relaterede informationer:Annullering af et udskriftsjob   |  |

| Problemer                                                                                     | Forslag                                                                                                    |
|-----------------------------------------------------------------------------------------------|----------------------------------------------------------------------------------------------------|
|                                                                                               | Kontroller indstillingerne i applikationen for at sikre, at de er indstillet til at samarbejde med maskinen.                                                                                                    |
|                                                                                               | Kontrollér, at Brother-printerdriveren er valgt i program-<br>mets udskriftsvindue.                                                                                                    |
| Maskinen udskriver de første par sider korrekt. Derefter<br>mangler der tekst på nogle sider. | Kontroller indstillingerne i applikationen for at sikre, at de er indstillet til at samarbejde med maskinen.                                                                                                    |
|                                                                                               | Din maskine modtager ikke alle de data, der sendes fra<br>computeren. Kontroller, at du har tilsluttet interfacekablet<br>korrekt.                                                                                                    |
| Kan ikke printe på 1-sidet eller 2-sidet.                                                     | (Windows) Skift indstilling for 2-sidet i printerdriveren.                                                                                                    |
|                                                                                               | <ul> <li>Hvis du vil foretage en midlertidig ændring, skal du<br/>klikke på rullelisten Duplex / Booklet og derefter væl-<br/>ge indstillingen Ingen eller Duplex (manuel) i printer-<br/>driveren fra dit program: &gt;&gt; Relaterede informationer:<br/>Udskrivning af et dokument (Windows)</li> </ul> |
|                                                                                               | <ul> <li>Hvis du vil foretage en permanent ændring, skal du<br/>ændre standardindstillingerne for printerdriveren: &gt;&gt;<br/>Relaterede informationer:Ændring af standardudskrift-<br/>sindstillinger (Windows)</li> </ul>                                                                              |
| Udskrivningshastigheden er for langsom.                                                       | Reducer opløsningen i printerdriveren.                                                                                                    |
|                                                                                               | Ved kontinuerlig udskrivning kan udskrivningshastigheden<br>automatisk blive reduceret for at sænke temperaturen in-<br>de i maskinen.                                                                                                    |
| Maskinen fremfører ikke papiret.                                                              | Sørg for, at papiret er lige, hvis der allerede er papir i pa-<br>pirbakken. Ret papiret ud, hvis det er krøllet. Sommetider<br>er det nyttigt at fjerne papiret, vende stakken om og læg-<br>ge den tilbage i papirbakken.                                                                                |
|                                                                                               | Luft papirbunken godt, og læg den tilbage i papirbakken.                                                                                                    |
|                                                                                               | Reducer mængden af papir i papirbakken, og prøv igen.                                                                                                    |
|                                                                                               | Rengør papiroptagningsrullerne.                                                                                                    |
| Udskriftspositionen er ikke justeret korrekt i forhold til de fortrykte objekter.             | Juster udskriftspositionen ved hjælp af indstillingen Ud-<br>skrivningsposition for hver papirbakke.                                                                                                    |

# Relaterede informationer

• Fejlfinding

- Annullering af et udskriftsjob
- Rengør papiroptagningsrullerne
- Udskrivning af et dokument (Windows)
- Ændring af standardudskriftsindstillinger (Windows)
- Ilægning af papir

Hjem > Fejlfinding > Problemer med udskriftskvalitet

# Problemer med udskriftskvalitet

Hvis du har problemer med udskriftskvaliteten, skal du udskrive en testside først. Hvis udskriften ser fin ud, er maskinen sandsynligvis ikke problemet. Kontrollér forbindelserne til interfacekablet, og prøv at udskrive et andet dokument. Hvis der er problemer med kvaliteten af udskriften eller testsiden fra maskinen, skal du se eksemplerne på dårlig udskriftskvalitet og følge anbefalingerne i tabellen.

- 1. For at opnå den bedste udskriftskvalitet tilråder vi, at man benytter de anbefalede udskriftsmaterialer. Du skal sikre dig, at du bruger papir i overensstemmelse med vores specifikationer.
- 2. Kontrollér, at tonerpatronen og tromlen er sat rigtigt i.

| Eksempler på dårlig printerkvalitet       | Anbefaling                                                                                                    |  |
|-------------------------------------------|----------------------------------------------------------------------------------------------------|--|
| ABCDEFGH                                  | <ul> <li>Hvis maskinen viser statussen Udskift toner, skal du<br/>installere en ny tonerpatron.</li> <li>Tiek maskinens miliø Forhold såsom Luftfugtighed</li> </ul>                     |  |
| abcdefghijk                               | høje temperaturer osv. kan forårsage udskriftsfejl.                                                                                                    |  |
| abcde<br>01234                            | <ul> <li>Hvis hele siden er for lys, er tonerbesparelse muligvis<br/>aktiveret. Deaktiver tonerbesparelse i maskinens men-<br/>uindstillinger eller printerdriveren.</li> </ul>          |  |
| Blegt                                     | <ul> <li>Rens koronakablet på tromleenheden.</li> </ul>                                                                                                    |  |
|                                           | <ul> <li>Udskift tonerpatronen med en ny tonerpatron.</li> </ul>                                                                                                    |  |
|                                           | Udskift tromleenheden med en ny tromleenhed.                                                                                                    |  |
|                                           | Ryst tonerpatronen forsigtigt.                                                                                                    |  |
| ABCDEFGH<br>abcdefghijk<br><b>A B C D</b> | <ul> <li>Tjek maskinens miljø. Forhold såsom høje temperaturer og høj luftfugtighed kan øge mængden af baggrundsskygge.</li> <li>Udskift tonerpatronen med en ny tonerpatron.</li> </ul> |  |
| abcde<br>01234<br>Grå baggrund            | Udskift tromleenheden med en ny tromleenhed.                                                                                                    |  |
|                                           | Tick masking milia Earbold sésam lay fugtighed al                                                                                                    |  |
| B                                         | <ul> <li>njek masknens mijø, Fornold sasom lav luglighed el-<br/>ler lave temperaturer kan forårsage problemer med<br/>udskriftskvaliteten.</li> </ul>                                   |  |
| B                                         | Vælg den passende medietype i printerdriveren.                                                                                                    |  |
|                                           | Udskift tromleenheden med en ny tromleenhed.                                                                                                    |  |
| B                                         | <ul> <li>Udskift tonerpatronen med en ny tonerpatron.</li> </ul>                                                                                                    |  |
| Spøgelseshilleder                         | Fikseringsenheden kan være snavset.                                                                                                    |  |
|                                           | Kontakt Brother Support.                                                                                                    |  |
| ABCDEEGH                                  | <ul> <li>Vær sikker på at medietype indstillingen i driveren<br/>passer til den papirtype du bruger.</li> </ul>                                                                          |  |
| abcdefghijk                               | <ul> <li>Tonerpatronen kan være beskadiget.</li> </ul>                                                                                                    |  |
| ABCD                                      | Udskift tonerpatronen med en ny tonerpatron.                                                                                                    |  |
| abcde                                     | Tromleenheden kan være beskadiget.                                                                                                    |  |
| 01234                                     | Udskift tromleenheden med en ny tromleenhed.                                                                                                    |  |
| Tonerstænk                                | Fikseringsenheden kan være snavset.                                                                                                    |  |
|                                           | Kontakt Brother Support.                                                                                                    |  |
|                                           | <ul> <li>Brug tyndere papir.</li> <li>Vælg den korrekte medietype i papirtypeindstillingerne<br/>på maskinen.</li> <li>Tjek maskinens miljø. Forhold såsom høj fugtighed</li> </ul>      |  |
|                                           | <ul><li>kan forårsage hult udskrift.</li><li>Tromleenheden kan være beskadiget.</li></ul>                                                                                                |  |

| Eksempler på dårlig printerkvalitet                                                                                                    | Anbefaling                                                                                                    |  |
|----------------------------------------------------------------------------------------------------|----------------------------------------------------------------------------------------------------|--|
| Hult udskrift                                                                                                    | Udskift tromleenheden med en ny tromleenhed.                                                                                                    |  |
| Helt sort                                                                                                    | <ul> <li>Rens koronakablet inden i tromleenheden.</li> <li>Tromleenheden kan være beskadiget.<br/>Udskift tromleenheden med en ny tromleenhed.</li> </ul>                                                                                                    |  |
| ABCDEFGH<br>abcdefghijk<br><b>A B C D</b><br><b>a b c d e</b><br><b>0 1 2 3 4</b><br>Hvide linjer hen over siden                                                                                                    | <ul> <li>Vælg den passende medietype i printerdriveren.</li> <li>Vælg den korrekte medietype i papirtypeindstillingerne<br/>på maskinen.</li> <li>Problemet kan forsvinde af sig selv. Udskriv flere blan-<br/>ke sider for at løse problemet, især hvis det er lang tid<br/>siden, maskinen har været brugt.</li> <li>Tromleenheden kan være beskadiget.<br/>Udskift tromleenheden med en ny tromleenhed.</li> </ul> |  |
| ABCDEFGH<br>abcdefghijk<br>ABCD<br>abcde<br>01234<br>Linjer hen over siden                                                                                                    | Tromleenheden kan være beskadiget.<br>Udskift tromleenheden med en ny tromleenhed.                                                                                                    |  |
| ADODERGI<br>abcdefghijk<br>ADODERGI<br>abcdeg<br>abcde<br>C12C4<br>Hvide linjer, bånd eller streger hen over siden                                                                                                    | <ul> <li>Tjek maskinens miljø. Forhold såsom høj fugtighed og<br/>høje temperaturer kan forårsage dette udskriftskvali-<br/>tetsproblem.</li> <li>Hvis dette problem ikke er løst ved at udskrive nogle<br/>få sider, udskift tromleenheden med en ny tromleen-<br/>hed.</li> </ul>                                                                                                    |  |
| 94 mm         94 mm         94 mm         94 mm         94 mm         94 mm         94 mm         94 mm         94 mm         94 mm         94 mm         94 mm         94 mm         94 mm         94 mm         94 mm | <ul> <li>Lav 10-15 kopier af et blankt, hvidt ark papir. Hvis problemet ikke er løst efter at have udskrevet de tomme sider, kan tromleenheden indeholde fremmedlegemer såsom lim fra mærkater, der sidder fast på tromlen.</li> <li>Tromleenheden kan være beskadiget.<br/>Udskift tromleenheden med en ny tromleenhed.</li> </ul>                                                                                   |  |
|                                                                                                    |                                                                                                    |  |

| Eksempler på dårlig printerkvalitet                                                                                                    | Anbefaling                                                                                                    |  |
|----------------------------------------------------------------------------------------------------|----------------------------------------------------------------------------------------------------|--|
|                                                                                                    | Hvis du brugte papir med papir- og stempelklips i, kan tromleenheden være beskadiget.                                                                                                    |  |
| abcdefghijk<br>A B C D                                                                                                    | <ul> <li>Hvis den u</li></ul>                                                                                                    |  |
|                                                                                                    | Tonerpatronen kan være beskadiget.                                                                                                    |  |
|                                                                                                    | Udskift tonerpatronen med en ny tonerpatron.                                                                                                    |  |
| Sorte tonermærker hen over siden                                                                                                    | Tromleenheden kan være beskadiget.                                                                                                    |  |
|                                                                                                    | Udskift tromleenheden med en ny tromleenhed.                                                                                                    |  |
| ABCDEFGH<br>abcdefghijk<br>A B C D<br>a b c d e<br>0 1 2 3 4<br>Sorte linjer ned ad siden<br>Udskrevne sider har tonermærker ned ad siden | <ul> <li>Rens koronakablet inden i tromleenheden ved at glide<br/>den grønne snip.</li> <li>Kontroller, at den grønne fane på koronatråden er<br/>i den oprindelige position (1).</li> <li>Image: Construct of the state of the state of th</li></ul> |  |
|                                                                                                    | Tromleenheden kan være beskadiget.                                                                                                    |  |
|                                                                                                    | Udskift tromleenheden med en ny tromleenhed.                                                                                                    |  |
|                                                                                                    | Fikseringsenheden kan være snavset.                                                                                                    |  |
|                                                                                                    | Kontakt Brother Support.                                                                                                    |  |
| ABCDEFGH<br>abcdefghijk<br><b>A B C D</b><br><b>a b c d e</b><br><b>0 1 2 3 4</b><br>Hvide linjer ned ad siden                            | <ul> <li>Kontroller, at der ikke er fremmedmaterialer som f.eks.<br/>et afrevet stykke papir, post it's eller støv inde i maski-<br/>nen og omkring tonerpatronen samt tromlen.</li> <li>Tonerpatronen kan være beskadiget.<br/>Udskift tonerpatronen med en ny tonerpatron.</li> <li>Tromleenheden kan være beskadiget.<br/>Udskift tromleenheden med en ny tromleenhed.</li> </ul>                                                                                                    |  |
| ABCDEFGH<br>abcdefghijk<br>ABCD<br>abcde<br>01234                                                                                         | <ul> <li>Anbring dokumentet korrekt i ADF eller på scanner-<br/>glaspladen, hvis skævhederne kun opstår, når du tag-<br/>er kopier.</li> <li>Vær sikker på at papiret eller andet udskriftsmedie er<br/>indført korrekt i papirbakken og at rammerne ikke sid-<br/>der for stramt eller for løst op ad papirstakken.</li> <li>Indetil papirrammerne korrekt</li> </ul>                                                                                                    |  |
| Billede forvrænget                                                                                                    | <ul> <li>Panirhakken kan være for fuld</li> </ul>                                                                                                    |  |
|                                                                                                    | <ul> <li>Tapituarken kan være for fulu.</li> <li>Tiek papirtypen og kvalitet</li> </ul>                                                                                                    |  |
|                                                                                                    | <ul> <li>Tjek papiriypen og kvalitet.</li> <li>Tjek for løse genstande såsom revet papir inden i ma</li> </ul>                                                                                                    |  |
|                                                                                                    | skinen.                                                                                                    |  |

| Eksempler på dårlig printerkvalitet                                                                               | Anbefaling                                                                                                    |  |
|----------------------------------------------------------------------------------------------------|----------------------------------------------------------------------------------------------------|--|
| ABCDEFGH<br>abcdefghijk<br><b>A B C D</b><br><b>a b c d e</b><br><b>0 1 2 3 4</b><br>Krøllet eller bølget billede | <ul> <li>Tjek papirtypen og kvalitet. Høje temperatur og høj<br/>fugtighed vil få papiret til at krølle.</li> <li>Hvis du ikke bruger maskinen særlig tit, kan papiret<br/>have ligget i papirbakken for længe. Vend papirstak-<br/>ken i papirbakken om. Og, luft papirstakken, og deref-<br/>ter roter papiret 180° i papirbakken.</li> <li>Vælg <b>Reducer papirkrølning</b> tilstand i printerdriveren<br/>når du ikke bruger vores anbefalede udskriftsmedie.</li> </ul> |  |
| ABCDEFGH<br>abcdefghijk<br>ABCD<br>abcde<br>01234<br>Folder eller revner                                          | <ul> <li>Vær sikker på at papiret er indført korrekt.</li> <li>Tjek papirtypen og kvalitet.</li> <li>Vend papirstakken i bakken om, eller roter papiret<br/>180° i papirbakken.</li> </ul>                                                                                                    |  |
| Dårlig fiksering                                                                                                  | <ul> <li>Sørg for, at medietypeindstillingen i printerdriveren<br/>passer til den type papir, du bruger.</li> <li>Vælg Øg tonerfiksering tilstand i printer driveren.</li> </ul>                                                                                                    |  |

## Relaterede informationer

• Fejlfinding

- Testudskrift
- Reducer tonerforbruget
- Udskift tonerpatronen
- Udskift tromlen
- Rengøring af scanneren

▲ Hjem > Fejlfinding > Netværksproblemer

## Netværksproblemer

- Fejlmeddelelser
- Brug reparationsværktøjet til netværksforbindelse (Windows)
- Kontroller maskinens netværksindstillinger
- Hvis du har problemer med maskinens netværk

▲ Hjem > Fejlfinding > Netværksproblemer > Fejlmeddelelser

# Fejlmeddelelser

De mest almindelige fejlmeddelelser vises i tabellen.

| Fejlmeddelel-<br>ser                                                                | Årsag                                                                                                    | Handling                                                                                                    |
|-------------------------------------------------------------------------------------|----------------------------------------------------------------------------------------------------|----------------------------------------------------------------------------------------------------|
| Kan ikke<br>tilsl./<br>Maksimums-<br>grænse for<br>forbundne<br>enheder er<br>nået. | Der er allerede tilsluttet fire<br>mobilenheder til Wi-Fi Di-<br>rect-netværket, når Brother-<br>maskinen er gruppeejer. | Når du har afbrudt den aktuelle forbindelse mellem Brother-maskinen<br>og en anden mobilenhed, skal du forsøge at konfigurere indstillingerne<br>for Wi-Fi Direct igen. Du kan kontrollere forbindelsens status ved at ud-<br>skrive en netværkskonfigurationsrapport.                                                                                                    |
| Tilslut-<br>ningsfejl                                                               | Der er andre enheder, der<br>forsøger at oprette forbindel-<br>se til Wi-Fi Direct-netværket<br>på samme tid.            | Kontroller, at ingen enheder forsøger at oprette forbindelse til Wi-Fi Di-<br>rect-netværket, og forsøg derefter igen at konfigurere indstillingerne for<br>Wi-Fi Direct.                                                                                                    |
| Forbind.<br>fejl                                                                    | Brother-maskinen og din<br>mobilenhed kan ikke kom-<br>munikere under Wi-Fi Di-<br>rect-netværkskonfiguratio-<br>nen.    | <ul> <li>Flyt mobilenheden tættere på din Brother-maskine.</li> <li>Flyt din Brother-maskine og mobilenheden til et sted, hvor der ikke<br/>er hindringer.</li> <li>Hvis du bruger PIN-metoden for WPS, skal du kontrollere, at du har<br/>indtastet den korrekte PIN-kode.</li> </ul>                                                                                                    |
| Ingen en-<br>hed                                                                    | Under konfiguration af Wi-Fi<br>Direct-netværket kan Bro-<br>ther-maskinen ikke finde din<br>mobilenhed.                 | <ul> <li>Kontroller, at maskinen og mobilenheden er indstillet til tilstanden<br/>Wi-Fi Direct.</li> <li>Flyt mobilenheden tættere på din Brother-maskine.</li> <li>Flyt din Brother-maskine og mobilenheden til et sted, hvor der ikke<br/>er hindringer.</li> <li>Hvis du konfigurerer Wi-Fi Direct-netværket manuelt, skal du kon-<br/>trollere, at du har indtastet den korrekte adgangskode.</li> <li>Hvis din mobilenhed har en konfigurationsside til hentning af en IP-<br/>adresse, skal du kontrollere, at mobilenhedens IP-adresse er konfi-<br/>gureret via DHCP.</li> </ul> |

### Relaterede informationer

Netværksproblemer

Relaterede emner:

Udskriv netværkskonfigurationsrapporten

Hjem > Fejlfinding > Netværksproblemer > Brug reparationsværktøjet til netværksforbindelse (Windows)

## Brug reparationsværktøjet til netværksforbindelse (Windows)

Brug reparationsværktøjet til netværksforbindelse til at rette Brother-maskinens netværksindstillinger. Det tildeler den korrekte IP-adresse og undernetmaske.

Kontroller, at maskinen er tændt og forbundet til det samme netværk som din computer.

- 1. Start **Frid** (**Brother Utilities**), klik derefter på rullelisten, og vælg din models navn (hvis det ikke allerede markeret).
- 2. Klik på Værktøjer i venstre navigationslinje, og klik derefter på Reparationsværktøj til netværkstilslutning.
- 3. Følg vejledningen på skærmen.
- 4. Kontroller diagnosen ved at udskrive netværkskonfigurationsrapporten eller siden med printerindstillinger.

Hvis den korrekte IP-adresse og undernetmaske stadig ikke er tildelt selv efter brug af værktøjet til netværksreparation, skal du bede netværksadministratoren om disse oplysninger.

#### Relaterede informationer

- Netværksproblemer
- **Relaterede emner:**
- Udskriv netværkskonfigurationsrapporten
- · Min maskine kan ikke udskrive eller scanne via netværket
- · Jeg vil kontrollere, at mine netværksenheder fungerer korrekt

▲ Hjem > Fejlfinding > Netværksproblemer > Kontroller maskinens netværksindstillinger

## Kontroller maskinens netværksindstillinger

• Udskriv netværkskonfigurationsrapporten

▲ Hjem > Fejlfinding > Netværksproblemer > Hvis du har problemer med maskinens netværk

### Hvis du har problemer med maskinens netværk

Se følgende emner, hvis du mener, at der er et problem med maskinens netværksmiljø. Du kan selv afhjælpe de fleste problemer.

Hvis du har brug for mere hjælp, kan du besøge support.brother.com/faqs.

- Jeg kan ikke fuldføre konfigurationen af det trådløse netværk
- Min maskine kan ikke udskrive eller scanne via netværket
- Jeg vil kontrollere, at mine netværksenheder fungerer korrekt

▲ Hjem > Fejlfinding > Netværksproblemer > Hvis du har problemer med maskinens netværk > Jeg kan ikke fuldføre konfigurationen af det trådløse netværk

# Jeg kan ikke fuldføre konfigurationen af det trådløse netværk

Sluk og tænd for den trådløse router. Prøv derefter at konfigurere de trådløse indstillinger igen. Følg vejledningen herunder, hvis du ikke kan løse problemet:

Undersøg problemet via WLAN-rapporten.

| Årsag                                                                                                    | Handling                                                                                                    | Interface    |
|----------------------------------------------------------------------------------------------------|----------------------------------------------------------------------------------------------------|--------------|
| Dine sikkerhedsindstillinger<br>(SSID/Netværksnøgle) er ik-<br>ke korrekte.                                                             | Bekræft sikkerhedsindstillingerne ved hjælp af <b>Hjælp til trådløs op-</b><br><b>sætning</b> (Windows). For mere information og for at downloade hjæl-<br>peprogrammet, gå til din models <b>Downloads</b> -side på <u>support.bro-</u><br><u>ther.com/downloads</u> .                                                                                                    | Trådløs      |
|                                                                                                    | Vælg og kontrollér, at du bruger de korrekte sikkerhedsindstillinger.                                                                                                    |              |
|                                                                                                    | <ul> <li>Se vejledningen til det trådløse accesspoint/routeren for at få op-<br/>lysninger om, hvordan du finder sikkerhedsindstillingerne.</li> </ul>                                                                                                    |              |
|                                                                                                    | <ul> <li>Producentens navn eller modelnr. på det trådløse accesspoint/<br/>routeren kan muligvis indgå i standardsikkerhedsindstillingerne.</li> </ul>                                                                                                    |              |
|                                                                                                    | - Rådfør dig med producenten af accesspointet/routeren, din inter-<br>netudbyder eller netværksadministrator.                                                                                                    |              |
| Brother-maskinens MAC-<br>adresse er ikke tilladt.                                                                                      | Kontrollér, at Brother-maskinens MAC-adresse er tilladt i filteret.<br>Du kan finde MAC-adressen på Brother-maskinens kontrolpanel.                                                                                                    | Trådløs      |
| Dit trådløse LAN-acces-                                                                                                    | Indtast det korrekte SSID eller netværksnøglen manuelt.                                                                                                    | Trådløs      |
| spoint/din trådløse LAN-rou-<br>ter er i skjult tilstand (SSID<br>rundsendes ikke).                                                     | <ul> <li>Kontrollér SSID'et eller netværksnøglen i den vejledning, der<br/>fulgte med det trådløse LANs accesspoint/router, og konfigurer<br/>det trådløse netværk igen.</li> </ul>                                                                                                    |              |
| Din maskine forsøger at op-<br>rette forbindelse til et 5 GHz                                                                           | Skift kanalen på dit trådløse LAN-accesspoint/din router til en kanal, der understøttes af din maskine.                                                                                                    | Trådløs      |
| Wi-Fi-netværk. Den aktuelle<br>kanal, som er indstillet på dit<br>trådløse LAN-<br>accesspoint/din router, un-                          | <ol> <li>Kontrollér, hvilke kanaler der understøttes af din maskine. Gå til<br/>support.brother.com/g/d/a5m6/, og vælg din model for flere op-<br/>lysninger.</li> </ol>                                                                                                    |              |
| derstøttes ikke.                                                                                                    | 2. Kontroller dit tradiøse LAN-accesspoints/din routers kanalindstil-<br>ling. Sørg for, at adgangspunktet/routeren er indstillet til en af ka-<br>nalerne, der understøttes af din maskine, og at kanalindstillingen<br>ikke er indstillet til "Auto" eller "Automatic" (automatisk). Se den<br>vejledning, der følger med LAN-accesspointet/routeren, for at få<br>flere oplysninger om ændring af kanalindstillingen. |              |
|                                                                                                    | 3. Prøv at tilslutte din maskine til Wi-Fi-netværket igen.                                                                                                    |              |
| Dine sikkerhedsindstillinger<br>(SSID/adgangskode) er ikke<br>korrekte.                                                                 | Kontroller SSID og adgangskode.                                                                                                    | Wi-Fi Direct |
|                                                                                                    | Når du konfigurerer netværket manuelt, vises SSID'et og adgangs-<br>koden på din Brother-maskine. Hvis din mobilenhed understøtter<br>manuel konfiguration, vises SSID'et og adgangskoden på din mobil-<br>enheds skærm.                                                                                                    |              |
| Du bruger Android <sup>™</sup> 4.0.                                                                                                    | Hvis mobilenheden afbryder (ca. seks minutter efter at have anvendt<br>Wi-Fi Direct), kan du prøve enkelttrykskonfiguration med WPS (an-<br>befales) og indstille Brother-maskinen som gruppeejer.                                                                                                    | Wi-Fi Direct |
| Din Brother-maskine er pla-<br>ceret for langt fra din mobil-<br>enhed.                                                                 | Tag mobilenheden hen til Brother-maskinen, så der er omkring 1<br>meter mellem mobilenhed og maskine, når du konfigurerer Wi-Fi Di-<br>rect-netværksindstillinger.                                                                                                    | Wi-Fi Direct |
| Der er forhindringer (f.eks.<br>vægge eller møbler) mellem<br>maskinen og mobilenheden.                                                 | Flyt din Brother-maskine til et område uden forhindringer.                                                                                                    | Wi-Fi Direct |
| Der er en trådløs computer,<br>Bluetooth <sup>®</sup> -understøttet en-<br>hed, mikroovn eller digital<br>trådløs telefon i nærheden af | Flyt andre enheder væk fra Brother-maskinen eller din mobilenhed.                                                                                                    | Wi-Fi Direct |

| Årsag                                                                                                    | Handling                                                                                                    | Interface    |
|----------------------------------------------------------------------------------------------------|----------------------------------------------------------------------------------------------------|--------------|
| Brother-maskinen eller din mobilenhed.                                                                                                    |                                                                                                    |              |
| Du har kontrolleret og prøvet<br>alt ovenstående, men Bro-<br>ther-maskinen kan stadig ik-<br>ke fuldføre Wi-Fi Direct-kon-<br>figurationen. | <ul> <li>Sluk din Brother-maskine, og tænd den igen. Prøv derefter at<br/>konfigurere Wi-Fi Direct-indstillingerne igen.</li> <li>Hvis du bruger din Brother-maskine som klient, skal du kontrolle-<br/>re, hvor mange enheder der er tilladt i det nuværende Wi-Fi Di-<br/>rect-netværk, og derefter kontrollere, hvor mange enheder der<br/>faktisk er tilsluttet.</li> </ul> | Wi-Fi Direct |

#### **For Windows**

Hvis din trådløse forbindelse er afbrudt, og du har forsøgt alt ovenstående, anbefaler vi, at du bruger Network Connection Repair Tool.

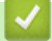

### **Relaterede informationer**

Hvis du har problemer med maskinens netværk

- · Konfigurer maskinen til et trådløst netværk, når SSID'et ikke rundsendes
- Brug Wi-Fi Direct<sup>®</sup>

▲ Hjem > Fejlfinding > Netværksproblemer > Hvis du har problemer med maskinens netværk > Min maskine kan ikke udskrive eller scanne via netværket

## Min maskine kan ikke udskrive eller scanne via netværket

| Årsag                                                                                  | Handling                                                                                                    |
|----------------------------------------------------------------------------------------|----------------------------------------------------------------------------------------------------|
| Din maskine kobler af det tråd-                                                        | DCP-L1640W/DCP-L1642W/DCP-L1642WXL/DCP-L1660W                                                                                                    |
| løse netværk.                                                                          | 1. Tryk på <b>Wi-Fi</b> .                                                                                                    |
|                                                                                        | <ol> <li>Tryk på ▲ eller ▼ for at vælge indstillingen Gendan WLAN, og tryk derefter på<br/>OK.</li> </ol>                                                                                                    |
|                                                                                        | 3. Hvis det lykkes for den trådløse enhed at oprette forbindelse, vises Tilslut-<br>tet på maskinen.                                                                                                    |
| Din sikkerhedssoftware blokerer                                                        | • Windows                                                                                                    |
| maskinens adgang til netvær-<br>ket. (Funktionen Netværksscan-<br>ning virker ikke. ). | Konfiguration af tredjepartssikkerheds-/firewall-software til netværksscanning.<br>For at tilføje port 54925 til netværksscanning skal du indtaste nedenstående op-<br>lysninger:                                                                                                    |
|                                                                                        | - Ved Navn:                                                                                                    |
|                                                                                        | Indtast en beskrivelse, f.eks. Brother NetScan.                                                                                                    |
|                                                                                        | - Ved <b>Portnummer</b> :                                                                                                    |
|                                                                                        | Indtast 54925.                                                                                                    |
|                                                                                        | - Ved <b>Protokol</b> :                                                                                                    |
|                                                                                        | UDP vælges.                                                                                                    |
|                                                                                        | Se brugsanvisningen, der fulgte med din tredjeparts-sikkerheds-/firewall-soft-<br>ware, eller kontakt softwareproducenten.                                                                                                    |
|                                                                                        | • Mac                                                                                                    |
|                                                                                        | (Brother iPrint&Scan)                                                                                                    |
|                                                                                        | På menulinjen <b>Finder</b> skal du klikke på <b>Gå &gt; Programmer</b> og derefter dobbelt-<br>klikke på ikonet Brother iPrint&Scan. Vinduet Brother iPrint&Scan vises. Klik på<br>knappen <b>Vælg din maskine</b> , og følg derefter vejledningerne på skærmen for at<br>vælge din netværksmaskine igen. |
| Din sikkerhedssoftware blokerer maskinens adgang til netvær-                           | Nogle sikkerhedsprogrammer vil muligvis blokere for adgangen uden at vise en dia-<br>logboks med sikkerhedsadvarsel selv efter gennemført installation.                                                                                                    |
| ket.                                                                                   | For at give adgang, se vejledningen til sikkerhedssoftwaren eller spørg softwarepro-<br>ducenten.                                                                                                    |
| Din Brother-maskine blev ikke                                                          | Kontroller IP-adressen og undernetmasken.                                                                                                    |
| tildelt en tilgængelig IP-adresse.                                                     | Kontrollér, at både IP-adresserne og undernetmaskerne til computeren og Bro-<br>ther-maskinen er korrekte og placeret på samme netværk.                                                                                                    |
|                                                                                        | For mere information om, hvordan du kontrollerer IP-adressen og undernetma-<br>sken, skal du bede din netværksadministrator.                                                                                                    |
|                                                                                        | • Windows                                                                                                    |
|                                                                                        | Kontroller IP-adressen og undernetmasken vha. Network Connection Repair<br>Tool.                                                                                                    |
| Et mislykket udskriftsjob er sta-<br>dig i computerens udskriftskø.                    | <ul> <li>Hvis et mislykket udskriftsjob stadig er i computerens udskriftskø, skal du slette<br/>det.</li> </ul>                                                                                                    |
|                                                                                        | <ul> <li>Du kan også dobbeltklikke på printerikonet i følgende mappe og annullere alle<br/>dokumenter:</li> </ul>                                                                                                    |
|                                                                                        | (Windows)                                                                                                    |
|                                                                                        | 1. Hold nede på 🔳 tasten og tryk på R tasten på computerens tastatur for at starte <b>Kør</b>                                                                                                    |
|                                                                                        | <ol> <li>Indtast "control printers" i Åbn:-feltet og tryk på OK.</li> </ol>                                                                                                    |

| Årsag                                                | Handling                                                                                                    |
|------------------------------------------------------|----------------------------------------------------------------------------------------------------|
|                                                      | 🖅 Kør 🛛 🗡                                                                                                    |
|                                                      | Skriv navnet på et program, en mappe, et dokument eller en<br>internetressource, som derefter åbnes.                                   |
|                                                      | Å <u>b</u> n: control printers ∨                                                                                                    |
|                                                      | OK Annuller <u>G</u> ennemse                                                                                                    |
|                                                      | Enheder og printere-vinduet vises.                                                                                                    |
|                                                      | Hvis Enheder og printere-vinduet ikke vises, skal du klikke på Få vist flere enheder > Flere indstillinger for enheder og printere .   |
|                                                      | Mac:                                                                                                    |
|                                                      | Klik på <b>Systemindstillinger &gt; Printere &amp; scannere</b> eller <b>Systemindstillinger</b><br>> <b>Printere &amp; scannere</b> . |
| Din maskine er ikke tilsluttet det trådløse netværk. | Udskriv WLAN-rapporten for at se fejlkoden i den udskrevne rapport.<br>➤ Relaterede informationer: Udskriv WLAN-rapporten              |

Afinstaller driverne (Windows) og softwaren, og geninstaller de nyeste versioner af disse, hvis du har kontrolleret og prøvet alt ovenstående, men stadig har problemer.

#### Relaterede informationer

Hvis du har problemer med maskinens netværk

- Udskriv WLAN-rapporten
- Fejlkoder i trådløs LAN-rapport
- Brug reparationsværktøjet til netværksforbindelse (Windows)
- · Jeg vil kontrollere, at mine netværksenheder fungerer korrekt

▲ Hjem > Fejlfinding > Netværksproblemer > Hvis du har problemer med maskinens netværk > Jeg vil kontrollere, at mine netværksenheder fungerer korrekt

## Jeg vil kontrollere, at mine netværksenheder fungerer korrekt

| Kontrol                                                                                                    | Handling                                                                                                    |
|----------------------------------------------------------------------------------------------------|----------------------------------------------------------------------------------------------------|
| Kontrollér, at Brother-maski-<br>nen, accesspointet/routeren<br>eller netværkshubben er<br>tændt.                       | <ul> <li>Kontroller følgende:</li> <li>Netledningen er tilsluttet korrekt, og Brother-maskinen er tændt.</li> <li>Accesspointet/routeren eller hubben er tændt, og forbindelseslampen blinker.</li> <li>Al beskyttende emballage er fjernet fra maskinen.</li> <li>Tonerpatronen og tromleenheden er installeret korrekt.</li> <li>Maskinen låg er helt lukket.</li> <li>Papiret er lagt korrekt i papirbakken.</li> <li>(For kabelbaserede netværk) Et netværkskabel er sluttet korrekt til Brother-maskinen og routeren eller hubben.</li> </ul> |
| Kontroller <b>Link Status</b> i net-<br>værkskonfigurationsrappor-<br>ten eller på siden med printe-<br>rindstillinger. | Udskriv netværkskonfigurationsrapporten, og kontroller, at <b>Ethernet Link Status</b> eller <b>Wireless Link Status</b> er <b>Link OK</b> .                                                                                                    |
| Kontrollér, at du kan "pinge"<br>Brother-maskinen fra din                                                               | Ping Brother-maskinen fra din computer ved at bruge IP-adressen eller nodenavnet ved Windows-kommandoprompten eller Mac Terminal-programmet:                                                                                                    |
| computer.                                                                                                    | <pre>ping <ipaddress> eller <nodename>.</nodename></ipaddress></pre>                                                                                                    |
|                                                                                                    | <ul> <li>Vellykket: Brother-maskinen fungerer korrekt og er tilsluttet det samme netværk<br/>som computeren.</li> </ul>                                                                                                    |
|                                                                                                    | • Mislykket: Brother-maskinen er ikke tilsluttet det samme netværk som computeren.                                                                                                    |
|                                                                                                    | Windows:                                                                                                    |
|                                                                                                    | Spørg din administrator om IP-adresse og undernetmaskinen, og brug derefter repa-<br>rationsværktøjet til netværksforbindelse.                                                                                                    |
|                                                                                                    | Mac:                                                                                                    |
|                                                                                                    | Kontroller, at IP-adressen og undernetmasken er konfigureret korrekt.                                                                                                    |
| Kontrollér, at Brother-maski-                                                                                           | Udskriv WLAN-rapporten for at se fejlkoden i den udskrevne rapport.                                                                                                    |
| nen er tilsluttet det trådløse<br>netværk.                                                                              | >> Relaterede informationer. Udskriv WLAN-rapporten                                                                                                    |

I den vejledning, der følger med det trådløse accesspoint/routeren, kan du finde oplysninger om SSID'et (netværksnavn) og netværksnøglen (adgangskode) og indstille dem korrekt, hvis du har kontrolleret og prøvet alt ovenstående.

#### Relaterede informationer

• Hvis du har problemer med maskinens netværk

- Udskriv netværkskonfigurationsrapporten
- Udskriv WLAN-rapporten
- Fejlkoder i trådløs LAN-rapport
- Brug reparationsværktøjet til netværksforbindelse (Windows)
- · Min maskine kan ikke udskrive eller scanne via netværket

# **Problemer med AirPrint**

| Problemer                                                                                             | Forslag                                                                                   |
|----------------------------------------------------------------------------------------------------|-------------------------------------------------------------------------------------------|
| Min maskine findes ikke på listen over printere.                                                      | Kontroller, at maskinen er tændt.                                                         |
|                                                                                                    | Sørg for, at din maskine og din mobilenhed eller Mac er tilsluttet til det samme netværk. |
|                                                                                                    | Flyt din mobilenhed tættere på det trådløse accesspoint/<br>routeren eller på maskinen.   |
| Jeg kan ikke udskrive.                                                                                | Kontroller, at maskinen er tændt.                                                         |
|                                                                                                    | Sørg for, at din maskine og din mobilenhed eller Mac er tilsluttet til det samme netværk. |
| Jeg prøver at udskrive flersidede dokumenter fra en iOS-<br>enhed, men KUN den første side udskrives. | Sørg for, at du kører den seneste OS-version.                                             |

# Relaterede informationer

• Fejlfinding

#### Relaterede emner:

Oversigt over AirPrint

# Andre problemer

| Problemer                               | Forslag                                                                                                    |
|-----------------------------------------|----------------------------------------------------------------------------------------------------|
| Maskinen vil ikke tænde.                | Ugunstige betingelser for strømkilden (f.eks. et lynned-<br>slag eller en spændingsbølge) kan have udløst maski-<br>nens integrerede sikkerhedsmekanismer. Tag netlednin-<br>gen ud. Vent i ti minutter. Sæt derefter strømkablet i, og<br>tryk på () for at tænde maskinen.                |
|                                         | Hvis problemet ikke er løst, og du bruger en strømafbry-<br>der, skal du frakoble den for at sikre, at den ikke er pro-<br>blemet. Sæt maskinens netledning direkte til en anden<br>stikkontakt, der med sikkerhed fungerer. Hvis der stadig<br>ikke er strøm, så prøv en anden nedledning. |
| Brother-softwaren kan ikke installeres. | (Windows)                                                                                                    |
|                                         | Hvis sikkerhedssoftwarens advarsel vises på computer-<br>skærmen under installation, skal du ændre sikkerheds-<br>softwarens indstillinger for at tillade, at konfigurationspro-<br>grammet til Brother-produktet eller et andet program kan<br>køre.                                       |
|                                         | (Mac)                                                                                                    |
|                                         | Hvis du bruger et firewall-, antispyware- og/eller antiviru-<br>sprogram, skal du midlertidigt deaktivere det og derefter<br>installere Brother-softwaren.                                                                                                    |

## Problemer med kopiering

| Problemer                          | Forslag                                                                                                    |
|------------------------------------|----------------------------------------------------------------------------------------------------|
| Kan ikke fremstille en kopi.       | Kontroller, at maskinen er i kopitilstand.                                                                                                    |
| Lodret sort streg vises på kopier. | Sorte lodrette streger på kopier skyldes typisk, at der er<br>snavs eller rettelak på glasstrimlen, eller at koronatråden<br>er snavset. Rengør glasstrimlen og scannerglaspladen<br>samt den hvide skinne og det hvide plastik over dem. |
| Kopierne er tomme.                 | Læg dokumentet korrekt i.                                                                                                    |

### **Problemer med scanning**

| Problemer                                                           | Forslag                                                                                               |
|---------------------------------------------------------------------|----------------------------------------------------------------------------------------------------|
| TWAIN- eller WIA-fejl vises, når scanningen starter. (Win-<br>dows) | Kontroller, at Brother TWAIN- eller WIA-driveren er valgt som den primære kilde i dit scannerprogram. |
| OCR virker ikke.                                                    | Prøv at øge opløsningen for scanningen.                                                               |

### **Problemer med software**

| Problemer                                                 | Forslag                                                                                     |
|-----------------------------------------------------------|---------------------------------------------------------------------------------------------|
| Det er ikke muligt at installere software eller udskrive. | (Windows)                                                                                   |
|                                                           | Kør installationsprogrammet igen. Dette program repare-<br>rer og geninstallerer softwaren. |

### Relaterede informationer

• Fejlfinding

▲ Hjem > Fejlfinding > Opdater din maskines firmware

## Opdater din maskines firmware

For at holde maskinen opdateret, skal du kontrollere <u>support.brother.com/downloads</u> periodisk for den seneste firmware. Uden den nyeste firmware, kan nogle af maskinens funktioner være utilgængelige.

### Relaterede informationer

• Fejlfinding

Relaterede emner:

Kontroller din maskines adgangskode

Hjem > Fejlfinding > Nulstilling af maskinen

### Nulstilling af maskinen

- 1. Tryk på Menu.
- 2. Tryk på ▲ eller V for at få vist [Grundindst.], og tryk derefter på OK.
- 3. Tryk på ▲ eller ♥ for at få vist [Nulstil], og tryk derefter på OK.
- 4. Tryk på ▲ eller ▼ for at vælge den nulstillingstype, du vil udføre, og tryk derefter på OK.

Underopdelte nulstillingsfunktioner er ikke tilgængelig for visse modeller.

5. Tryk på indstillingerne i tabellen for at nulstille maskinen eller afslutte processen.

| Indstilling                   | Beskrivelse                                          |
|-------------------------------|------------------------------------------------------|
| <b>A</b>                      | Nulstil maskinen.                                    |
| ▼                             | Maskinen afslutter og annullerer nulstillingsmenuen. |
| Displayet viser [Genstarte?]. |                                                      |

6. Tryk på indstillingene i tabellen for at genstarte maskinen eller afslutte processen.

| Indstilling | Beskrivelse                                         |
|-------------|-----------------------------------------------------|
| <b>A</b>    | Genstart maskinen. Maskinen påbegynder nulstilling. |
| ▼           | Maskinen slukker uden genstart.                     |

<sup>+</sup> Hvis du slukker uden at genstarte, nulstilles maskinen ikke, og indstillingerne forbliver uændrede.

#### Relaterede informationer

- Fejlfinding
  - Nulstil overblik over funktioner

- Kontroller din maskines adgangskode
- Nulstilling af netværksindstillingerne til fabriksstandard

▲ Hjem > Fejlfinding > Nulstilling af maskinen > Nulstil overblik over funktioner

# Nulstil overblik over funktioner

Følgende nulstillingsfunktioner er til rådighed:

Træk interface-kablet ud, inden du vælger funktionen Nulstilling af netværksindstillinger, funktionen Nulstilling af alle indstillinger eller funktionen Fabriksnulstilling.

Underopdelte nulstillingsfunktioner er ikke tilgængelig for visse modeller.

1. Nulstilling af maskinen

Du kan nulstille alle maskinens indstillinger, som du har ændret, f.eks. bakkeindstilling.

2. Nulstilling af netværksindstillinger (for netværksmodeller)

Nulstil printerserveren til dens standard fabriksindstillinger (herunder alle IP-adresseoplysninger undtagen administratoradgangskoden).

3. Nulstilling af alle indstillinger

Du kan nulstille alle maskinens indstillinger til de indstillinger, der var indstillet fra fabrikkens side. Nulstilling af alle indstillinger tager mindre tid end Fabriksnulstilling.

4. Fabriksnulstilling

Brug funktionen til nulstilling af indstillinger for at nulstille alle maskinens indstillinger til fabriksindstillingerne. Fabriksnulstilling tager mere tid end nulstilling af alle indstillinger.

Vi anbefaler på det kraftigste, at du gør dette, når du bortskaffer maskinen.

#### Relaterede informationer

Nulstilling af maskinen

▲ Hjem > Rutinemæssig vedligeholdelse

## Rutinemæssig vedligeholdelse

- Udskift forbrugsstoffer
- Rengør maskinen
- Pak og send maskinen

▲ Hjem > Rutinemæssig vedligeholdelse > Udskift forbrugsstoffer

## Udskift forbrugsstoffer

Du skal udskifte forbrugstilbehør, når maskinen viser, at levetiden er udløbet.

Tonerpatronen og tromleenheden er to forskellige forbrugstilbehør. Sørg for, at begge er installeret som en samlet enhed. Produktkoden for forbrugsvarer kan variere afhængigt af landet.

# BEMÆRK

- Sørg for at forsegle de brugte forsyningsstoffer omhyggeligt i en pose, så tonerpulveret ikke løber ud af patronen.
- Besøg <u>go.brother/original</u> for at få instruktioner om, hvordan du afleverer dine brugte forbrugsstoffer til Brother's indsamlings- og genbrugsprogram. Hvis den lokale Brother-forhandler endnu ikke har indsamlingsprogrammet, eller du vælger ikke at returnere dine brugte forbrugsstoffer, skal du kassere dem i henhold til de lokale forskrifter adskilt fra husholdningsaffaldet. Hvis du har spørgsmål, bedes du kontakte dit lokale renovationsselskab.
- Vi anbefaler at lægge både nye og brugte forbrugsstoffer på et stykke papir for at undgå spild eller spredning af indholdet.
- Hvis du bruger papir, som ikke svarer nøjagtigt til de anbefalede udskriftsmedier, kan levetiden for forbrugsstoffer og maskindele være kortere.
- Den fastsatte holdbarhed for hver tonerpatron er baseret på ISO/IEC 19752. Hyppigheden af udskiftninger vil afhænge af antal udskrivninger, dækningsprocent, typen af anvendt medium og start og nedlukning af maskinen.
- Hyppigheden af udskiftning af forbrugsvarer med undtagelse af tonerpatroner vil variere afhængigt af udskrivningsmængden, typerne af de anvendte medier og tænd/sluk af maskinen.
- Håndter tonerpatronen med forsigtighed. Hvis toneren spredes på dine hænder eller dit tøj, skal du omgående tørre eller vaske den af med koldt vand.

### VIGTIGT

For at undgå problemer med udskriftskvaliteten, RØR IKKE de skraverede dele på illustrationen.

#### Tonerpatron

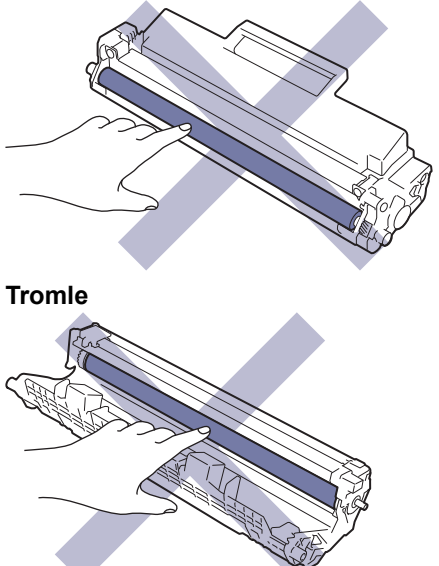

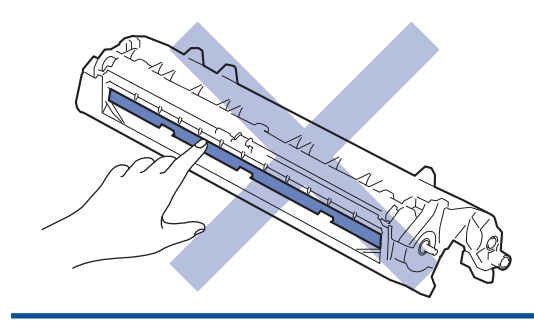

# Relaterede informationer

- Rutinemæssig vedligeholdelse
  - Udskift tonerpatronen
  - Udskift tromlen
  - Nulstil tromleenhedens tæller

▲ Hjem > Rutinemæssig vedligeholdelse > Udskift forbrugsstoffer > Udskift tonerpatronen

### Udskift tonerpatronen

- 1. Sørg for, at maskinen er tændt.
- 2. Åbn scannerlåget. Trækarmen på venstre side af maskinen låses. Åbn det øverste låg.

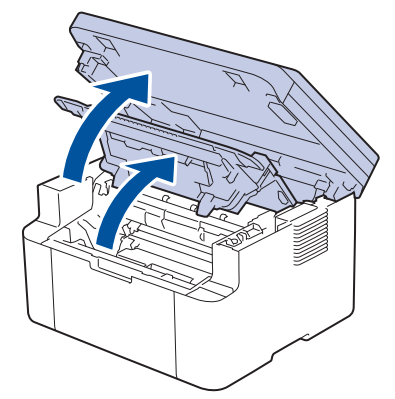

3. Fjern derefter tonerpatronen og tromleenheden fra maskinen.

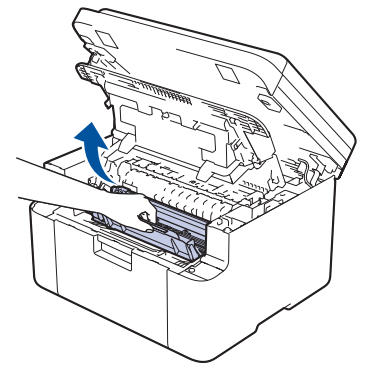

4. Tryk det grønne håndtag ned og tag tonerpatronen ud af tromleenheden.

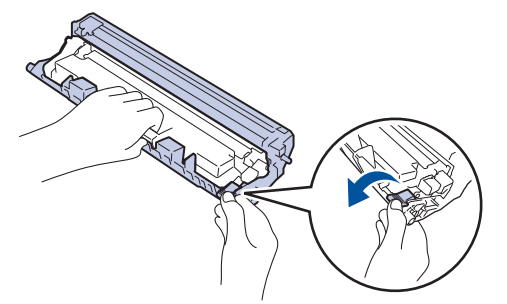

- 5. Udpak den nye tonerpatron.
- 6. Fjern det beskyttende låg.

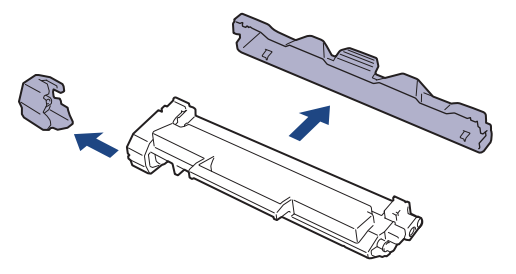

7. Hold tonerpatronen i håndtaget, og ryst den, som vist, fra venstre til højre nogle gange. Tryk den derefter fast ind i tromlen, til den låses på plads.

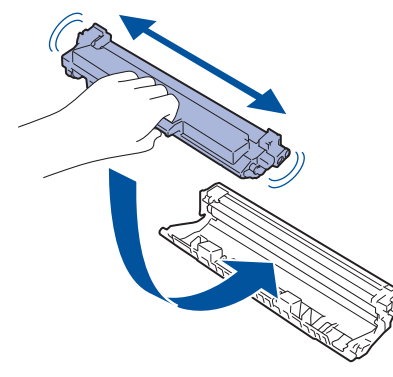

Sørg for at sætte tonerpatronen korrekt på plads, da den ellers kan frigøre sig fra tromleenheden.

8. Rens koronakablet inde i tromelenheden ved let at skubbe den grønne snip fra venstre til højre og højre til venstre flere gange.

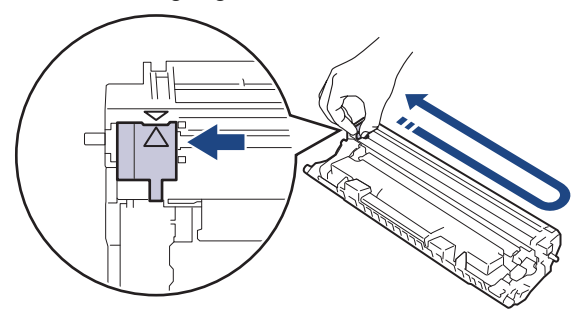

Ø

Sørg for at returnere snippen til dens oprindelige position (▲). Pilen på snippen skal følge pilen på tromleenheden. Hvis den ikke er, kan udskrevne papirer indeholde en lodret strippe.

9. Sæt tonerpatronen og tromleenheden i maskinen igen.

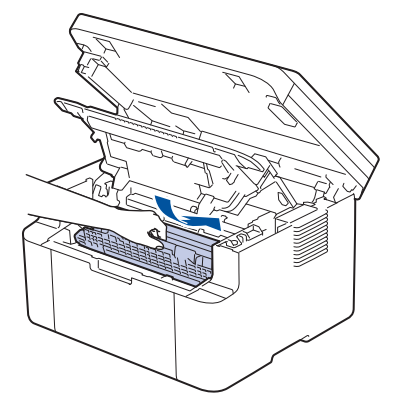

10. Luk det øverste låg. Løft scannerlåget en smule, træk trækarmen på venstre side af maskinen mod dig, og luk derefter scannerlåget med begge hænder.

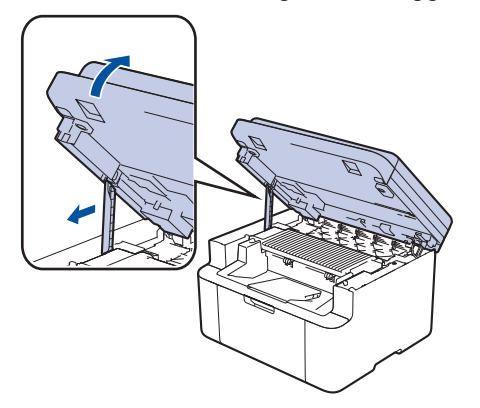

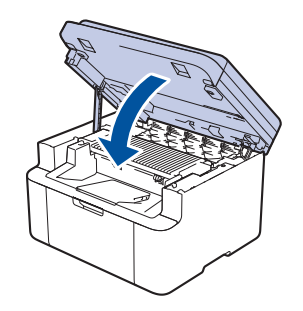

- Når du har udskiftet en tonerpatron, må du IKKE slukke for maskinen eller åbne det øverste låg, før maskinens display vender tilbage til Klar-tilstand.
- Den tonerpatron, der følger med Brother-maskinen, er en start-tonerpatron.
- Det er en god idé at holde en ny tonerpatron klar til brug, når du ser advarslen Lav Toner.
- UDPAK IKKE den nye patron, før du er parat til at isætte den.
- Hvis tonerpatronen ligger uemballeret hen i lang tid, vil tonerens holdbarhed forkortes.
- Vi anbefaler brug af originale Brother-forbrugsstoffer for at sikre en stabil udskriftskvalitet og -ydeevne. Selvom der muligvis ikke opstår kvalitetsproblemer med alle forbrugsstoffer, der ikke er originale, kan nogle af dem forringe printkvaliteten eller medføre funktionsfejl i maskinen. Brother kan opkræve betaling for reparation af maskinen, hvis det konstateres, at skaderne kan tilskrives forbrugsstoffer, der ikke er originale, også selvom maskinen stadig er dækket af garantien.

### Relaterede informationer

Udskift forbrugsstoffer

- Fejl- og vedligeholdelsesmeddelelser
- Problemer med udskriftskvalitet

▲ Hjem > Rutinemæssig vedligeholdelse > Udskift forbrugsstoffer > Udskift tromlen

# Udskift tromlen

- 1. Sørg for, at maskinen er tændt.
- 2. Åbn scannerlåget. Trækarmen på venstre side af maskinen låses. Åbn det øverste låg.

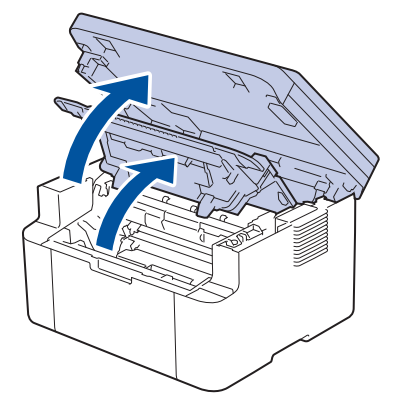

3. Fjern derefter tonerpatronen og tromleenheden fra maskinen.

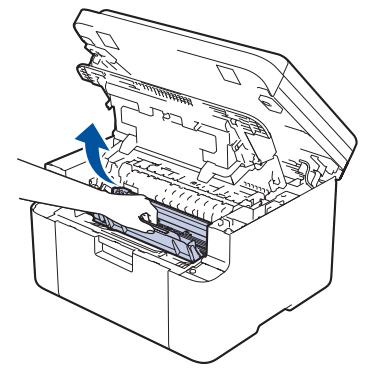

4. Tryk det grønne håndtag ned og tag tonerpatronen ud af tromleenheden.

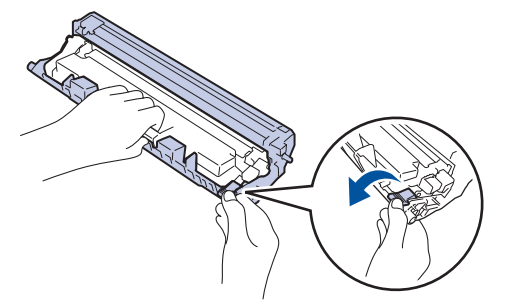

- 5. Udpak den nye tromleenhed.
- 6. Skub tonerpatronen fast ind i tromlen, til den låses på plads.

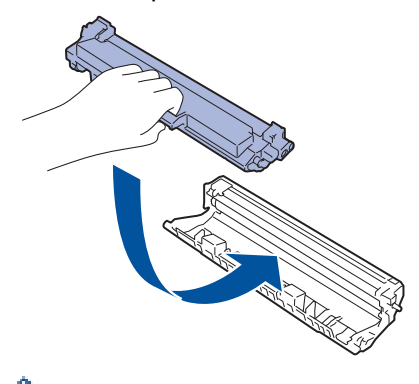

Sørg for at sætte tonerpatronen korrekt på plads, da den ellers kan frigøre sig fra tromleenheden.

7. Sæt tonerpatronen og tromleenheden i maskinen igen.

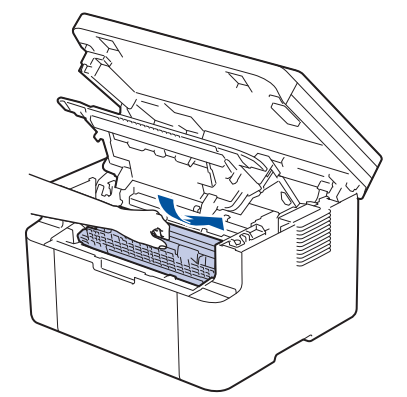

8. Luk det øverste låg. Løft scannerlåget en smule, træk trækarmen på venstre side af maskinen mod dig, og luk derefter scannerlåget med begge hænder.

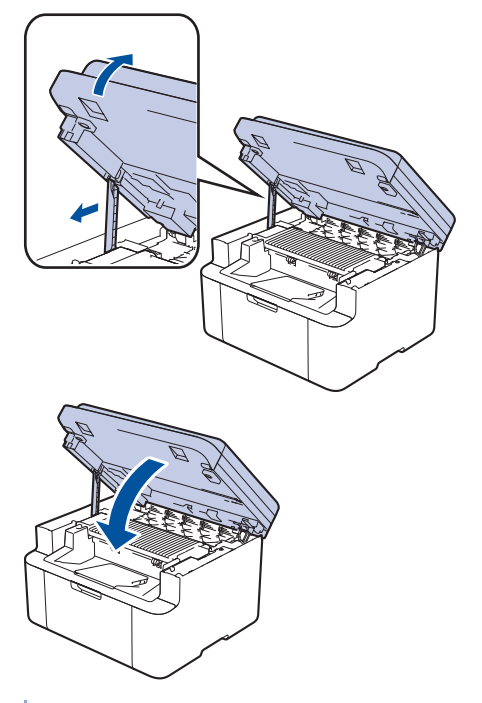

<sup>™</sup> Når du har installeret den nye tromleenhed, skal du nulstille tromletælleren. **>>** Relaterede informationer: Nulstil tromleenhedens tæller

# BEMÆRK

- Slitage af tromlen opstår på grund af brug og rotation af tromlen og dens kontakt med papir, toner og andre materialer i papirfremføringsbanen. Ved designet af dette produkt besluttede Brother at bruge antal rotationer af tromlen som en rimelig faktor til bestemmelse af tromlens levetid. Når en tromle når den fabriksfastsatte rotationsgrænse, som svarer til det angivne sideoutput, vil produktets display råde dig til at udskifte tromlen. Produktet vil fortsætte med at fungere, men udskriftskvaliteten er muligvis ikke optimal.
- Hvis en tromleenhed er placeret i direkte sollys (eller indendørslys i længere tid), kan enheden være beskadiget.
- Der er mange faktorer, der bestemmer tromlens levetid, såsom temperatur, fugtindhold, papirtype, anvendt tonertype og så videre. Under ideelle forhold anslås den gennemsnitlige levetid for tromlen at være ca. 10.000 sider baseret på én side pr. job (A4/Letter-sider med tryk på kun den ene side). Antallet af sider kan påvirkes af forskellige faktorer, herunder men ikke begrænset til, medietype og mediestørrelse.

Vi har ikke kontrol over de mange faktorer, der bestemmer tromlens faktiske levetid, og derfor kan vi ikke garantere et mindste antal sider, der kan udskrives med tromlen.

• Maskinen må kun anvendes i rene, støvfrie omgivelser med tilstrækkelig ventilation.

Vi anbefaler brug af originale Brother-forbrugsstoffer for at sikre en stabil udskriftskvalitet og -ydeevne. Selvom der muligvis ikke opstår kvalitetsproblemer med alle forbrugsstoffer, der ikke er originale, kan nogle af dem forringe printkvaliteten eller medføre funktionsfejl i maskinen. Brother kan opkræve betaling for reparation af maskinen, hvis det konstateres, at skaderne kan tilskrives forbrugsstoffer, der ikke er originale, også selvom maskinen stadig er dækket af garantien.

#### Relaterede informationer

Udskift forbrugsstoffer

- Fejl- og vedligeholdelsesmeddelelser
- Problemer med udskriftskvalitet
- Nulstil tromleenhedens tæller

▲ Hjem > Rutinemæssig vedligeholdelse > Udskift forbrugsstoffer > Nulstil tromleenhedens tæller

### Nulstil tromleenhedens tæller

Når du udskifter tromleenheden med en ny, skal du nulstille tromleenhedens tæller ved at udføre følgende trin:

#### VIGTIGT

Tromleenhedens tæller må IKKE nulstilles, medmindre du udskifter tromleenheden.

- 1. Sørg for, at maskinen er tændt.
- 2. Kontrollér, at maskinens låg er lukket.
- 3. Tryk **OK** og **▲** på samme tid.
- 4. Tryk på OK for at vælge [Tromle].
- 5. Tryk på ▲ for at nulstille tromleenhedens tæller.

### Relaterede informationer

- Udskift forbrugsstoffer
- **Relaterede emner:**
- Udskift tromlen

▲ Hjem > Rutinemæssig vedligeholdelse > Rengør maskinen

### Rengør maskinen

Rengør regelmæssigt maskinen udvendigt og indvendigt med en tør, fnugfri klud.

Når du udskifter tonerpatronen eller tromleenheden, skal du sørge for at rengøre maskinen indvendigt. Hvis printede sider er plettede med toner, skal du rengøre maskinen indvendigt med en tør, fnugfri klud.

# ADVARSEL

BRUG IKKE brandfarlige substanser, nogle former for spray eller organiske opløsningsmidler/væsker indeholdende alkohol eller ammoniak til at rense produktet indvendigt eller udvendigt. Det kan forårsage brand. Brug i stedet for kun en tør, fnugfri klud.

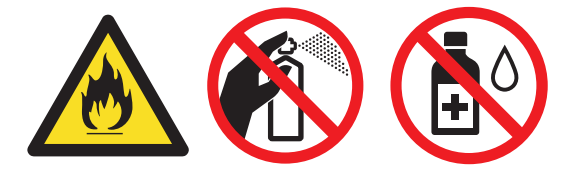

### VIGTIGT

- BRUG IKKE isopropylalkohol til at fjerne skidt fra kontrolpanelet. Det kan krakelere panelet.
- For at undgå problemer med udskriftskvaliteten, må du IKKE røre ved de skraverede dele vist på illustrationerne.

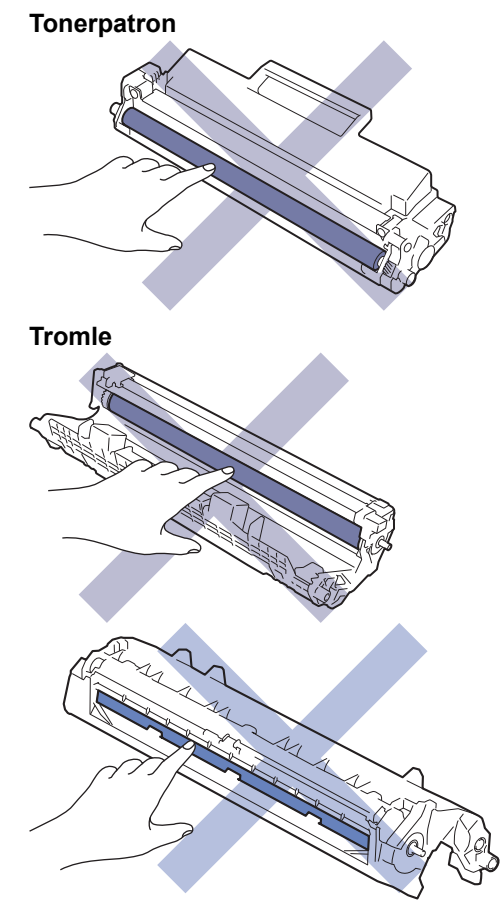

(For visse modeller) Tonerpatronen indeholder en IC-chip. BERØR IKKE denne overflade. Berøring af ICchippens overflade kan forårsage, at den bliver forurenet eller beskadiget, og dette kan påvirke maskinens evne til at detektere denne komponent.

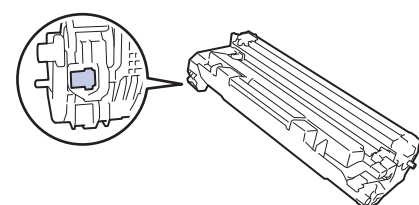

### **Relaterede informationer**

- Rutinemæssig vedligeholdelse
  - Rengøring af scanneren
  - Rengør koronatråden
  - Rengør papiroptagningsrullerne

▲ Hjem > Rutinemæssig vedligeholdelse > Rengør maskinen > Rengøring af scanneren

## Rengøring af scanneren

Inden du starter rengøringsproceduren >> Relaterede informationer: Rengør maskinen

- 1. Tryk på ( ()), og hold den nede for at slukke maskinen.
- 2. Løft dokumentlåget (1). Rengør den hvide plastikoverflade (2) og scannerens glasstrimmel (3) under den med en blød, fnugfri klud fugtet med vand.

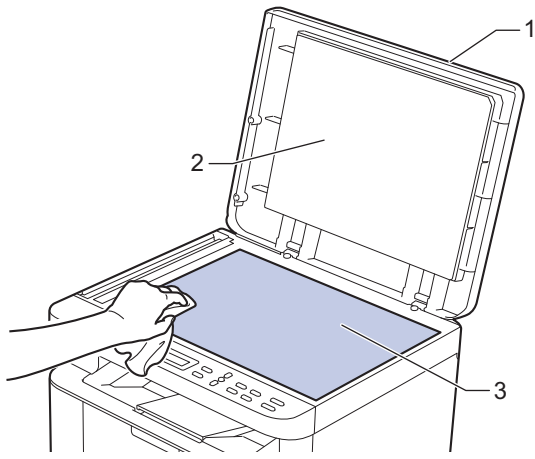

3. I ADF-enheden skal du rengøre den hvide skinne (1) og scannerens glasstrimmel (2) under den med en blød, fnugfri klud fugtet med vand.

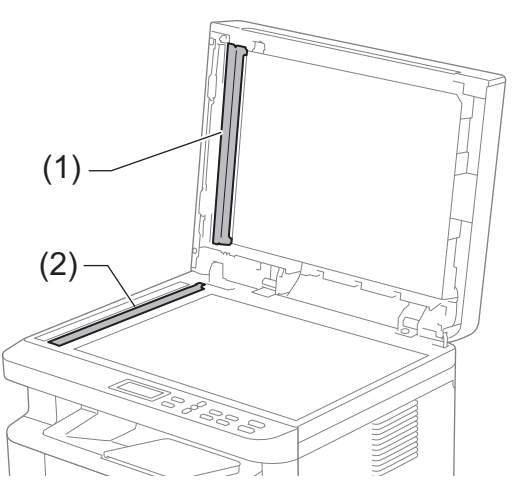

- 4. Luk dokumentlåget.
- 5. Tryk på () for tænde maskinen.

#### Relaterede informationer

Rengør maskinen

#### Relaterede emner:

• Problemer med udskriftskvalitet

▲ Hjem > Rutinemæssig vedligeholdelse > Rengør maskinen > Rengør koronatråden

### Rengør koronatråden

Hvis du oplever problemer med printkvaliteten eller kontrolpanelet viser [Tromle !] status, skal du rense koronakablet.

1. Åbn scannerlåget. Trækarmen på venstre side af maskinen låses. Åbn det øverste låg.

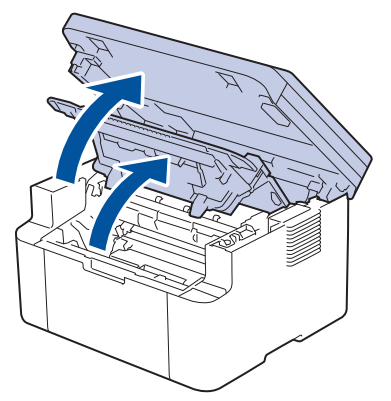

2. Fjern derefter tonerpatronen og tromleenheden fra maskinen.

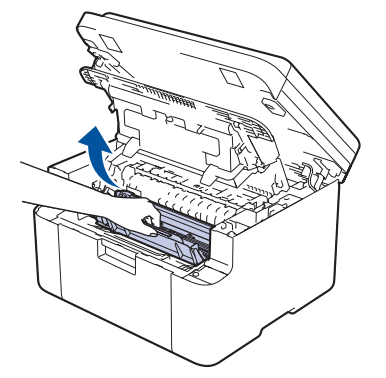

3. Rens koronatråden inde i tromleenheden ved let at skubbe den grønne tap fra venstre til højre og højre til venstre flere gange.

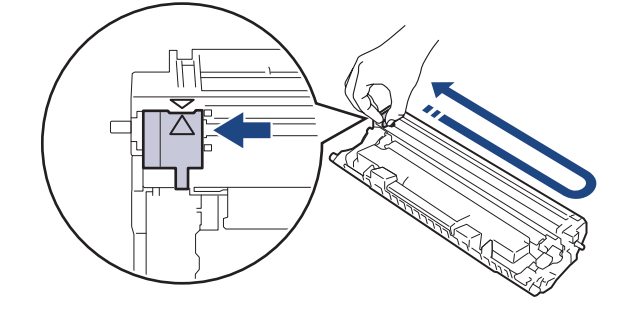

Sørg for at returnere tappen til dens oprindelige position (▲). Pilen på tappen skal stå ud for pilen på tromleenheden. Hvis den ikke gør det, kan udskrivne sider indeholde en lodret stribe.

4. Sæt tonerpatronen og tromleenheden i maskinen igen.

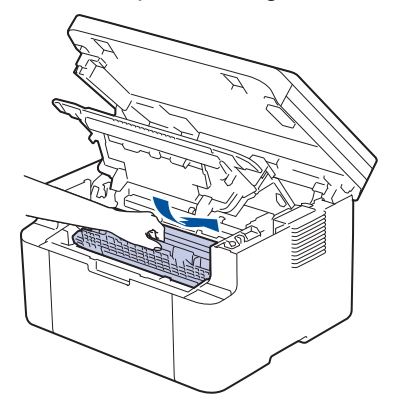

5. Luk det øverste låg. Løft scannerlåget en smule, træk trækarmen på venstre side af maskinen mod dig, og luk derefter scannerlåget med begge hænder.

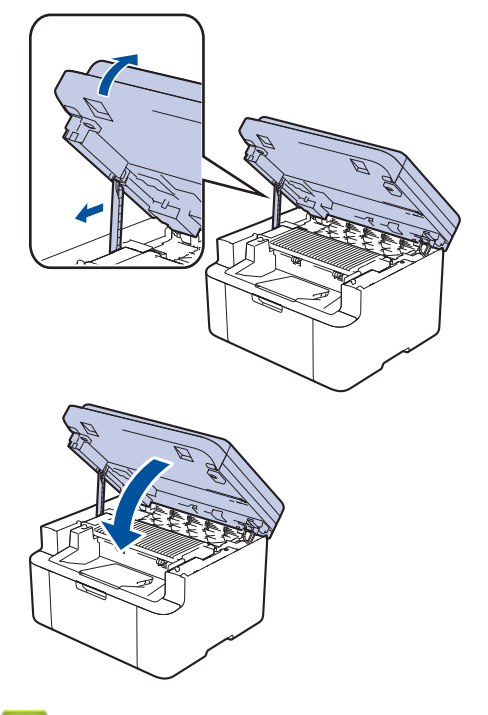

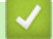

### **Relaterede informationer**

Rengør maskinen

**Relaterede emner:** 

Fejl- og vedligeholdelsesmeddelelser
▲ Hjem > Rutinemæssig vedligeholdelse > Rengør maskinen > Rengør papiroptagningsrullerne

# Rengør papiroptagningsrullerne

Regelmæssig rengøring af papiroptagningsrullerne kan forhindre papirstop ved at sikre, at papiret indføres korrekt.

Inden du starter rengøringsproceduren >> Relaterede informationer: Rengør maskinen

Hvis du har papirindførings problemer, skal du rengøre papiroptagningsrullerne på følgende måde:

- 1. Tryk på ( (), og hold den nede for at slukke maskinen.
- 2. Hvis papiret er isat eller der sidder noget fast inde i papirbakken, fjern det.
- 3. Tør papirfremføringsrullen inden i maskinen af for at fjerne støv.

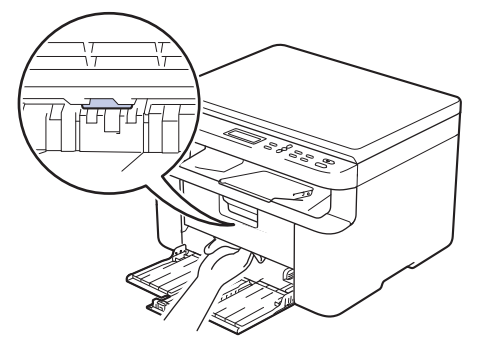

- 4. Læg papiret i papirbakken igen.
- 5. Tryk på ( () ) for tænde maskinen.

### Relaterede informationer

Rengør maskinen

#### **Relaterede emner:**

Udskrivningsproblemer

▲ Hjem > Rutinemæssig vedligeholdelse > Pak og send maskinen

# Pak og send maskinen

# ADVARSEL

Ø

Når du flytter maskinen, skal den bæres som vist på illustrationen.

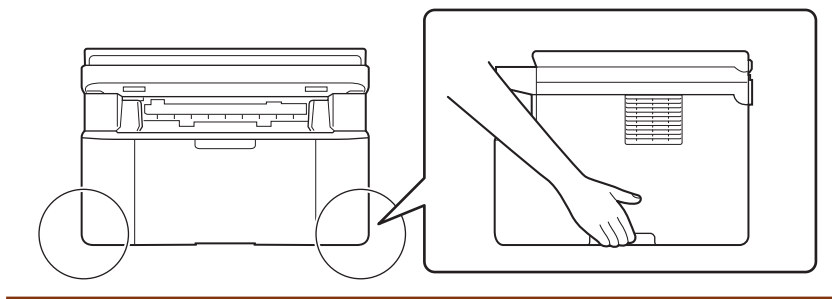

<sup>\*</sup> Hvis en eller anden grund du skal sende maskinen, skal den pakkes omhyggeligt maskinen i den originale emballage for at undgå skader under forsendelsen. Maskinen bør være tilstrækkeligt forsikret hos fragtmanden.

- 1. Tryk på (), og hold den nede for at slukke maskinen. Lad maskinen stå slukket i mindst 10 minutter for at køle ned.
- 2. Afbryd alle kabler, og tag netledningen ud af stikkontakten.

Nogle modeller er udstyret med en lysnetledning, der ikke kan frakobles. Hvis din ledning ikke kan frakobles, skal du folde den løst og lade den ligge oven på maskinen, så den nemt kan pakkes.

3. Anbring maskinen i den pose, den oprindeligt kom i.

 Pak maskinen, det trykte materiale og netledningen (hvis relevant) i den oprindelige kasse med det oprindelige pakningsmateriale som vist. (Det oprindelige pakningsmateriale kan variere afhængigt af dit land). Illustrationerne kan afvige fra de faktiske emballagematerialer. Materialerne varierer afhængigt af modellen.

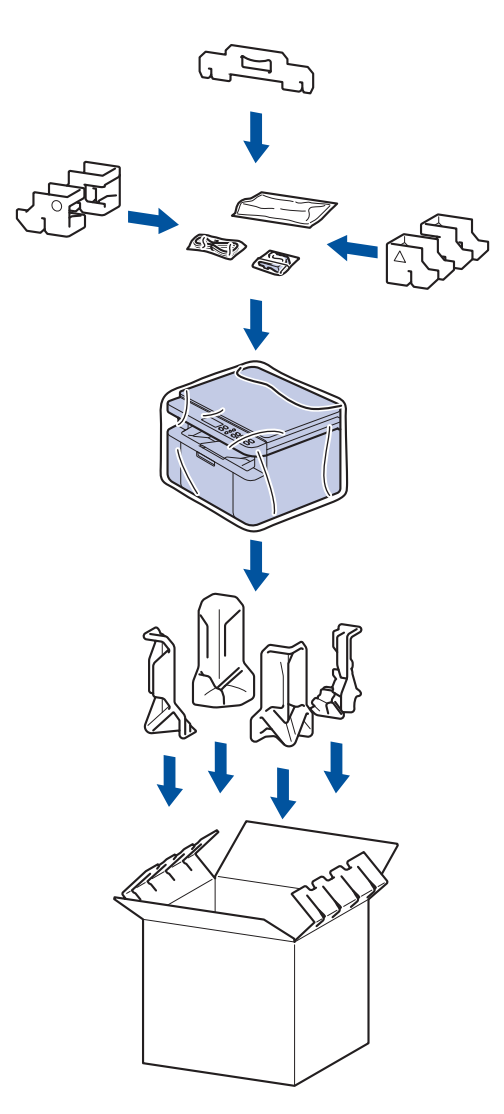

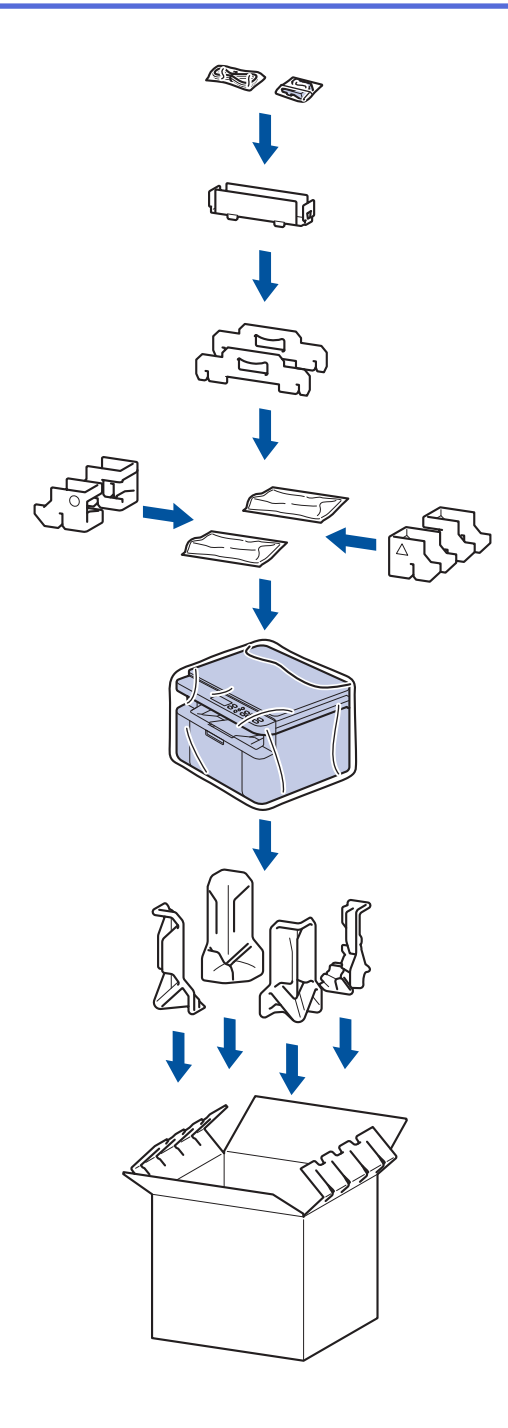

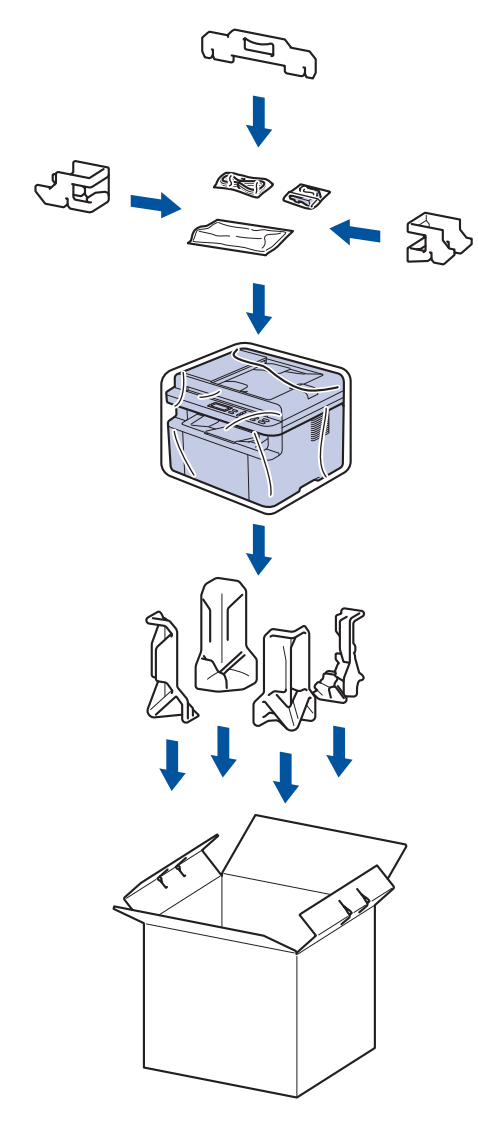

5. Luk kassen med tape.

### Relaterede informationer

• Rutinemæssig vedligeholdelse

Hjem > Maskinindstillinger

# Maskinindstillinger

Tilpas indstillinger og funktioner for at gøre maskinen til et mere effektivt arbejdsredskab.

- Kontroller din maskines adgangskode
- Ændring af maskinindstillinger fra betjeningspanelet
- Ændring af maskinindstillinger ved hjælp af Web Based Management

Hjem > Maskinindstillinger > Kontroller din maskines adgangskode

### Kontroller din maskines adgangskode

Hvis du bliver bedt om at indtaste en adgangskode, skal du kontrollere følgende oplysninger:

>> Find standardadgangskoden

- >> Ændring af adgangskode
- >> Nulstil adgangskoden

### Find standardadgangskoden

Standardadgangskoden for administration af denne maskines indstillinger er placeret på maskinens bagside og er mærket "**Pwd**".

### Ændring af adgangskode

Vi anbefaler, at du med det samme ændrer standardadgangskoden for at beskytte maskinen mod uautoriseret adgang.

Brug webbaseret administration til at ændre adgangskoden. Mere information ➤➤ *Relaterede informationer* 

### Nulstil adgangskoden

Hvis du glemmer din adgangskode, skal du nulstille maskinen til dens fabriksindstillinger. Adgangskoden vil også blive nulstillet til standardadgangskoden.

Mere information >> Relaterede informationer

#### Relaterede informationer

#### Maskinindstillinger

**Relaterede emner:** 

- Opdater din maskines firmware
- Nulstilling af maskinen
- Skift login-adgangskoden ved hjælp af webbaseret administration

▲ Hjem > Maskinindstillinger > Ændring af maskinindstillinger fra betjeningspanelet

# Ændring af maskinindstillinger fra betjeningspanelet

- I tilfælde af strømsvigt (hukommelseslagring)
- Generelle indstillinger
- Udskrivning af rapporter
- Tabeller med indstillinger og funktioner

▲ Hjem > Maskinindstillinger > Ændring af maskinindstillinger fra betjeningspanelet > I tilfælde af strømsvigt (hukommelseslagring)

# I tilfælde af strømsvigt (hukommelseslagring)

Dine menuindstillinger lagres permanent og går ikke tabt i tilfælde af strømsvigt.Midlertidige indstillinger (f.eks. Kontrast) går tabt.

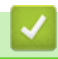

### **Relaterede informationer**

· Ændring af maskinindstillinger fra betjeningspanelet

▲ Hjem > Maskinindstillinger > Ændring af maskinindstillinger fra betjeningspanelet > Generelle indstillinger

# Generelle indstillinger

- Om dyb slumretilstand
- Indstille automatisk slukningstilstand
- Reducer tonerforbruget
- Indstille til fortsættelsestilstanden
- Skift sproget på displayet

▲ Hjem > Maskinindstillinger > Ændring af maskinindstillinger fra betjeningspanelet > Generelle indstillinger > Om dyb slumretilstand

# Om dyb slumretilstand

Hvis maskinen er i slumretilstand og ikke modtager job i et bestemt tidsrum, skifter maskinen automatisk til dyb slumretilstand. Tidsrummet afhænger af din specifikke model og indstillingerne.

Dyb slumretilstand bruger mindre strøm end slumretilstand.

| Indetillingen | Dvh | elumratiletand | kan ik  | ka daaktivara | e of mi | liabonevn  |
|---------------|-----|----------------|---------|---------------|---------|------------|
| musunngen     | Dyb | Siumenistanu   | Kall IK | ke deaklivere | s ai mi | ijønensyn. |

| Relevante modeller                                | Maskinens kontrolpanel i dyb dvalet-<br>ilstand | Betingelser, der vækker maskinen                                                                                |
|---------------------------------------------------|-------------------------------------------------|----------------------------------------------------------------------------------------------------|
| DCP-L1640W/DCP-L1642W/<br>DCP-L1642WXL/DCP-L1660W | Displayet viser Dyb dvale.                      | <ul> <li>Maskinen modtager et job.</li> <li>En person trykker på en knap på be-<br/>tjeningspanelet.</li> </ul> |

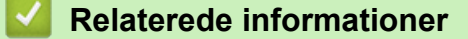

Generelle indstillinger

Ø

# ▲ Hjem > Maskinindstillinger > Ændring af maskinindstillinger fra betjeningspanelet > Generelle indstillinger > Indstille automatisk slukningstilstand

# Indstille automatisk slukningstilstand

Hvis maskinen ikke modtager job i et bestemt tidsrum, går maskinen, afhængigt af din model og indstillinger, automatisk i strømsparetilstand. Maskinen går ikke i slukket tilstand, hvis den er tilsluttet et netværk, et USB-kabel, NFC, Wi-Fi Direct eller en telefonlinje, eller hvis der er gemt sikre udskriftsdata i dens hukommelse. De tilgængelige funktioner og tilslutninger varierer afhængigt af modellen.

| Hvis du vil starte udskrivningen, skal du trykke på 🤇 | () på kontrolpanelet og derefter sende et |
|-------------------------------------------------------|-------------------------------------------|
| udskriftsjob.                                         |                                           |

- 1. Tryk på Menu.
- 2. Tryk på ▲ eller V for at få vist [Gen. opsætning], og tryk derefter på OK.
- 3. Tryk på ▲ eller ♥ for at få vist [Økologi], og tryk derefter på OK.
- 4. Tryk på ▲ eller ▼ for at få vist indstillingen [Autosluk], og tryk derefter på OK.
- 5. Tryk på ▲ eller V for at få vist indstillingen [8timer], [4timer], [2timer], [1time], [20 Min.] eller [Fra], og tryk derefter på OK.
- 6. Tryk på Stop/Exit.

#### Relaterede informationer

Generelle indstillinger

▲ Hjem > Maskinindstillinger > Ændring af maskinindstillinger fra betjeningspanelet > Generelle indstillinger > Reducer tonerforbruget

# **Reducer tonerforbruget**

Brug af tonerbesparelsesfunktionen kan reducere tonerforbruget. Når Tonerbesparelse er aktiveret, virker dine udskrevne dokumenter lysere.

Vi anbefaler IKKE funktionen Tonerbesparelse til udskrivning af fotos eller gråtonebilleder.

- 1. Tryk på Menu.
- 2. Tryk på ▲ eller V for at få vist [Gen. opsætning], og tryk derefter på OK.
- 3. Tryk på ▲ eller ▼ for at få vist [Økologi], og tryk derefter på OK.
- 4. Tryk på ▲ eller ▼ for at få vist [Tonerbesparelse], og tryk derefter på OK.
- 5. Tryk på ▲ eller V for at få vist indstillingen [Til] eller [Fra], og tryk derefter på OK.
- 6. Tryk på Stop/Exit.

### Relaterede informationer

Generelle indstillinger

**Relaterede emner:** 

Problemer med udskriftskvalitet

▲ Hjem > Maskinindstillinger > Ændring af maskinindstillinger fra betjeningspanelet > Generelle indstillinger > Indstille til fortsættelsestilstanden

# Indstille til fortsættelsestilstanden

Fortsæt-funktionen tvinger maskinen til at fortsætte udskrivningen, når kontrolpanelet viser statussen "Udskift toner", og udskrivningen fortsætter, indtil kontrolpanelet viser statussen "Toner slut".

Denne tilstand er deaktiveret som standard. For at aktivere den skal du ændre indstillingen til "Fortsæt".

- Når kontrolpanelet angiver en fejl, kan du ikke ændre tilstanden.
- Hvis du fortsætter udskrivningen i fortsættelsestilstanden, kan vi ikke garantere for udskriftskvaliteten. For at afslutte Fortsæt-tilstand skal du ændre indstillingen til "Stop".
- · Når du benytter fortsættelsestilstand, kan udskriften blive bleg.
- · Når du har udskiftet tonerpatronen med en ny, deaktiveres Fortsæt-tilstand automatisk.
- Nogle maskiner udskriver måske ikke, selv om de er i Fortsæt-tilstand, og statussen "Udskift toner" vises på kontrolpanelet. I så fald skal du udskifte toneren.
- 1. Tryk på Menu.

Ø

- 2. Tryk på ▲ eller V for at få vist [Gen. opsætning], og tryk derefter på OK.
- 3. Tryk på ▲ eller ▼ for at få vist [Udskift toner], og tryk derefter på OK.
- 4. Tryk på ▲ eller V for at få vist [Fortsæt] eller [Stop], og tryk derefter på OK.
- 5. Tryk på Stop/Exit.

#### Relaterede informationer

Generelle indstillinger

▲ Hjem > Maskinindstillinger > Ændring af maskinindstillinger fra betjeningspanelet > Generelle indstillinger > Skift sproget på displayet

# Skift sproget på displayet

Du kan ændre displaysproget efter behov.

Denne funktion er ikke tilgængelige i visse lande.

- 1. Tryk på Menu.
- 2. Tryk på ▲ eller V for at få vist [Grundindst.], og tryk derefter på OK.
- 3. Tryk på ▲ eller V for at få vist [Lokalt sprog], og tryk derefter på OK.
- 4. Tryk på ▲ eller ▼ for at få vist dit sprog, og tryk derefter på OK.
- 5. Tryk på Stop/Exit.

### Relaterede informationer

· Generelle indstillinger

▲ Hjem > Maskinindstillinger > Ændring af maskinindstillinger fra betjeningspanelet > Udskrivning af rapporter

# Udskrivning af rapporter

- Rapporter
- Udskrivning af en rapport

▲ Hjem > Maskinindstillinger > Ændring af maskinindstillinger fra betjeningspanelet > Udskrivning af rapporter > Rapporter

# Rapporter

Følgende rapporter er tilgængelige:

#### Brugerindstillinger

Rapporten brugerindstillinger udskriver en liste over dine aktuelle indstillinger.

#### Printerindstillinger

Rapporten om printerindstillinger udskriver en liste over de aktuelle printerindstillinger.

#### Netværkskonfiguration (Modeller med netværksfunktionalitet)

Netværkskonfigurationsrapporten udskriver en liste over dine aktuelle netværksindstillinger.

#### WLAN-rapport (Modeller med trådløst netværk)

Rapporten WLAN udskriver tilslutningsdiagnosen for trådløst netværk.

### Relaterede informationer

Udskrivning af rapporter

▲ Hjem > Maskinindstillinger > Ændring af maskinindstillinger fra betjeningspanelet > Udskrivning af rapporter > Udskrivning af en rapport

# Udskrivning af en rapport

- 1. Tryk på Menu.
- 2. Tryk på ▲ eller V for at få vist [Print rapport], og tryk derefter på OK.
- 3. Tryk på ▲ eller ▼ for at få vist den rapport, du vil udskrive, og tryk derefter på OK.
- 4. Tryk på Start.
- 5. Tryk på Stop/Exit.

### Relaterede informationer

Udskrivning af rapporter

▲ Hjem > Maskinindstillinger > Ændring af maskinindstillinger fra betjeningspanelet > Tabeller med indstillinger og funktioner

# Tabeller med indstillinger og funktioner

Tabellerne med indstillinger hjælper dig med at forstå de menuvalg og -indstillinger, som findes i maskinens programmer.

• Tabeller med indstillinger (DCP-modeller med 2-linje display)

▲ Hjem > Maskinindstillinger > Ændring af maskinindstillinger fra betjeningspanelet > Tabeller med indstillinger og funktioner > Tabeller med indstillinger (DCP-modeller med 2-linje display)

# Tabeller med indstillinger (DCP-modeller med 2-linje display)

```
>> [Gen. opsætning]
>> [Kopi]
>> [Printer]
>> [Netværk]
>> [Print rapport]
>> [Maskin-info]
>> [Grundindst.]
```

#### [Gen. opsætning]

#### [Gen. opsætning]

| Niveau 3           | Niveau 4             | Niveau 5           | Beskrivelser                                                                                                    |
|--------------------|----------------------|--------------------|----------------------------------------------------------------------------------------------------|
| Bakkeind-          | Papirtype            | -                  | Indstil typen af papir i papirbakken.                                                                                                    |
| stil.              | Auto.skift           | -                  | Aktivér, hvis maskinen automatisk skal vælge papirstørrelse ud fra<br>de to størrelser, der er angivet i indstillingen Papirstørrelse.                        |
|                    | Papirstr.            | -                  | Indstil papirstørrelsen i papirbakken.                                                                                                    |
|                    |                      |                    | Når indstillingen Autoskift er slået til, vælger maskinen automatisk<br>mellem de to størrelser, der allerede er angivet i indstillingen Pa-<br>pirstørrelse. |
|                    | Udskriftspos.        | X-for-<br>skydning | Flyt startpositionen for udskrivning (i øverste venstre hjørne af si-<br>derne) vandret fra -500 (venstre) til +500 (højre) punkter i 300 dpi.                |
|                    |                      | Y-for-<br>skydning | Flyt startpositionen for udskrivning (i øverste venstre hjørne af si-<br>derne) lodret fra -500 (opad) til +500 (nedad) punkter i 300 dpi.                    |
| Økologi            | Miljøtilstand        | -                  | Slå de følgende maskinindstillinger til:                                                                                                    |
|                    |                      |                    | Tonerbesparelse:Til <sup>1</sup>                                                                                                    |
|                    | Tonerbesparel-<br>se | -                  | Forøg udbyttet af tonerpatronen (antal sider).                                                                                                    |
|                    | Autosluk -           |                    | Indstil antal minutter, inden maskinen skifter til strømsparetilstand.                                                                                        |
| LCD Kon-<br>trast  | -                    | -                  | Juster displayets kontrast.                                                                                                    |
| Udskift to-<br>ner | -                    | -                  | Indstil maskinen til at fortsætte udskrivningen, efter displayet viser<br>Udskift Toner.                                                                      |

1 Ændring af denne indstilling er kun muligt, efter at du har ændret visse maskinindstillinger ved hjælp af webbaseret administration.

#### [Kopi]

### [Kopi]

| Niveau 3 | Niveau 4                | Beskrivelser                                        |
|----------|-------------------------|-----------------------------------------------------|
| Tæthed   | -                       | Juster tætheden.                                    |
| Kvalitet | -                       | Vælg kopiens opløsning i forhold til dokumenttypen. |
| Kontrast | -                       | Juster kontrasten for kopier.                       |
| ID-kopi  | Tæthed Juster tætheden. |                                                     |
|          | Kvalitet                | Vælg kopiens opløsning i forhold til dokumenttypen. |
|          | Kontrast                | Juster kontrasten for kopier.                       |

| Niveau 3 | Niveau 4    | Beskrivelser                 |  |
|----------|-------------|------------------------------|--|
| ID-kopi  | 2 i 1/1 i 1 | Tag 2-i-1 kopier af id-kort. |  |

### [Printer]

### [Printer]

| Niveau 3        | Beskrivelser                                                                                                    |
|-----------------|----------------------------------------------------------------------------------------------------|
| Opløsning       | Vælg en printopløsning.                                                                                                    |
| Tæthed          | Øger eller reducerer udskriftstætheden.                                                                                                 |
| Test udskrift   | Udskriv en testside.                                                                                                    |
| Auto-fortsæt    | Vælg denne indstilling, hvis du vil have maskinen til at slette papirstørrelsesfejl eller medietype-<br>fejl og bruge papiret i bakken. |
| Udskriftspos.   | Åbn menuerne til indstilling af udskrivningsposition.                                                                                   |
| Nulstil printer | Gendan maskinindstillingerne til fabriksindstillingerne.                                                                                |

### [Netværk]

### [Netværk]

| Niveau 3     | Niveau 4           | Niveau 5         | Niveau 6      | Beskrivelser                                                                                     |
|--------------|--------------------|------------------|---------------|--------------------------------------------------------------------------------------------------|
| Kablet LAN   | TCP/IP             | Boot meto-<br>de | -             | Vælg den Boot-metode, som passer bedst til dine behov.                                           |
|              |                    | IP-adresse       | -             | Indtast IP-adressen.                                                                             |
|              |                    | Subnet<br>mask   | -             | Indtast undernetmasken.                                                                          |
|              |                    | Router           | -             | Indtast gateway-adressen.                                                                        |
|              |                    | Nodenavn         | -             | Indtast nodenavnet.<br>(Op til 32 tegn)                                                          |
|              |                    | Wins con-<br>fig | -             | Vælg WINS-konfigurationstilstand.                                                                |
|              |                    | WINS ser-        | Primær        | Angiv IP-adressen på den primære WINS-server.                                                    |
|              |                    | ver              | Sekun-<br>dær | Angiv IP-adressen på den sekundære WINS-server.                                                  |
|              |                    | DNS Server       | Primær        | Angiv IP-adressen på den primære DNS-server.                                                     |
|              |                    |                  | Sekun-<br>dær | Angiv IP-adressen på den sekundære DNS-server.                                                   |
|              |                    | APIPA            | -             | Indstil maskinen til automatisk at tildele IP-adresse-<br>rne fra det link-lokale adresseområde. |
|              |                    | IPv6             | -             | Slå IPv6-protokollen til eller fra.                                                              |
|              | Ethernet           | -                | -             | Vælg Ethernet link-tilstanden.                                                                   |
|              | Kablet sta-<br>tus | -                | -             | Se den aktuelle status for kabelbaseret forbindelse.                                             |
|              | MAC-adresse        | -                | -             | Se maskinens MAC-adresse.                                                                        |
|              | Indst. t.<br>std.  | -                | -             | Gendan indstillingerne for kabelbaseret netværk til fabriksindstillingerne.                      |
|              | Kabelført<br>akt.  | -                | -             | Slå kabelbaseret LAN-interface til eller fra manuelt.                                            |
| WLAN (Wi-Fi) | Find net-<br>værk  | -                | -             | Konfigurer indstillingerne for dit trådløse netværk manuelt.                                     |

| Niveau 3     | Niveau 4          | Niveau 5            | Niveau 6      | Beskrivelser                                                                                     |
|--------------|-------------------|---------------------|---------------|--------------------------------------------------------------------------------------------------|
| WLAN (Wi-Fi) | TCP/IP            | Boot meto-<br>de    | -             | Vælg den Boot-metode, som passer bedst til dine<br>behov.                                        |
|              |                   | IP-adresse          | -             | Indtast IP-adressen.                                                                             |
|              |                   | Subnet<br>mask      | -             | Indtast undernetmasken.                                                                          |
|              |                   | Router              | -             | Indtast gateway-adressen.                                                                        |
|              |                   | Nodenavn            | -             | Indtast nodenavnet.                                                                              |
|              |                   |                     |               | (Op til 32 tegn)                                                                                 |
|              |                   | Wins con-<br>fig    | -             | Vælg WINS-konfigurationstilstand.                                                                |
|              |                   | WINS ser-           | Primær        | Angiv IP-adressen på den primære WINS-server.                                                    |
|              |                   | ver                 | Sekun-<br>dær | Angiv IP-adressen på den sekundære WINS-server.                                                  |
|              |                   | DNS Server          | Primær        | Angiv IP-adressen på den primære DNS-server.                                                     |
|              |                   |                     | Sekun-<br>dær | Angiv IP-adressen på den sekundære DNS-server.                                                   |
|              |                   | APIPA               | -             | Indstil maskinen til automatisk at tildele IP-adresse-<br>rne fra det link-lokale adresseområde. |
|              |                   | IPv6                | -             | Slå IPv6-protokollen til eller fra.                                                              |
|              | WPS/Tryk<br>knap  | -                   | -             | Konfigurer dine indstillinger for trådløst netværk med metoden tryk på en enkelt knap.           |
|              | WPS/PIN-ko-<br>de | -                   | -             | Konfigurer indstillingerne for dit trådløse netværk vha. WPS med en PIN-kode.                    |
|              | Gendan WLAN       | -                   | -             | Nulstil og genstart dit trådløse netværk.                                                        |
|              | WLAN Status       | Status              | -             | Se den aktuelle status for trådløst netværk.                                                     |
|              |                   | Signal              | -             | Se den aktuelle signalstyrke for trådløst netværk.                                               |
|              |                   | Kanal               | -             | Se den aktuelle kanal for trådløst netværk.                                                      |
|              |                   | Hastighed           | -             | Se den aktuelle hastighed for trådløst netværk.                                                  |
|              |                   | SSID                | -             | Se det aktuelle SSID.                                                                            |
|              |                   | Komm. Til-<br>stand | -             | Se den aktuelle kommunikationstilstand.                                                          |
|              | MAC-adresse       | -                   | -             | Se maskinens MAC-adresse.                                                                        |
|              | Indst. t.<br>std. | -                   | -             | Gendan indstillingerne for trådløst netværk til fa-<br>briksindstillingerne.                     |
|              | WLAN akt.         | -                   | -             | Slå WLAN til eller fra manuelt.                                                                  |
| Wi-Fi Direct | Manuel            | -                   | -             | Konfigurer dine Wi-Fi Direct-netværksindstillinger manuelt.                                      |
|              | Gruppeejer        | -                   | -             | Indstil maskinen som gruppeejeren.                                                               |
|              | Tryk knap         | -                   | -             | Konfigurer dine WiFi Direct-netværksindstillinger<br>med metoden tryk på en enkelt knap.         |
|              | Pinkode           | -                   | -             | Konfigurer dine Wi-Fi Direct-netværksindstillinger vha. WPS med en PIN-kode.                     |
|              | Enhedsinfo.       | Enhedsnavn          | -             | Se maskinens enhedsnavn.                                                                         |
|              |                   | SSID                | -             | Se gruppeejerens SSID.                                                                           |
|              |                   |                     |               | Når maskinen ikke er tilsluttet, viser displayet Ikke tilsluttet.                                |
|              |                   | IP-adresse          | -             | Se maskinens aktuelle IP-adresse.                                                                |

| Niveau 3            | Niveau 4          | Niveau 5  | Niveau 6 | Beskrivelser                                                                                                    |
|---------------------|-------------------|-----------|----------|----------------------------------------------------------------------------------------------------|
| Wi-Fi Direct        | Statusinfo.       | Status    | -        | Se den aktuelle status for Wi-Fi Direct-netværket.                                                                                                    |
|                     |                   | Signal    | -        | Se signalstyrken for det aktuelle WiFi Direct-net-<br>værk.                                                                                                    |
|                     |                   |           |          | Når maskinen fungerer som Gruppeejer, vises der altid et kraftigt signal på displayet.                                                                                           |
|                     |                   | Kanal     | -        | Se den aktuelle Wi-Fi Direct-netværkskanal.                                                                                                    |
|                     |                   | Hastighed | -        | Se den aktuelle Wi-Fi Direct-netværkshastighed.                                                                                                    |
|                     | Aktiver I/F       | -         | -        | Slå Wi-Fi Direct-forbindelsen til eller fra.                                                                                                    |
| Webadm.             | -                 | -         | -        | Aktiver eller deaktiver webbaseret administration.                                                                                                    |
|                     |                   |           |          | Hvis du aktiverer denne funktion, skal du huske at<br>angive forbindelsesmetoden for at bruge webbase-<br>ret administration.                                                    |
| GlobalNW<br>ordb.   | Tillad reg        | -         | -        | Aktiver eller deaktiver Global Detect, en funktion,<br>der registrerer og underretter brugeren, hvis ved-<br>kommende utilsigtet opretter forbindelse til et globalt<br>netværk. |
|                     | Afvis ad-<br>gang | -         | -        | Deaktiver forbindelser til det globale netværk.                                                                                                    |
| Netværks-<br>nulst. | -                 | -         | -        | Gendan alle netværksindstillinger til fabriksindstillin-<br>gerne.                                                                                                    |

### [Print rapport]

# [Print rapport]

| Niveau 3       | Beskrivelser                                           |
|----------------|--------------------------------------------------------|
| Brugerindstil. | Udskriv en liste med dine brugerindstillinger.         |
| Udskr.indstil. | Udskriv en liste med dine printerindstillinger.        |
| Netværkskonfig | Udskriv en liste med dine netværksindstillinger.       |
| WLAN-rapport   | Udskriv forbindelsesresultaterne for det trådløse LAN. |

# [Maskin-info]

### [Maskin-info]

| Niveau 3        | Niveau 4       | Beskrivelser                                                                |  |
|-----------------|----------------|-----------------------------------------------------------------------------|--|
| Serienummer     | -              | Kontroller maskinens serienummer.                                           |  |
| Version         | Main-version   | Kontroller maskinens firmwareversion.                                       |  |
|                 | Sikkerhedsver. |                                                                             |  |
| Sidetæller      | I alt          | Kontrollér det antal sider, maskinen har udskrevet i hele dens arbejdsliv.  |  |
|                 | Kopier         |                                                                             |  |
|                 | Udskriv        |                                                                             |  |
|                 | Andet          |                                                                             |  |
| Delenes levetid | Toner          | Se den omtrentlige, resterende tonermængde.                                 |  |
|                 | Tromle         | Du kan kontrollere, hvor mange procent af tromlens levetid, der er tilbage. |  |

### [Grundindst.]

# [Grundindst.]

| Niveau 3                            | Niveau 4                                                                     | Beskrivelser                                                                                                    |  |  |
|-------------------------------------|------------------------------------------------------------------------------|----------------------------------------------------------------------------------------------------|--|--|
| Nulstil                             | Maskinnulstil.                                                               | Gendan alle de maskinindstillinger, som du har ændret.                                                                   |  |  |
|                                     | Netværksnulst. Gendan alle netværksindstillinger til fabriksindstillingerne. |                                                                                                    |  |  |
|                                     | Indstillinger                                                                | Gendan alle maskinindstillingerne til fabriksindstillingerne.                                                            |  |  |
|                                     | Fabriksinst.                                                                 | Gendan alle maskinens indstillinger til fabriksstandarderne. Udfør den-<br>ne handling, når du disponerer over maskinen. |  |  |
| Lokalt sprog                        | -                                                                            | Skift displaysprog.                                                                                                    |  |  |
| (tilgængelig for visse<br>modeller) |                                                                              |                                                                                                    |  |  |

# Relaterede informationer

Tabeller med indstillinger og funktioner

▲ Hjem > Maskinindstillinger > Ændring af maskinindstillinger ved hjælp af Web Based Management

# Ændring af maskinindstillinger ved hjælp af Web Based Management

Web Based Management er et hjælpeprogram, der anvender en standardwebbrowser til administration af din maskine vha. HTTP (Hyper Text Transfer Protocol) eller HTTPS (Hyper Text Transfer Protocol over Secure Socket Layer).

- Hvad er Web Based Management?
- Åbning af Web Based Management
- Skift login-adgangskoden ved hjælp af webbaseret administration

▲ Hjem > Maskinindstillinger > Ændring af maskinindstillinger ved hjælp af Web Based Management > Hvad er Web Based Management?

# Hvad er Web Based Management?

Web Based Management er et hjælpeprogram, der anvender en standardwebbrowser til administration af din maskine vha. HTTP (Hyper Text Transfer Protocol) eller HTTPS (Hyper Text Transfer Protocol over Secure Socket Layer).

- Vi anbefaler, at du bruger den seneste version af følgende webbrowsere:
  - Microsoft Edge, Firefox og Google Chrome<sup>™</sup> til Windows
  - Safari, Firefox, og Google Chrome<sup>™</sup> til Mac
  - Google Chrome<sup>™</sup> til Android<sup>™</sup>

Ø

- Safari og Google Chrome<sup>™</sup> til iOS
- Sørg for, at JavaScript og cookies altid er aktiveret, uanset hvilken browser du bruger.
- Kontroller, at din maskine er tændt og tilsluttet til det samme netværk som din computer, og at dit netværk understøtter TCP/IP-protokollen.

|                                 | brothe                                                | X |
|---------------------------------|-------------------------------------------------------|---|
| <                               | Status                                                |   |
| Logout                          | Device Status                                         |   |
| Home                            | Sleep                                                 |   |
| Status<br>Auto Refresh Interval | Automatic Refresh <ul> <li>Off</li> <li>On</li> </ul> |   |
| General                         | Toner Level                                           |   |
| Сору                            |                                                       |   |
| Print                           | ВК                                                    |   |
| Scan                            | Web Language                                          |   |
| Administrator                   | Device Location                                       |   |
| Online Functions                | Contact :<br>Location :                               |   |
| Network                         |                                                       |   |

Det faktiske skærmbillede kan afvige fra det skærmbillede, der er vist ovenfor.

#### Relaterede informationer

• Ændring af maskinindstillinger ved hjælp af Web Based Management

▲ Hjem > Maskinindstillinger > Ændring af maskinindstillinger ved hjælp af Web Based Management > Åbning af Web Based Management

# Åbning af Web Based Management

- Vi anbefaler, at du bruger den seneste version af følgende webbrowsere:
  - Microsoft Edge, Firefox og Google Chrome<sup>™</sup> til Windows
  - Safari, Firefox, og Google Chrome<sup>™</sup> til Mac
  - Google Chrome<sup>™</sup> til Android<sup>™</sup>
  - Safari og Google Chrome<sup>™</sup> til iOS
- Sørg for, at JavaScript og cookies altid er aktiveret, uanset hvilken browser du bruger.
- Vi anbefaler, at du bruger sikkerhedsprotokollen HTTPS, når du konfigurerer indstillinger ved hjælp af webbaseret administration. Hvis du bruger HTTP, når du konfigurerer indstillinger ved hjælp af webbaseret administration, skal du følge anvisningerne på skærmbilledet for at skifte til en sikker HTTPS-forbindelse.
- Når du bruger HTTPS til Webbaseret administration-konfiguration, vises der en advarselsdialogboks i browseren. For at undgå at få vist advarselsdialogboksen kan du installere et selvsigneret certifikat, så du kan brug SSL/TLS-kommunikation. Du finder flere oplysninger ➤> *Relaterede informationer*
- Hvis du indstiller en ny adgangskode under den første opsætning, skal du bruge den nye adgangskode, som du har angivet for din maskine.
- Hvis du ikke har indstillet en ny adgangskode, skal du bruge standardadgangskoden til at administrere maskinens indstillinger. Standardadgangskoden kan findes bag på maskinen og er markeret med "Pwd". Du kan også finde standardadgangskoden i Netværkskonfigurationsrapporten.

Vi anbefaler, at du med det samme ændrer standardadgangskoden for at beskytte maskinen mod uautoriseret adgang.

- >> Få adgang til webbaseret administration fra webbrowseren
- >> Åbn Webbaseret administration fra Brother iPrint&Scan (Windows/Mac)
- >> Åbn Webbaseret administration fra Brother Utilities (Windows)

### Få adgang til webbaseret administration fra webbrowseren

- 1. Start din webbrowser.
- 2. Indtast "https://maskinens IP-adresse" i browserens adresselinje (hvor "maskinens IP-adresse" er IPadressen på din maskine).

F.eks.:

https://192.168.1.2

 Hvis du anvender et domænenavn-system eller aktiverer et NetBIOS-navn, kan du indtaste et andet navn, såsom "DeltPrinter", i stedet for IP-adressen.

F.eks.: https://SharedPrinter

• Hvis du aktiverer et NetBIOS-navn, kan du også bruge nodenavnet.

F.eks.: https://brn123456abcdef

- NetBIOS-navnet kan findes i netværkskonfigurationsrapporten eller på siden Printerindstillinger.
- 3. Hvis det er påkrævet, skal du skrive en adgangskode i feltet Login (Logon) og derefter klikke på Login (Logon).

Du kan nu ændre maskinens indstillinger.

Hvis maskinen er inaktiv i et bestemt tidsrum, logges brugeren automatisk ud af den. Du kan ændre logoutindstillingerne i Web Based Management Logout Time (Logout-tid for webbaseret administration) menuen.

### Åbn Webbaseret administration fra Brother iPrint&Scan (Windows/Mac)

- 1. Start Brother iPrint&Scan.
  - Windows

Start (Brother iPrint&Scan).

• Mac

Klik på **Gå** > **Programmer**, og dobbeltklik derefter på ikonet for iPrint&Scan i menubjælken **Finder**. Skærmbilledet Brother iPrint&Scan åbnes.

- 2. Hvis Brother-maskinen ikke er valgt, skal du klikke på knappen Vælg din maskine og derefter vælge din models navn i listen. Klik på OK.
- 3. Klik på IIII (Forbrugsvarer/maskinindstillinger).
- 4. Klik på Alle indstil.

Siden Webbaseret administration vises.

- 5. Hvis det er påkrævet, skal du skrive en adgangskode i feltet Login (Logon) og derefter klikke på Login (Logon).
- 6. Hvis du vil fastgøre navigationsbjælken i venstre side af skærmbilledet, skal du klikke på ≡ og derefter klikke på **⊠**.

Du kan nu ændre maskinens indstillinger.

Du kan også få adgang til Webbaseret administration fra Brother Mobile Connect til mobilenheder.

### Åbn Webbaseret administration fra Brother Utilities (Windows)

- 1. Start **R** (**Brother Utilities**), klik derefter på rullelisten, og vælg din models navn (hvis det ikke allerede markeret).
- 2. Klik på **Værktøjer** i venstre navigationslinje, og klik derefter på **Maskinindstillinger**. Siden Webbaseret administration vises.
- 3. Hvis det er påkrævet, skal du skrive en adgangskode i feltet Login (Logon) og derefter klikke på Login (Logon).
- 4. Hvis du vil fastgøre navigationsbjælken i venstre side af skærmbilledet, skal du klikke på ≡ og derefter klikke på **∑**.

Du kan nu ændre maskinens indstillinger.

Hvis du ændrer protokolindstillingerne, skal du klikke på **Submit (Send)** og genstarte maskinen, for at konfigurationen aktiveres.

Klik på Logout (Log af) efter konfiguration af indstillingerne.

#### Relaterede informationer

· Ændring af maskinindstillinger ved hjælp af Web Based Management

**Relaterede emner:** 

- Udskriv netværkskonfigurationsrapporten
- Sikkerhed

▲ Hjem > Maskinindstillinger > Ændring af maskinindstillinger ved hjælp af Web Based Management > Skift login-adgangskoden ved hjælp af webbaseret administration

# Skift login-adgangskoden ved hjælp af webbaseret administration

Standardadgangskoden for administration af denne maskines indstillinger er placeret på maskinens bagside og er mærket "**Pwd**". Skift standardadgangskoden ved at følge vejledningen på skærmen, når du logger ind første gang. Vi anbefaler, at du straks ændrer standardadgangskoden for at beskytte din maskine mod uautoriseret adgang.

1. Start webbaseret administration. ➤➤ Åbning af Web Based Management

Du kan få adgang til webbaseret administration fra følgende

- Brother iPrint&Scan (Windows)
- Brother iPrint&Scan (Mac)
- Din webbrowser
- Brother-hjælpeprogrammer (Windows)
- 2. Følg en af nedenstående fremgangsmåder:
  - Hvis du tidligere har indstillet din egen adgangskode, skal du indtaste den og derefter klikke på Login (Logon).
  - Hvis du ikke tidligere har indstillet en adgangskode, skal du indtaste standardadgangskoden til logon og derefter klikke på Login (Logon).
- 3. Klik på Administrator > Login Password (Logonadgangskode) i venstre navigationsbjælke.
  - Standardadgangskoden for administration af denne maskines indstillinger er placeret på maskinens bagside og er mærket "Pwd".
  - Start navigationen fra ≡, hvis venstre navigationsbjælke ikke er synlig.
- 4. Indtast din nuværende adgangskode i feltet Enter Old Password (Indtast gammel adgangskode) for at ændre adgangskoden.
- 5. Følg retningslinjerne for Login Password (Logonadgangskode) på skærmbilledet, og indtast din nye adgangskode i feltet Enter New Password (Indtast ny adgangskode).
- 6. Skriv den nye adgangskode igen i feltet Confirm New Password (Bekræft ny adgangskode).
- 7. Klik på Submit (Send).

Du kan også ændre spærreindstillingerne i menuen Login Password (Logonadgangskode).

### Relaterede informationer

- · Ændring af maskinindstillinger ved hjælp af Web Based Management
- **Relaterede emner:**
- Kontroller din maskines adgangskode

### Hjem > Appendiks

# Appendiks

- Specifikationer
- Forbrugsstoffer
- Miljø- og overensstemmelsesoplysninger
- Hjælp og kundesupport til Brother

# Specifikationer

- >> Generelle specifikationer
- >> Specifikation af dokumentstørrelse
- >> Specifikationer for udskriftsmedier
- >> Kopieringsspecifikation
- >> Scannerspecifikationer
- >> Printerspecifikationer
- >> Specifikationer for grænseflader
- >> Understøttede protokoller og sikkerhedsfunktioner
- >> Specifikationer for computerkrav

### Generelle specifikationer

| Printertype                                           |                          | Laser                                                                                                    |  |
|-------------------------------------------------------|--------------------------|----------------------------------------------------------------------------------------------------|--|
| Udskrivningsmetode                                    |                          | Elektrofotografisk laserprinter                                                                                                    |  |
| Hukommelseskapaci- Standard tet                       |                          | 128 MB                                                                                                    |  |
| Display (LCD)                                         |                          | 16 tegn (1 byte) x 2 linjer                                                                                                    |  |
| Strømkilde                                            |                          | 220 til 240 V AC 50/60 Hz                                                                                                    |  |
| Strømforbrug                                          | Topværdi                 | Ca. 1.080 W                                                                                                    |  |
| (Gennemsnit)                                          | Udskrivning <sup>1</sup> | Ca. 380 W ved 25 °C                                                                                                    |  |
|                                                       | Kopiering <sup>1</sup>   | Ca. 380 W ved 25 °C                                                                                                    |  |
|                                                       | Klar <sup>1</sup>        | Ca. 40 W ved 25 °C                                                                                                    |  |
|                                                       | Dvale <sup>1</sup>       | Ca. 2,7 W                                                                                                    |  |
|                                                       | Dyb dvale <sup>1</sup>   | Ca. 1,0 W                                                                                                    |  |
|                                                       | Slukket <sup>2 3</sup>   | Ca. 0,28 W                                                                                                    |  |
| Mål<br>(Typisk konturvisning)<br>(DCP-L1640W/DCP-L164 | 2W/DCP-L1642WXL)         | Enhed: mm<br>• (DCP-L1640W/DCP-L1642W/<br>DCP-L1642WXL)<br>*: 385<br>***: 255<br>***: 340<br>****: 464<br>• (DCP-L1660W)<br>*: 385<br>**: 283<br>***: 340<br>****: 464 |  |
| Vægt (med forbrugsstoffer)                            |                          | <ul> <li>(DCP-L1642W)</li> <li>7,3 kg</li> <li>(DCP-L1640W)</li> <li>7,4 kg</li> <li>(DCP-L1642WXL)</li> <li>7,7 kg</li> <li>(DCP-L1660W)</li> </ul>                   |  |

|                                             |                 |                                        | 8,2 kg                                           |  |  |
|---------------------------------------------|-----------------|----------------------------------------|--------------------------------------------------|--|--|
| Støjniveau Lydtryk <sup>4</sup> Udskrivning |                 | LpAm = 52 dB (A)                       |                                                  |  |  |
|                                             |                 | Klar                                   | Standard: LpAm = 18 dB (A)                       |  |  |
|                                             |                 |                                        | Når ventilatoren kører: LpAm = op til 30 dB (A)  |  |  |
|                                             | Lydeffekt       | Udskrivning <sup>4</sup>               | LWAc = 6,66 B (A)                                |  |  |
|                                             |                 | Klar                                   | Standard: LWAc = 4,69 B (A)                      |  |  |
|                                             |                 |                                        | Når ventilatoren kører: LWAc = op til 5,20 B (A) |  |  |
| Temperatur                                  | Deratur Drift   |                                        | Fra 10°C til 32,5°C                              |  |  |
|                                             | Opbevaring      |                                        | Fra 0°C til 40°C                                 |  |  |
| Fugtighed                                   | Drift           |                                        | 20 % til 80 % (uden kondens)                     |  |  |
|                                             | Opbevaring      |                                        | 20 % til 80 % (uden kondens)                     |  |  |
| Automatisk dokument                         | fremfører (ADF) |                                        | Op til 10 ark                                    |  |  |
| (DCP-L1660W)                                |                 | For de bedste resultater anbefaler vi: |                                                  |  |  |
|                                             |                 | Temperatur: 20°C til 30°C              |                                                  |  |  |
|                                             |                 | Luftfugtighed: 50 % til 70 %           |                                                  |  |  |
|                                             |                 |                                        | • Papir: 80 g/m <sup>2</sup>                     |  |  |

<sup>1</sup> Målt når maskinen er tilsluttet via samme netværkstilslutning som ENERGY STAR ver. Testmetode 3.1.

<sup>2</sup> Målt i overensstemmelse med IEC 62301 udgave 2.0.

<sup>3</sup> Energiforbruget varierer lidt efter brugsmiljøet.

<sup>4</sup> Målt i overensstemmelse med metoden beskrevet i ISO 7779.

### Specifikation af dokumentstørrelse

| Dokumentstørrelse | ADF-bredde <sup>1</sup>   | 210 til 215,9 mm      |  |
|-------------------|---------------------------|-----------------------|--|
|                   | ADF-længde <sup>1</sup>   | 279,4 mm til 355,6 mm |  |
|                   | Scannerglaspladens bredde | Maks. 215,9 mm        |  |
|                   | Scannerglaspladens længde | Maks. 300 mm          |  |

<sup>1</sup> Kun modeller med ADF

### Specifikationer for udskriftsmedier

| Papirinput  | Papirbakke | Papirtype               | Almindeligt papir, Genbrugspapir                                                                                                |  |  |
|-------------|------------|-------------------------|----------------------------------------------------------------------------------------------------|--|--|
| (Standard)  |            | Papirstørrelse          | A4, Letter, Legal, Folio, A5, A5 (Lang kant), B5 (JIS), B5 (ISO), Executive, 16 K (195 x 270 mm)                                |  |  |
|             | Papirvægt  |                         | 65 til 105 g/m <sup>2</sup>                                                                                                    |  |  |
|             |            | Maksimum papirkapacitet | Op til 150 ark 80 g/m <sup>2</sup> almindeligt papir                                                                            |  |  |
| Papiroutput | Outputbakk | e til forsiden nedad    | Op til 50 ark 80 g/m <sup>2</sup> almindeligt papir (levering med forsi-<br>den nedad i udbakke til forside nedad) <sup>1</sup> |  |  |

<sup>1</sup> Beregnet med 80 g/m<sup>2</sup> i et tempereret, tørt miljø. Den faktiske outputbakkekapacitet kan variere afhængig af de omgivende forhold.

# Kopieringsspecifikation

| Kopieringsbredde | Maks. 210 mm        |  |  |
|------------------|---------------------|--|--|
| Sorter kopi      | Ja                  |  |  |
| Stak kopi        | Op til 99 sider     |  |  |
| Opløsning        | Maks. 600 x 600 dpi |  |  |

Ud-tid for første kopi 1 Under 16 sekunder ved 23 °C

1 Fra Klar-tilstand og standardbakke.

#### Scannerspecifikationer

| Farve / Sort           | Ja / Ja                                              |  |  |
|------------------------|------------------------------------------------------|--|--|
| TWAIN-kompatibel       | Ja<br>(Windows 10 / Windows 11)                      |  |  |
| WIA-kompatibel         | Ja<br>(Windows 10 / Windows 11)                      |  |  |
| AirPrint-kompatibel    | Ja                                                   |  |  |
|                        | (macOS v13, v14, v15)                                |  |  |
| Farvedybde             | <ul> <li>30 bit farvebearbejdning (input)</li> </ul> |  |  |
|                        | 24 bit farvebearbejdning (output)                    |  |  |
| Gråtone                | 10 bit farvebearbejdning (input)                     |  |  |
|                        | 8 bit farvebearbejdning (output)                     |  |  |
| Opløsning <sup>1</sup> | Op til 19.200 × 19.200 dpi (interpoleret)            |  |  |
|                        | • Op til 600 x 1200 dpi (fra scannerglasplade)       |  |  |
|                        | • Op til 600 x 600 dpi (fra ADF) <sup>2</sup>        |  |  |
| Scanningsbredde        | Maks. 210 mm                                         |  |  |

Maksimalt 600 × 1200 dpi scanning med WIA-driveren i Windows 10 og Windows 11 (opløsning op til 19.200 × 19.200 dpi kan vælges via scannerhjælpeprogrammet)

2 Kun modeller med ADF

### Printerspecifikationer

| Resolution                                              |  | Op til 2400 x 600 dpi (HQ1200-teknologi) |  |
|---------------------------------------------------------|--|------------------------------------------|--|
| Udskrivningshastighed <sup>12</sup> 1-sidet udskrivning |  | Op til 20 sider/minut (A4-størrelse)     |  |
|                                                         |  | Op til 21 sider/minut (Letter-størrelse) |  |
| Tid for første udskrift <sup>4</sup>                    |  | Under 10,0 sekunder ved 23 °C            |  |

1 Udskrivningshastigheden kan variere afhængigt den type dokument, du udskriver.

<sup>2</sup> Udskrivningshastigheden kan være langsommere, hvis maskinen er tilsluttet via trådløst LAN.

<sup>3</sup> Disse udskrivningshastigheder er til 1-sidet udskrivning og mål i overensstemmelse med ISO/IEC 24734.

<sup>4</sup> Fra Klar-tilstand og standardbakke.

### Specifikationer for grænseflader

| USB          | Type: USB Type-B-stikforbindelse                                    |  |  |  |  |
|--------------|---------------------------------------------------------------------|--|--|--|--|
|              | Version: USB 2.0 High-Speed <sup>1 2</sup>                          |  |  |  |  |
|              | Brug et USB 2.0-interfacekabel, der ikke er mere end 2 meter langt. |  |  |  |  |
| LAN          | 10Base-T/100Base-TX <sup>3</sup>                                    |  |  |  |  |
| Trådløst LAN | IEEE 802.11a/b/g/n (Infrastrukturtilstand)                          |  |  |  |  |
|              | IEEE 802.11a/g/n (Wi-Fi Direct <sup>®</sup> )                       |  |  |  |  |

1 Din maskine har et Hi-speed USB 2.0-interface. Maskinen kan også tilsluttes en computer, der har et USB 1.1-interface.

2 Tredjeparters USB-hubenheder understøttes ikke.

<sup>3</sup> Brug et almindeligt parsnoet kabel i kategori 5 (eller højere).

### Understøttede protokoller og sikkerhedsfunktioner

Understøttede protokoller og sikkerhedsfunktioner kan variere afhængigt af modellerne.

#### Ethernet

10Base-T/100Base-TX

#### Trådløst LAN (2,4GHz)

IEEE 802.11b/g/n (Infrastrukturtilstand), IEEE 802.11g/n (Wi-Fi Direct)

#### Trådløst LAN (5GHz)

IEEE 802.11a/n (Infrastrukturtilstand), IEEE 802.11a/n (Wi-Fi Direct)

#### Protokoller (IPv4)

ARP, RARP, BOOTP, DHCP, APIPA (Auto IP), WINS/NetBIOS-navneopslag, DNS-resolver, mDNS, LLMNRresponder, LPR/LPD, Brugerdefineret Raw-port/Port9100, SMTP-klient, IPP/IPPS, FTP-klient og -server, SNMPv1/v2c/v3, HTTP/HTTPS-server, TFTP-klient og -server, ICMP, Webtjenester (Print/Scan), SNTP-klient, Syslog

#### Protokoller (IPv6)

NDP, RA, DNS-resolver, mDNS, LLMNR-responder, LPR/LPD, Brugerdefineret Raw-port/Port9100, IPP/IPPS, SMTP-klient, FTP-klient og -server, SNMPv1/v2c/v3, HTTP/HTTPS-server, TFTP-klient og -server, ICMPv6, Webtjenester (Print/Scan), SNTP-klient, Syslog

#### Netværkssikkerhed (kabelbaseret)

SMTP-AUTH, SSL/TLS (SMTP, HTTP, IPP, FTP), SNMP v3

#### Netværkssikkerhed (trådløs)

SMTP-AUTH, SSL/TLS (SMTP, HTTP, IPP, FTP), SNMP v3

#### Sikkerhed for trådløst netværk

WEP 64/128 bit, WPA-PSK (TKIP/AES), WPA2-PSK (TKIP/AES), WPA3-SAE (AES) (Wi-Fi Direct understøtter kun WPA2-PSK (AES))

#### Trådløs certificering

Wi-Fi CERTIFIED<sup>™</sup>, WPA3-Personal, Wi-Fi Protected Setup<sup>™</sup> (WPS), Wi-Fi Direct

### Specifikationer for computerkrav

Understøttede operativsystemer og softwarefunktioner

| Computerplatform<br>og operativsystem-<br>version                            | Computer-interface      |                     | Processor       | Plads på harddisk til installa-<br>tion <sup>1</sup> |             |                                               |
|------------------------------------------------------------------------------|-------------------------|---------------------|-----------------|------------------------------------------------------|-------------|-----------------------------------------------|
|                                                                              | USB <sup>2</sup>        | Kabelbaseret<br>LAN | Trådløst<br>LAN | -                                                    | Til drivere | Til pro-<br>grammer<br>(inklusive<br>drivere) |
| Windows 10 Home/<br>10 Pro/10<br>Education/10 Enter-<br>prise <sup>3 4</sup> | Udskrivning<br>Scanning |                     |                 | 32 bit (x86)<br>eller 64 bit<br>(x64) pro-<br>cessor | 80 MB       | 2,0 GB                                        |
| Windows 11 Home/ 11<br>Pro/11 Education/11<br>Enterprise <sup>3 4</sup>      | -                       |                     |                 | 64 bit (x64)<br>processor                            |             |                                               |
| Windows Server 2016                                                          | Udskrivning Udskrivning |                     |                 | 64 bit (x64)                                         | 80 MB       | 80 MB                                         |
| Windows Server 2019                                                          | Scanning                | Scanning            |                 | processor                                            |             |                                               |
| Windows Server 2022                                                          |                         |                     |                 |                                                      |             |                                               |

| macOS v13 <sup>5</sup>                                                         | Udskrivning             | 64-bit pro-                                          | -     | 500 MB |
|--------------------------------------------------------------------------------|-------------------------|------------------------------------------------------|-------|--------|
| macOS v14 <sup>5</sup>                                                         | Scanning                | cessor                                               |       |        |
| macOS v15 <sup>5</sup>                                                         |                         |                                                      |       |        |
| Chrome OS <sup>™</sup>                                                         | Udskrivning<br>Scanning | -                                                    | -     | -      |
| Linux<br>(Understøttet pakke-<br>håndteringssystem:<br>dpkg, rpm) <sup>6</sup> | Udskrivning<br>Scanning | 32 bit (x86)<br>eller 64 bit<br>(x64) pro-<br>cessor | 20 MB | 20 MB  |

<sup>1</sup> Der kræves en internetforbindelse for at installere softwaren, hvis installationsdisken ikke medfølger.

- <sup>2</sup> USB-porte fra tredjepart understøttes ikke.
- <sup>3</sup> Til WIA, 1200x1200 opløsning. Brother-scannerhjælpeprogrammet aktiverer forbedring på op til 19.200 x 19.200 dpi.
- <sup>4</sup> PaperPort<sup>™</sup> 14SE understøtter Windows 10 og Windows 11.
- <sup>5</sup> macOS ansvarsfraskrivelse AirPrint-kompatibel: Udskrivning eller scanning via macOS kræver brug af AirPrint. Der leveres ikke Mac-drivere til denne maskine.
- <sup>6</sup> Driveren er kendt for at fungere på følgende Linux-distributioner. Red Hat Enterprise Linux 8.6 64bit, Red Hat Enterprise Linux 9.1 64bit, Fedora 39 64bit, Mageia 9 32bit, Mageia 9 64bit, openSUSE 15.5 64bit, SUSE Enterprise15-SP4 64bit, Debian 12.2.0 32bit, Debian 12.2.0 64bit, Ubuntu MATE 18.04 32bit, Ubuntu 22.04 64bit, Ubuntu 23.10 64bit, Linux Mint 21.2 64bit, Ubuntu 24.04 64bit.

Gå til siden **Downloads** for din model på <u>support.brother.com/downloads</u> vedrørende de seneste driveropdateringer.

Alle varemærker, mærke- og produktnavne tilhører de respektive virksomheder.

#### Relaterede informationer

· Appendiks

#### Hjem > Appendiks > Forbrugsstoffer

# Forbrugsstoffer

Når det er tid til at udskifte forbrugsstoffer, f.eks. tonerpatronen eller tromleenheden, vises der en fejlmeddelelse på maskinens kontrolpanel. For mere information om forsyninger til din maskine kan du besøge <u>go.brother/</u><u>original</u> eller kontakte din lokale Brother-forhandler.

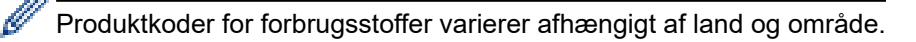

#### Tonerpatron

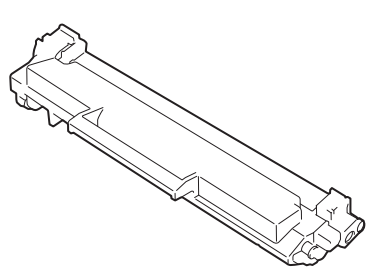

| Ordrenummer for forbrugsstof.              | Anslået brugstid (Sideydelse)    | Relevante modeller                                |
|--------------------------------------------|----------------------------------|---------------------------------------------------|
| Standardtoner:<br>TN1150                   | Cirka 1.000 sider <sup>1 2</sup> | DCP-L1640W/DCP-L1642W/<br>DCP-L1642WXL/DCP-L1660W |
| Indbakketoner<br>(Leveres med din maskine) | Cirka 350 sider <sup>1 2</sup>   | DCP-L1640W/DCP-L1660W                             |
|                                            | Cirka 450 sider <sup>1 2</sup>   | DCP-L1642W                                        |
| Indbakketoner:                             | Cirka 5.000 sider <sup>1 2</sup> | DCP-L1642WXL                                      |
| Standardtoner + udskiftningstoner          |                                  |                                                   |
| (Leveres med din maskine)                  |                                  |                                                   |

<sup>1</sup> Den anslåede tonerpatronydelse er i henhold til ISO/IEC 19752.

<sup>2</sup> A4/Letter enkeltsider

#### Tromle

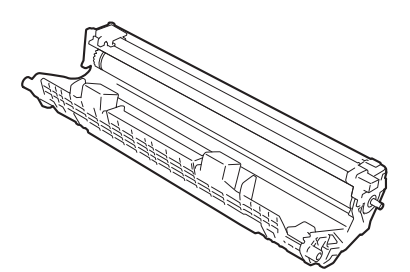

| Tromle:                          |                                 |                                                   |  |
|----------------------------------|---------------------------------|---------------------------------------------------|--|
| Produktkoder for forbrugsstoffer | Anslået brugstid (Sideydelse)   | Relevante modeller                                |  |
| DR1150                           | Cirka 10.000 sider <sup>1</sup> | DCP-L1640W/DCP-L1642W/<br>DCP-L1642WXL/DCP-L1660W |  |

<sup>1</sup> Ca. 10.000 sider baseret på én side pr. job (A4/Letter enkeltsider). Antallet af sider kan påvirkes af forskellige faktorer, herunder, men ikke begrænset til, medietype og mediestørrelse.

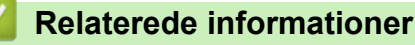

• Appendiks
▲ Hjem > Appendiks > Miljø- og overensstemmelsesoplysninger

- Oplysninger vedrørende genbrugspapir
- Tilgængelighed af servicedele
- Kemiske stoffer (EU REACH)

Hjem > Appendiks > Miljø- og overensstemmelsesoplysninger > Oplysninger vedrørende genbrugspapir

# Oplysninger vedrørende genbrugspapir

- Genbrugspapir er af samme kvalitet som papir, der er fremstillet af skovmaterialer. Standarderne for moderne genbrugspapir sikrer, at det opfylder de højeste kvalitetskrav i forbindelse med forskellige udskrivningsprocesser. Det billedbehandlingsudstyr, der leveres af Brother, er egnet til brug sammen med genbrugspapir, der opfylder standarden EN 12281:2002.
- Køb af genbrugspapir sparer naturlige ressourcer og fremmer den cirkulære økonomi. Papiret fremstilles ved brug af cellulosefibre fra træ. Indsamling og genbrug af papir forlænger fibrenes levetid gennem flere cyklusser, så ressourcerne udnyttes bedst muligt.
- Produktionsprocessen for genbrugspapir er kortere. Fibrene er allerede behandlet, så der anvendes mindre vand, energi og kemikalier.
- En af fordelene ved genbrug af papir er, at der spares kulstof, når papirprodukter ikke bortskaffes som f.eks. affaldsdeponering og forbrænding. Ved affaldsdeponering udledes nemlig metangas, der har en kraftig drivhuseffekt.

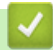

#### **Relaterede informationer**

▲ Hjem > Appendiks > Miljø- og overensstemmelsesoplysninger > Tilgængelighed af servicedele

### Tilgængelighed af servicedele

Vi garanterer, at servicedele vil være tilgængelige i mindst syv år efter den sidste dato, hvor modellerne lanceres på markedet.

Kontakt leverandøren eller forhandleren for at få servicedele.

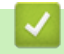

#### **Relaterede informationer**

▲ Hjem > Appendiks > Miljø- og overensstemmelsesoplysninger > Kemiske stoffer (EU REACH)

# Kemiske stoffer (EU REACH)

Oplysninger om kemiske stoffer i vores produkter som krævet af REACH-bestemmelserne kan findes på <u>https://www.brother.eu/reach</u>.

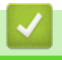

#### **Relaterede informationer**

▲ Hjem > Appendiks > Hjælp og kundesupport til Brother

# Hjælp og kundesupport til Brother

Hvis du har brug for hjælp til at bruge dit Brother-produkt, kan du besøge <u>support.brother.com</u> for ofte stillede spørgsmål og tips til fejlfinding. Du kan også downloade den nyeste software, drivere og firmware for at forbedre maskinens ydeevne samt brugerdokumentation for at lære, hvordan du får mest muligt ud af dit Brother-produkt.

Yderligere produkt- og supportoplysninger kan findes på dit lokale Brother-kontors websted. Besøg <u>global.brother/en/gateway</u> for at finde kontaktoplysningerne til dit lokale Brother-kontor og for at registrere dit nye produkt.

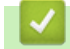

#### **Relaterede informationer**

· Appendiks

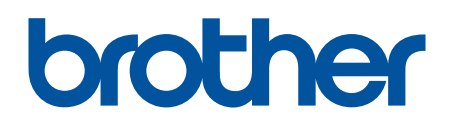

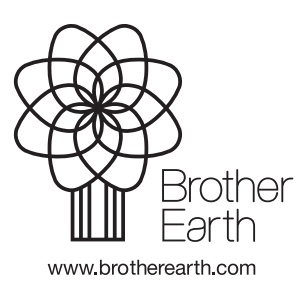

DAN Version 0